# Dell™ OptiPlex™ 740 Quick Reference Guide

Models DCSM, DCNE, DCCY

### Notes, Notices, and Cautions

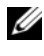

**NOTE:** A NOTE indicates important information that helps you make better use of your computer.

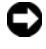

**NOTICE:** A NOTICE indicates either potential damage to hardware or loss of data and tells you how to avoid the problem.

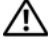

CAUTION: A CAUTION indicates a potential for property damage, personal injury, or death.

If you purchased a Dell<sup>™</sup> n Series computer, any references in this document to Microsoft<sup>®</sup> Windows<sup>®</sup> operating systems are not applicable.

Models DCSM, DCNE, DCCY

**January 2008** P/N TT410 Rev. A01

Information in this document is subject to change without notice. © 2008 Dell Inc. All rights reserved.

Reproduction in any manner whatsoever without the written permission of Dell Inc. is strictly forbidden.

Trademarks used in this text: Dell, OptiPlex, and the DELL logo are trademarks of Dell Inc.; Microsoft, Windows, Windows Vista, and the Windows Vista Start Button are registered trademarks of Microsoft Corporation.

Other trademarks and trade names may be used in this document to refer to either the entities claiming the marks and names or their products. Dell Inc. disclaims any proprietary interest in trademarks and trade names other than its own.

# Contents

| Finding Information                                   | 5  |
|-------------------------------------------------------|----|
| Setting Up Your Computer                              | 0  |
| System Views                                          | 4  |
| Mini Tower Computer — Front View 1                    | 4  |
| Mini Tower Computer — Back View 1                     | 7  |
| Mini Tower Computer — Back-Panel<br>Connectors        | 9  |
| Desktop Computer — Front View                         | 21 |
| Desktop Computer — Back View                          | 23 |
| Desktop Computer — Back-Panel Connectors 2            | 24 |
| Small Form Factor Computer — Front View 2             | 26 |
| Small Form Factor Computer — Back View 2              | 29 |
| Small Form Factor Computer — Back-Panel<br>Connectors | 30 |
| Removing the Computer Cover                           | 32 |
| Before You Begin                                      | 32 |
| Mini Tower Computer                                   | 34 |
| Desktop Computer                                      | 36 |
| Small Form Factor Computer                            | 38 |
| Inside Your Computer                                  | 39 |
| Mini Tower Computer                                   | 39 |
| Desktop Computer                                      | 13 |
| Small Form Factor Computer                            | 17 |

| Solving Problems                      | 50 |
|---------------------------------------|----|
| Dell Diagnostics                      | 51 |
| System Lights                         | 54 |
| Diagnostic Lights                     | 55 |
| Beep Codes                            | 59 |
| Resolving Software and Hardware       |    |
| Incompatibilities                     | 60 |
| Restoring Your Operating System       | 61 |
| Reinstalling Your Microsoft Windows   |    |
| Operating System                      | 63 |
| Using the Drivers and Utilities Media | 67 |
|                                       |    |
|                                       |    |
| Index                                 | 1  |

### **Finding Information**

**NOTE:** Some features or media may be optional and may not ship with your computer. Some features or media may not be available in certain countries.

**NOTE:** Additional information may ship with your computer.

| What Are You Looking For?                                                       | Find It Here                                                                                                    |
|---------------------------------------------------------------------------------|----------------------------------------------------------------------------------------------------|
| • A diagnostic program for my computer                                          | Drivers and Utilities Media                                                                                                    |
| • Drivers for my computer                                                       | <b>NOTE:</b> The <i>Drivers and Utilities</i> media may be optional and may not ship with your computer                                                                                                    |
| • My computer documentation                                                     |                                                                                                    |
| <ul><li>My device documentation</li><li>Desktop System Software (DSS)</li></ul> | Documentation and drivers are already<br>installed on your computer. You can use<br>the <i>Drivers and Utilities</i> media to reinstall<br>drivers (see "Using the Drivers and<br>Utilities Media" on page 67), to run the<br>Dell Diagnostics (see "Dell Diagnostics"<br>on page 51), or to access your |
|                                                                                 | documentation.                                                                                                    |

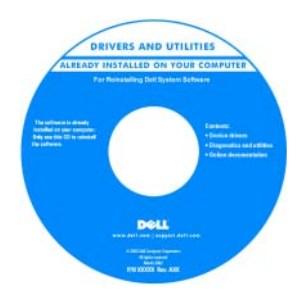

Readme files may be included on your media (CD or DVD) to provide the most current updates about technical changes to your computer or advanced technicalreference material for technicians or experienced users.

**NOTE:** Drivers and documentation updates can be found at **support.dell.com**.

| What Are You Looking For?                                                                                     | Find It Here                                                                                                    |
|----------------------------------------------------------------------------------------------------|----------------------------------------------------------------------------------------------------|
| • Warranty information                                                                                        | Dell™ Product Information Guide                                                                                                    |
| <ul><li>Terms and Conditions (U.S. only)</li><li>Safety instructions</li><li>Regulatory information</li></ul> | Dut <sup>re</sup> Computers<br>Product Information Guide                                                                                                    |
| <ul><li>Ergonomics information</li><li>End User License Agreement</li></ul>                                   | Les ansatza de la construcción de las des<br>las construccións de las de la |
|                                                                                                    | en en en en estado en estado en esta    |
| <ul> <li>How to remove and replace parts</li> </ul>                                                           | Dell™ OptiPlex™ User's Guide                                                                                                    |
| <ul><li> Specifications</li><li> How to configure system settings</li></ul>                                   | Microsoft Windows Help and Support<br>Center<br>1 Click Start → Help and Support→                                                                                                    |
| • How to troubleshoot and solve problems                                                                      | Dell User and System Guides→ System<br>Guides.                                                                                                    |
|                                                                                                    | computer.                                                                                                    |

The User's Guide is also available on the optional Drivers and Utilities media.

| What Are You Looking For?            | Find It Here                                                    |  |
|--------------------------------------|-----------------------------------------------------------------|--|
| Service Tag and Express Service Code | Service Tag and Microsoft $^{	extsf{B}}$ Windows $^{	extsf{B}}$ |  |
| • Microsoft Windows License Label    | License                                                         |  |
|                                      | TT1 1 1 1 1 1 1                                                 |  |

These labels are located on your computer.

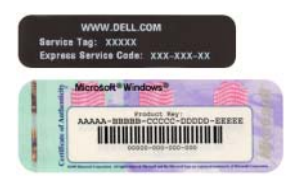

• Use the Service Tag to identify your computer when you use **support.dell.com** or contact support.

| Windows* XP            |                       | 150 |
|------------------------|-----------------------|-----|
| Dell                   | 8777.81               | 100 |
| Proton and DVIIV. VVVV | AND A TAXABLE TAXABLE |     |
|                        |                       | 125 |

• Enter the Express Service Code to direct your call when contacting support.

| What Are You Looking For?              | Find It Here                                                                                                    |
|----------------------------------------|----------------------------------------------------------------------------------------------------|
| • How to reinstall my operating system | Operating System Media                                                                                                    |
|                                        | <b>NOTE:</b> The <i>Operating System</i> media may be optional and may not ship with your computer.                                                                                                    |
|                                        | The operating system is already installed<br>on your computer. To reinstall your<br>operating system, use the <i>Operating</i><br><i>System</i> media. See "Reinstalling Your<br>Microsoft Windows Operating System"<br>on page 63. |

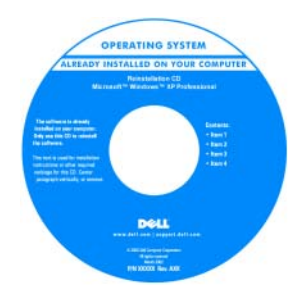

After you reinstall your operating system, you can use the optional *Drivers and Utilities* media to reinstall drivers for the devices that came with your computer.

Your operating system product key label is located on your computer.

**NOTE:** The color of your media varies based on the operating system you ordered.

| What Are You Looking For?                                                                                                    | Find It Here                                                                                                    |  |
|----------------------------------------------------------------------------------------------------|----------------------------------------------------------------------------------------------------|--|
| • Solutions — Troubleshooting hints and tips, articles from technicians, frequently asked questions, and online courses                                                                                                    | Dell Support Website — support.dell.com<br>NOTE: Select your region or business<br>segment to view the appropriate support<br>site.                                                                                                    |  |
| • Community — Online discussion with other Dell customers                                                                                                    |                                                                                                    |  |
| • Upgrades — Upgrade information for components, such as memory, the hard drive, and the operating system                                                                                                    |                                                                                                    |  |
| • Customer Care — Contact<br>information, service call and order<br>status, warranty, and repair information                                                                                                    |                                                                                                    |  |
| • Service and support — Service call<br>status and support history, service<br>contract, online discussions with<br>technical support                                                                                                    |                                                                                                    |  |
| • Reference — Computer<br>documentation, details on my<br>computer configuration, product<br>specifications, and white papers                                                                                                    |                                                                                                    |  |
| <ul> <li>Downloads — Certified drivers,<br/>patches, and software updates</li> </ul>                                                                                                    |                                                                                                    |  |
| <ul> <li>Desktop System Software (DSS) — If<br/>you reinstall the operating system for<br/>your computer, you should also reinstall<br/>the DSS utility. DSS provides critical<br/>updates for your operating system and<br/>support for Dell<sup>™</sup> 3.5-inch USB floppy<br/>drives, processors, optical drives, and<br/>USB devices. DSS is necessary for<br/>correct operation of your Dell<br/>computer. The software automatically<br/>detects your computer and operating<br/>system and installs the updates<br/>appropriate for your configuration.</li> </ul> | <ul> <li>To download Desktop System Software:</li> <li>1 Go to support.dell.com, select your region or business segment, and enter your Service Tag.</li> <li>2 Select Drivers &amp; Downloads and click Go.</li> <li>3 Click your operating system and search for the keyword Desktop System Software.</li> <li>NOTE: The support.dell.com user interface may vary dependent upon your selections.</li> </ul> |  |

| What Are You Looking For?                                                                     | Find It Here                                                                                                    |
|-----------------------------------------------------------------------------------------------|----------------------------------------------------------------------------------------------------|
| <ul> <li>How to use Windows Vista<sup>®</sup> or<br/>Windows<sup>®</sup> XP</li> </ul>        | Windows Help and Support Center<br>1 To access Windows Help and Support:                                                                                                    |
| <ul><li> How to work with programs and files</li><li> How to personalize my desktop</li></ul> | <ul> <li>In Windows Vista, click Start  → Help and Support.</li> <li>In Windows XP, click Start → Help and Support.</li> </ul>                                                                                      |
|                                                                                               | <ol> <li>2 Type a word or phrase that describes<br/>your problem and click the arrow icon.</li> <li>3 Click the topic that describes your<br/>problem.</li> <li>4 Follow the instructions on the screen.</li> </ol> |

### **Setting Up Your Computer**

A CAUTION: Before performing any of the procedures in this section, follow the safety instructions in Product Information Guide.

 NOTICE: If your computer has an expansion card installed (such as a modem card), connect the appropriate cable to the card, *not* to the connector on the back panel.

|   | - |
|---|---|
| 4 |   |
|   |   |
| ٩ |   |
|   | - |

**NOTICE:** To help allow the computer to maintain proper operating temperature, ensure that you do not place the computer too close to a wall or other storage compartment that might prevent air circulation around the chassis.

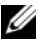

**NOTE:** Before you install any devices or software that did not ship with your computer, read the documentation that came with the device or software, or contact the vendor to verify that the device or software is compatible with your computer and operating system.

You must complete all the steps to properly set up your computer. See the appropriate figures that follow the instructions.

#### **NOTICE:** Do not attempt to operate a PS/2 mouse and a USB mouse simultaneously.

1 Connect the keyboard and mouse.

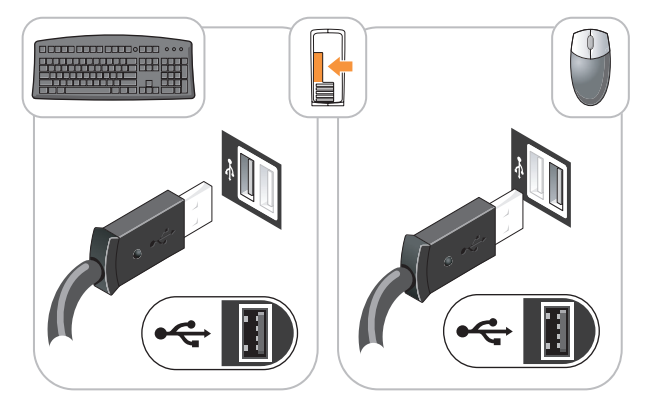

**NOTICE:** Do not connect a telephone line to the network adapter connector. Voltage from telephone communications can cause damage to the network adapter.

**2** Connect the telephone line or network cable.

Insert the network cable, not the telephone line, into the network connector. If you have an optional modem, connect the telephone line to the modem

**3** Connect the monitor using ONLY ONE of the following cables: the white DVI cable or the blue VGA cable (do not connect both cables to the same computer).

Align and gently insert the monitor cable to avoid bending connector pins. Tighten the thumbscrews on the cable connectors.

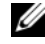

**NOTE:** Some monitors have the video connector underneath the back of the screen. See the documentation that came with your monitor for its connector locations.

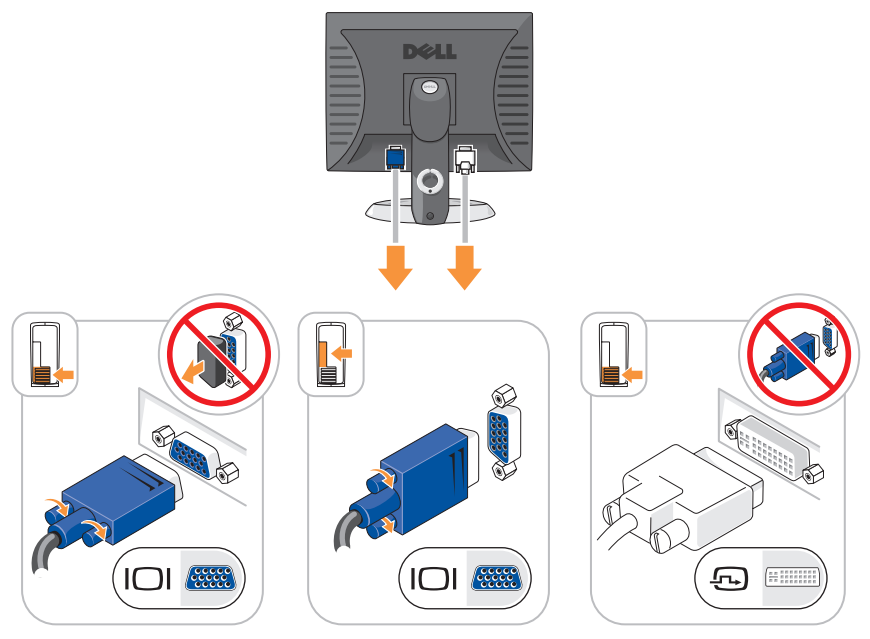

- 4 Connect the speakers.
- C

**NOTICE:** To avoid damaging your computer, set the manual voltage-selection switch (on the back of the computer, if your computer has a voltage selection switch) for the voltage that most closely matches the AC power available in your location.

• NOTICE: In Japan, the voltage selection switch must be set to the 115-V position even though the AC power available in Japan is 100 V.

**NOTE:** Your computer's power supply may or may not have a voltage selection switch.

5 Verify that the voltage selection switch is set correctly for your location.

Your computer has a manual voltage-selection switch. Computers with a voltage selection switch on the back panel must be manually set to operate at the correct operating voltage.

Connect power cables to the computer, monitor, and devices and connect the other ends of the power cables to electrical outlets.

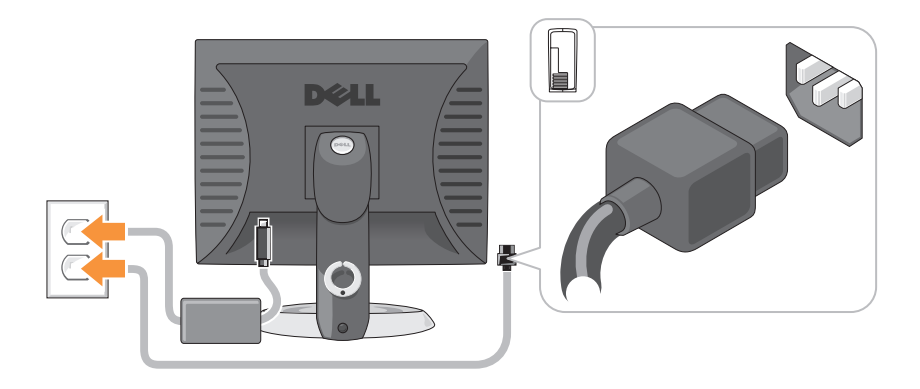

## **System Views**

### Mini Tower Computer — Front View

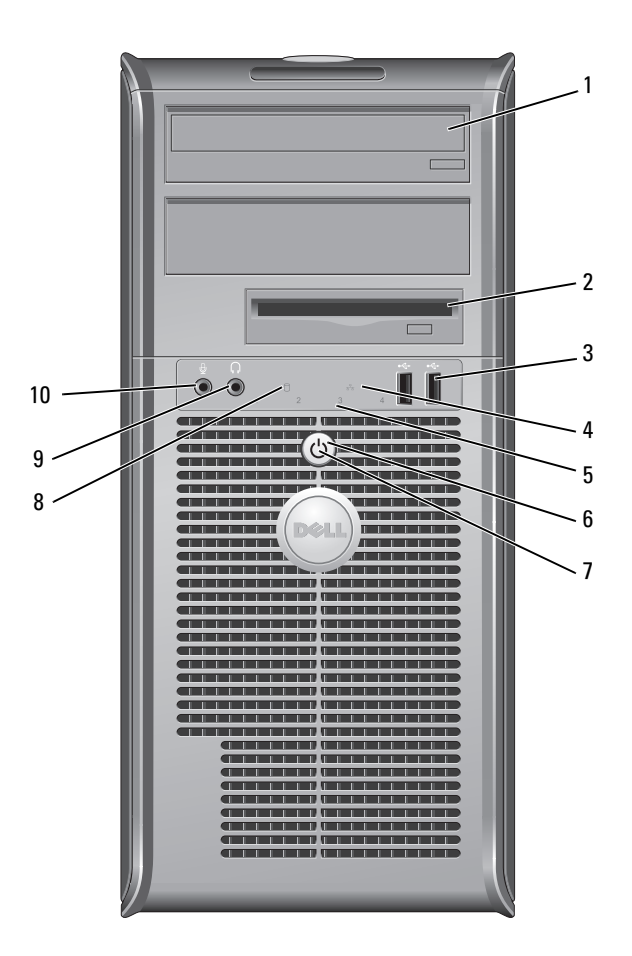

|   | (optional)                     |                                                                                                    |
|---|--------------------------------|----------------------------------------------------------------------------------------------------|
| 2 | floppy drive<br>bay (optional) | Can contain a floppy drive or a optional media card reader.                                                                                                    |
| 3 | USB 2.0<br>connectors (2)      | Use the front USB connectors for devices that you connect<br>occasionally, such as joysticks or cameras, or for bootable USB<br>devices (see "System Setup" in your online User's Guide for<br>more information on booting to a USB device). |
|   |                                | It is recommended that you use the back USB connectors for<br>devices that typically remain connected, such as printers and<br>keyboards.                                                                                                    |
| 4 | LAN indicator<br>light         | This light indicates that a local area network (LAN) connection is established.                                                                                                    |
| 5 | diagnostic<br>lights           | Use the lights to help you troubleshoot a computer problem based on the diagnostic code. For more information, see "Diagnostic Lights" on page 55.                                                                                           |
| 6 | power button                   | Press this button to turn on the computer.                                                                                                    |
|   |                                | NOTICE: To avoid losing data, do not turn off the computer<br>by pressing the power button. Instead, perform an                                                                                                    |

Insert an optical drive (if supported) into this bay.

operating system shutdown. See "Turning Off Your Computer" in your online User's Guide for more information.

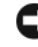

1

optical drive

**NOTICE:** If your operating system has ACPI enabled, when you press the power button the computer will perform an operating system shutdown.

| 7  | power light                  | The power light illuminates and blinks or remains solid to indicate different operating modes:                                                                                                    |
|----|------------------------------|----------------------------------------------------------------------------------------------------|
|    |                              | • No light — The computer is turned off.                                                                                                    |
|    |                              | • Steady green — The computer is in a normal operating state.                                                                                                    |
|    |                              | • Blinking green — The computer is in a power-saving mode.                                                                                                    |
|    |                              | <ul> <li>Blinking or solid amber — See "Power Problems" in your<br/>online User's Guide for instructions.</li> </ul>                                                                                                    |
|    |                              | To exit from a power-saving mode, press the power button or<br>use the keyboard or the mouse if it is configured as a wake<br>device in the Windows Device Manager. For more information<br>about sleep modes and exiting from a power-saving mode, see<br>"Power Management" in your online <i>User's Guide</i> for more<br>information. |
|    |                              | See "System Lights" on page 54 for a description of light codes that can help you troubleshoot problems with your computer.                                                                                                    |
| 8  | hard-drive<br>activity light | This light flickers when the hard drive is being accessed.                                                                                                    |
| 9  | headphone<br>connector       | Use the headphone connector to attach headphones and most kinds of speakers.                                                                                                    |
| 10 | microphone<br>connector      | Use the microphone connector to attach a microphone.                                                                                                    |

Mini Tower Computer — Back View

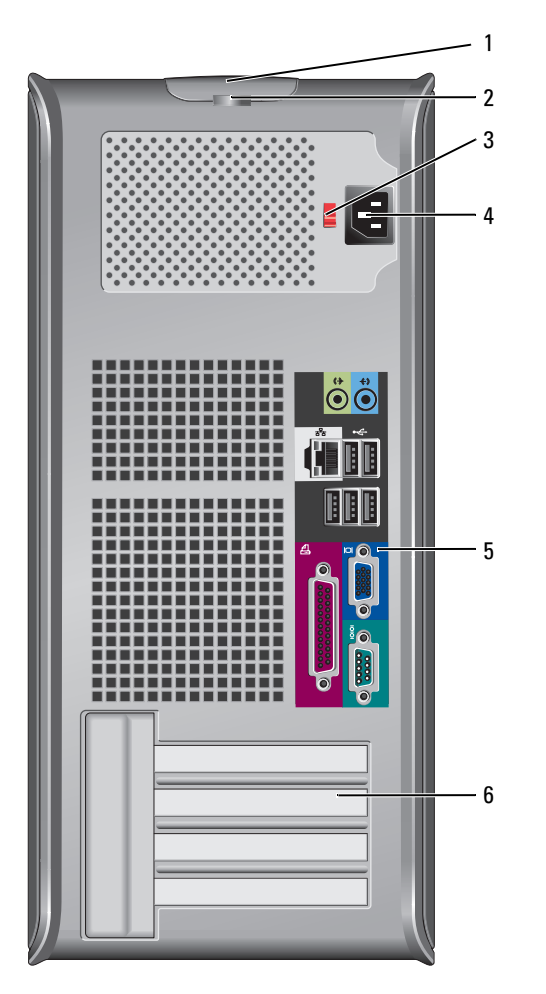

- 1 cover release This latch allows you to open the computer cover. latch
- 2 padlock ring Insert a padlock to lock the computer cover.

**3** voltage selection Your computer may be equipped with a manual voltageswitch selection switch.

> To help avoid damaging a computer with a manual voltage selection switch, set the switch for the voltage that most closely matches the AC power available in your location.

#### NOTICE: In Japan, the voltage selection switch must be set to the 115-V position even though the AC power available in Japan is 100 V.

Also, ensure that your monitor and attached devices are electrically rated to operate with the AC power available in your location.

- 4 power connector Insert the power cable.
- 5back-panel<br/>connectorsPlug serial, USB, and other devices into the appropriate<br/>connectors. See "Mini Tower Computer Back-Panel<br/>Connectors" on page 19.
- 6 card slots (4) Access connectors for any installed PCI and PCI Express cards.

#### Mini Tower Computer — Back-Panel Connectors

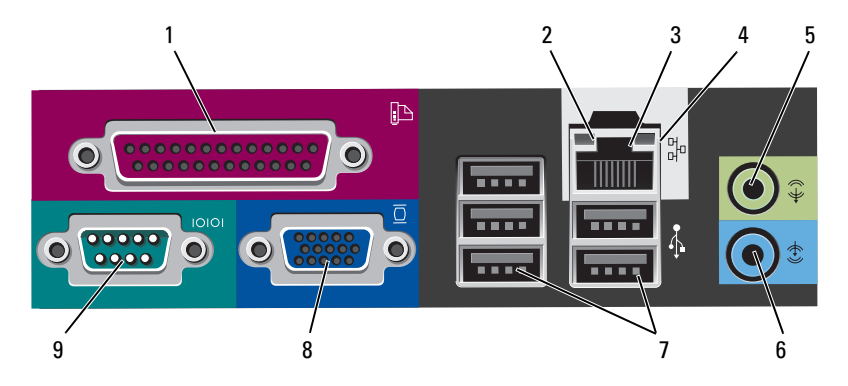

1 parallel connector Connect a parallel device, such as a printer, to the parallel connector. If you have a USB printer, plug it into a USB connector.

**NOTE:** The integrated parallel connector is automatically disabled if the computer detects an installed card containing a parallel connector configured to the same address. For more information, see "System Setup Program" in your online *User's Guide* for instructions.

- 2 link integrity light
   Green A good connection exists between a 10-Mbps network and the computer.
  - Orange A good connection exists between a 100-Mbps network and the computer.
  - Yellow A good connection exists between a 1-Gbps (or 1000-Mbps) network and the computer.
  - Off The computer is not detecting a physical connection to the network.

| 3 | network adapter<br>connector | To attach your computer to a network or broadband device,<br>connect one end of a network cable to either a network jack<br>or your network or broadband device. Connect the other<br>end of the network cable to the network adapter connector<br>on the back panel of your computer. A click indicates that<br>the network cable has been securely attached. |
|---|------------------------------|----------------------------------------------------------------------------------------------------|
|   |                              | <b>NOTE:</b> Do not plug a telephone cable into the network connector.                                                                                                    |
|   |                              | On computers with a network connector card, use the connector on the card.                                                                                                    |
|   |                              | It is recommended that you use Category 5 wiring and<br>connectors for your network. If you must use Category 3<br>wiring, force the network speed to 10 Mbps to ensure<br>reliable operation.                                                                                                    |
| 4 | network activity<br>light    | Flashes a yellow light when the computer is transmitting or<br>receiving network data. A high volume of network traffic<br>may make this light appear to be in a steady "on" state.                                                                                                    |
| 5 | line-out<br>connector        | Use the green line-out connector to attach headphones and most speakers with integrated amplifiers.                                                                                                    |
|   |                              | On computers with a sound card, use the connector on the card.                                                                                                    |
| 6 | line-in connector            | Use the line-in connector to attach a record/playback device such as a cassette player, CD player, or VCR.                                                                                                    |
|   |                              | On computers with a sound card, use the connector on the card.                                                                                                    |
| 7 | USB 2.0<br>connectors (5)    | Use the back USB connectors for devices that typically remain connected, such as printers and keyboards.                                                                                                    |
| 8 | video connector              | Plug the cable from your VGA-compatible monitor into the blue connector.                                                                                                    |
|   |                              | <b>NOTE:</b> If you purchased an optional graphics card, this connector will be covered by a cap. Do not remove the cap. Connect your monitor to the connector on the graphics card.                                                                                                    |
|   |                              | <b>NOTE:</b> If you are using a graphics card that supports dual monitors, use the y-cable that came with your computer.                                                                                                    |
|   |                              |                                                                                                    |

**9** serial connector Connect a serial device, such as a handheld device, to the serial port. The default designations are COM1 for serial connector 1 and COM2 for serial connector 2.

For more information, see "System Setup Program" in your online User's Guide.

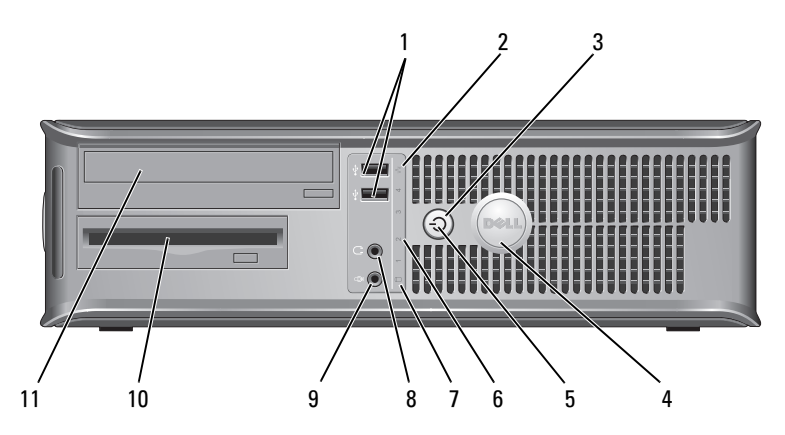

#### **Desktop Computer** — Front View

1 USB 2.0 connectors (2) Use the front USB connectors for devices that you connect occasionally, such as joysticks or cameras, or for bootable USB devices see "System Setup Program" in your online *User's Guide* for instructions for more information about booting to a USB device).

It is recommended that you use the back USB connectors for devices that typically remain connected, such as printers and keyboards.

| 2 | LAN indicator<br>light | This light indicates that a local area network (LAN) connection is established. |  |
|---|------------------------|---------------------------------------------------------------------------------|--|
| - | ,                      |                                                                                 |  |

power button 3

Press this button to turn on the computer.

NOTICE: To avoid losing data, do not turn off the computer by pressing the power button. Instead, perform an operating system shutdown. See "Turning Off Your Computer" in your online User's Guide for more information.

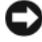

NOTICE: If your operating system has ACPI enabled, when you press the power button the computer will perform an operating system shutdown.

- This badge can be rotated to match the orientation of your 4 Dell badge computer. To rotate, place fingers around the outside of the badge, press firmly, and turn the badge. You can also rotate the badge using the slot provided near the bottom of the badge.
- 5 power light The power light illuminates and blinks or remains solid to indicate different operating states:
  - No light The computer is turned off.
  - Steady green The computer is in a normal operating state.
  - Blinking green The computer is in a power-saving mode.
  - Blinking or solid amber See "Power Problems" in your online User's Guide for instructions.

To exit from a power-saving mode, press the power button or use the keyboard or the mouse if it is configured as a wake device in the Windows Device Manager. For more information about sleep modes and exiting from a powersaving mode, see "Power Management" in your online User's Guide for instructions.

See "System Lights" on page 54 for a description of light codes that can help you troubleshoot problems with your computer.

6 diagnostic lights Use the lights to help you troubleshoot a computer problem based on the diagnostic code. For more information, see "Diagnostic Lights" on page 55.

| 7  | hard-drive<br>activity light | This light flickers when the hard drive is being accessed.                               |
|----|------------------------------|------------------------------------------------------------------------------------------|
| 8  | headphone<br>connector       | Use the headphone connector to attach headphones and most kinds of speakers.             |
| 9  | microphone<br>connector      | Use the microphone connector to attach a microphone.                                     |
| 10 | drive bay                    | This bay accommodates an optional floppy drive, media card reader, or second hard drive. |
| 11 | optical drive<br>(optional)  | Insert an optical drive (if supported) into this bay.                                    |

#### Desktop Computer — Back View

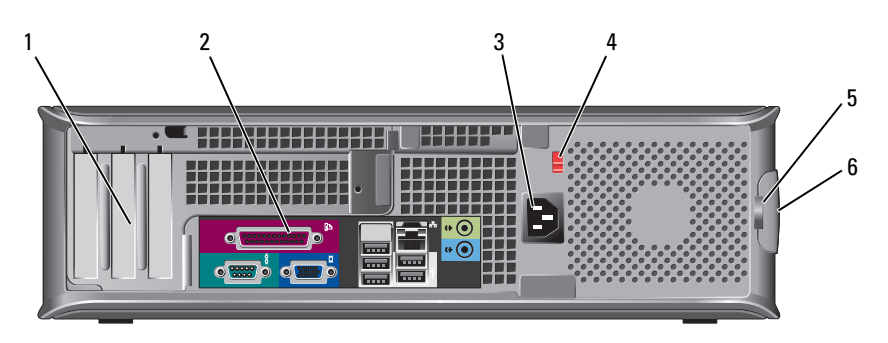

- 1 card slots (3) Access connectors for any installed PCI and PCI Express cards.
- 2 back-panel connectors Plug serial, USB, and other devices into the appropriate connectors (see "Desktop Computer — Back-Panel Connectors" on page 24).
- **3** power connector Insert the power cable.

4 voltage selection **NOTE:** Your computer may or may not have a voltage selection switch switch.

> Your computer may equipped with a manual voltageselection switch.

To help avoid damaging a computer with a manual voltage selection switch, set the switch for the voltage that most closely matches the AC power available in your location.

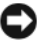

**NOTICE:** In Japan, the voltage selection switch must be set to the 115-V position even though the AC power available in Japan is 100 V.

Also, ensure that your monitor and attached devices are electrically rated to operate with the AC power available in your location.

- 5 padlock ring Insert a padlock to lock the computer cover.
- 6 cover release Allows you to open the computer cover. latch

#### **Desktop Computer — Back-Panel Connectors**

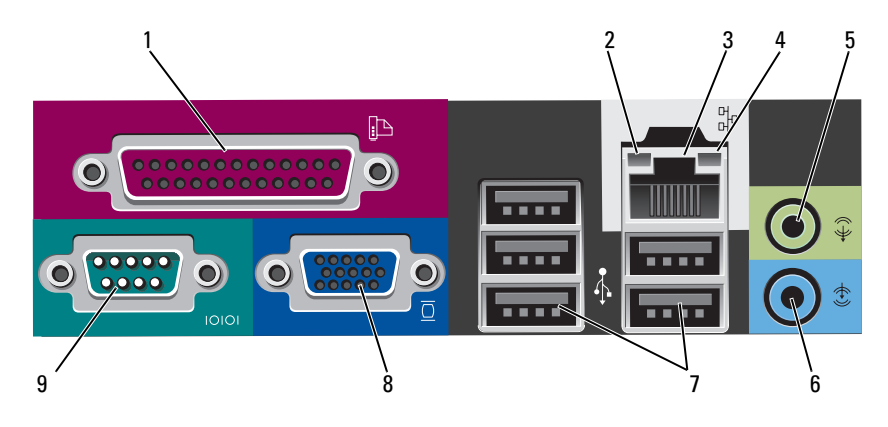

| 1 | parallel<br>connector        | Connect a parallel device, such as a printer, to the parallel connector. If you have a USB printer, plug it into a USB connector.                                                                                                    |
|---|------------------------------|----------------------------------------------------------------------------------------------------|
|   |                              | <b>NOTE:</b> The integrated parallel connector is automatically disabled if the computer detects an installed card containing a parallel connector configured to the same address. For more information, see "System Setup Programs" in your online <i>User's Guide.</i>                                                                                       |
| 2 | link integrity<br>light      | <ul> <li>Green — A good connection exists between a 10-Mbps<br/>network and the computer.</li> </ul>                                                                                                    |
|   |                              | • Orange — A good connection exists between a 100-Mbps network and the computer.                                                                                                    |
|   |                              | <ul> <li>Yellow — A good connection exists between a 1-Gbps<br/>(or 1000-Mbps) network and the computer.</li> </ul>                                                                                                    |
|   |                              | • Off — The computer is not detecting a physical connection to the network.                                                                                                    |
| 3 | network adapter<br>connector | To attach your computer to a network or broadband device,<br>connect one end of a network cable to either a network jack<br>or your network or broadband device. Connect the other<br>end of the network cable to the network adapter connector<br>on the back panel of your computer. A click indicates that<br>the network cable has been securely attached. |
|   |                              | <b>NOTE:</b> Do not plug a telephone cable into the network connector.                                                                                                    |
|   |                              | On computers with a network connector card, use the connector on the card.                                                                                                    |
|   |                              | It is recommended that you use Category 5 wiring and<br>connectors for your network. If you must use Category 3<br>wiring, force the network speed to 10 Mbps to ensure<br>reliable operation.                                                                                                    |
| 4 | network activity<br>light    | Flashes a yellow light when the computer is transmitting or<br>receiving network data. A high volume of network traffic<br>may make this light appear to be in a steady "on" state.                                                                                                    |
| 5 | line-out<br>connector        | Use the green line-out connector to attach headphones and most speakers with integrated amplifiers.                                                                                                    |
|   |                              | On computers with a sound card, use the connector on the card.                                                                                                    |

| 6 | line-in connector         | Use the line-in connector to attach a record/playback device such as a cassette player, CD player, or VCR.                                                                           |
|---|---------------------------|----------------------------------------------------------------------------------------------------|
|   |                           | On computers with a sound card, use the connector on the card.                                                                                                    |
| 7 | USB 2.0<br>connectors (5) | Use the back USB connectors for devices that typically remain connected, such as printers and keyboards.                                                                             |
| 8 | video connector           | Plug the cable from your VGA-compatible monitor into the blue connector.                                                                                                    |
|   |                           | <b>NOTE:</b> If you purchased an optional graphics card, this connector will be covered by a cap. Do not remove the cap. Connect your monitor to the connector on the graphics card. |
|   |                           | <b>NOTE:</b> If you are using a graphics card that supports dual monitors, use the y-cable that came with your computer.                                                             |
| 9 | serial connector          | Connect a serial device, such as a handheld device, to the serial port. The default designations are COM1 for serial connector 1 and COM2 for serial connector 2.                    |
|   |                           | <b>NOTE:</b> There is only a serial connector 2 if the optional PS2/serial adapter is used.                                                                                          |
|   |                           | For more information, see "System Setup Program" in your online User's Guide.                                                                                                    |

### ${\bf Small \ Form \ Factor \ Computer \ -- \ Front \ View}$

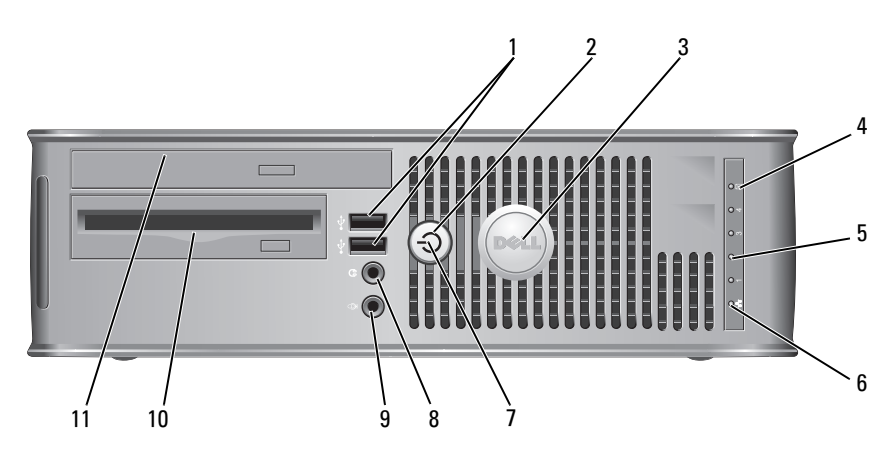

1 **USB 2.0** Use the front USB connectors for devices that you connect connectors (2) occasionally, such as joysticks or cameras, or for bootable USB devices (see "System Setup Program" in your online User's Guide for instructions about booting to a USB device).

> It is recommended that you use the back USB connectors for devices that typically remain connected, such as printers and keyboards.

2 power button Press to turn on the computer.

> NOTICE: To avoid losing data, do not turn off the computer by pressing the power button. Instead, perform an operating system shutdown. See "Turning Off Your Computer" in your online User's Guide for instructions for more information.

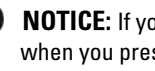

**NOTICE:** If your operating system has ACPI enabled, when you press the power button the computer will perform an operating system shutdown.

- 3 Dell badge This badge can be rotated to match the orientation of your computer. To rotate, place fingers around the outside of the badge, press firmly, and turn the badge. You can also rotate the badge using the slot provided near the bottom of the badge. 4 hard drive This light flickers when the hard drive is being accessed.
- activity light 5 diagnostic lights Use the lights to help you troubleshoot a computer problem based on the diagnostic code. For more information, see "Diagnostic Lights" on page 55.
- 6 LAN indicator This light indicates that a LAN (local area network) light connection is established.

| 7  | power light                    | The power light illuminates and blinks or remains solid to indicate different operating states:                                                                                                    |
|----|--------------------------------|----------------------------------------------------------------------------------------------------|
|    |                                | • No light — The computer is turned off.                                                                                                    |
|    |                                | <ul> <li>Steady green — The computer is in a normal operating state.</li> </ul>                                                                                                    |
|    |                                | <ul> <li>Blinking green — The computer is in a power-saving mode.</li> </ul>                                                                                                    |
|    |                                | • Blinking or solid amber — See "Power Problems" in your online User's Guide.                                                                                                    |
|    |                                | To exit from a power-saving mode, press the power button<br>or use the keyboard or the mouse if it is configured as a<br>wake device in the Windows Device Manager. For more<br>information about sleep modes and exiting from a power-<br>saving mode, see "Power Management" in your online User's<br>Guide. |
|    |                                | See "System Lights" on page 54 for a description of light<br>codes that can help you troubleshoot problems with your<br>computer.                                                                                                    |
| 8  | headphone<br>connector         | Use the headphone connector to attach headphones and most kinds of speakers.                                                                                                    |
| 9  | microphone<br>connector        | Use the microphone connector to attach a microphone.                                                                                                    |
| 10 | floppy drive bay<br>(optional) | Can contain an optional slimline floppy drive or optional slimline media card reader.                                                                                                    |
| 11 | optical drive<br>(optional)    | Insert slimline optical drive (if supported) into this bay.                                                                                                    |

#### Small Form Factor Computer — Back View

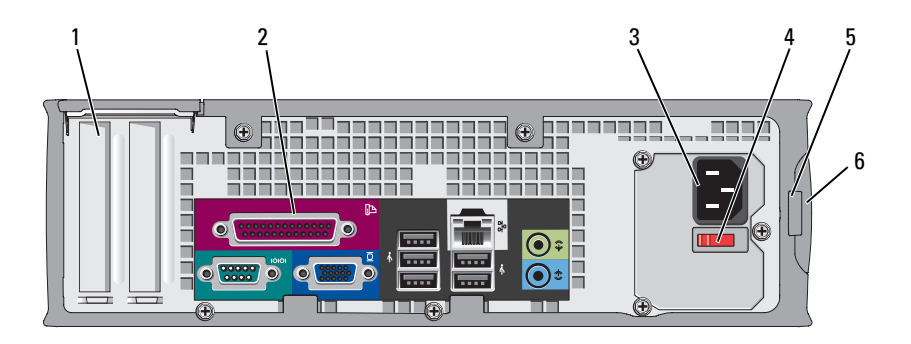

- card slots (2) 1
- 2 back-panel connectors
- power connector 3
- 4 voltage selection switch

Access connectors for any installed PCI and PCI Express cards

Plug serial, USB, and other devices into the appropriate connectors (see "Small Form Factor Computer - Back-Panel Connectors" on page 30).

Insert the power cable.

Your computer may be equipped with a manual voltageselection switch. To help avoid damaging a computer with a manual voltage selection switch, set the switch for the voltage that most closely matches the AC power available in your location.

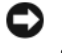

#### **NOTICE:** In Japan, the voltage selection switch must be set to the 115-V position even though the AC power available in Japan is 100 V.

Also, ensure that your monitor and attached devices are electrically rated to operate with the AC power available in your location.

- 5 padlock ring Insert a padlock to lock the computer cover.
- 6 cover release latch

Allows you to open the computer cover.

#### Small Form Factor Computer — Back-Panel Connectors

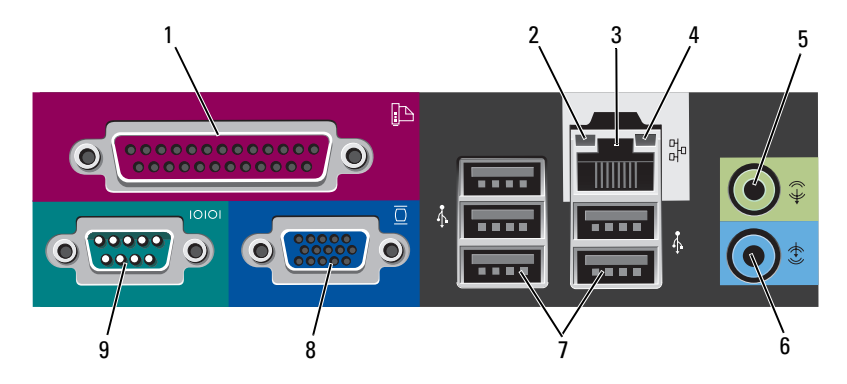

1 parallel Connect a parallel device, such as a printer, to the parallel connector. If you have a USB printer, plug it into a USB connector.

**NOTE:** The integrated parallel connector is automatically disabled if the computer detects an installed card containing a parallel connector configured to the same address. For more information, see "System Setup Program" in your online *User's Guide*.

- 2 link integrity Green A good connection exists between a 10-Mbps network and the computer.
  - Orange A good connection exists between a 100-Mbps network and the computer.
  - Yellow A good connection exists between a 1-Gbps (or 1000-Mbps) network and the computer.
  - Off The computer is not detecting a physical connection to the network.

| 3 | network<br>adapter<br>connector | To attach your computer to a network or broadband device,<br>connect one end of a network cable to either a network jack or<br>your network or broadband device. Connect the other end of the<br>network cable to the network adapter connector on the back<br>panel of your computer. A click indicates that the network cable<br>has been securely attached. |
|---|---------------------------------|----------------------------------------------------------------------------------------------------|
|   |                                 | <b>NOTE:</b> Do not plug a telephone cable into the network connector.                                                                                                    |
|   |                                 | On computers with a network connector card, use the connector on the card.                                                                                                    |
|   |                                 | It is recommended that you use Category 5 wiring and<br>connectors for your network. If you must use Category 3 wiring,<br>force the network speed to 10 Mbps to ensure reliable operation.                                                                                                    |
| 4 | network<br>activity light       | Flashes a yellow light when the computer is transmitting or receiving network data. A high volume of network traffic may make this light appear to be in a steady "on" state.                                                                                                    |
| 5 | line-out<br>connector           | Use the green line-out connector to attach headphones and most speakers with integrated amplifiers.                                                                                                    |
|   |                                 | On computers with a sound card, use the connector on the card.                                                                                                    |
| 6 | line-in<br>connector            | Use the line-in connector to attach a record/playback device such as a cassette player, CD player, or VCR.                                                                                                    |
|   |                                 | On computers with a sound card, use the connector on the card.                                                                                                    |
| 7 | USB 2.0<br>connectors<br>(5)    | Use the back USB connectors for devices that typically remain connected, such as printers and keyboards.                                                                                                    |
| 8 | video<br>connector              | Plug the cable from your VGA-compatible monitor into the blue connector.                                                                                                    |
|   |                                 | <b>NOTE:</b> If you purchased an optional graphics card, this connector will be covered by a cap. Do not remove the cap. Connect your monitor to the connector on the graphics card.                                                                                                    |
|   |                                 | <b>NOTE:</b> If you are using a graphics card that supports dual monitors, use the y-cable that came with your computer.                                                                                                    |

9 serial connector
 Connect a serial device, such as a handheld device, to the serial port. The default designations are COM1 for serial connector 1 and COM2 for serial connector 2.

**NOTE:** There is only a serial connector 2 if the optional PS2/serial adapter is used.

For more information, see "System Setup Program" in your online User's Guide for instructions.

### **Removing the Computer Cover**

CAUTION: Before you begin any of the procedures in this section, follow the safety instructions in the *Product Information Guide*.

CAUTION: To guard against electrical shock, always unplug your computer from the electrical outlet before removing the cover.

#### **Before You Begin**

- NOTICE: To avoid losing data, save and close any open files and exit any open programs before you turn off your computer.
  - **1** Shut down the operating system:
    - Save and close any open files, exit any open programs, click the Start
       button, and then click Shut Down.
    - In the Shut Down window, select the Shut Down option from the drop-menu, and then click OK.
       The computer turns off after the operating system shutdown process finishes.
  - 2 Ensure that the computer and any attached devices are turned off. If your computer and attached devices did not automatically turn off when you shut down your operating system, turn them off now.

#### **Before Working Inside Your Computer**

Use the following safety guidelines to help protect your computer from potential damage and to help ensure your own personal safety.

CAUTION: Before you begin any of the procedures in this section, follow the safety instructions in the *Product Information Guide*.

CAUTION: Handle components and cards with care. Do not touch the components or contacts on a card. Hold a card by its edges or by its metal mounting bracket. Hold a component such as a processor by its edges, not by its pins.

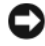

NOTICE: Only a certified service technician should perform repairs on your computer. Damage due to servicing that is not authorized by Dell is not covered by your warranty.

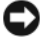

NOTICE: When you disconnect a cable, pull on its connector or on its strain-relief loop, not on the cable itself. Some cables have a connector with locking tabs; if you are disconnecting this type of cable, press in on the locking tabs before you disconnect the cable. As you pull connectors apart, keep them evenly aligned to avoid bending any connector pins. Also, before you connect a cable, ensure that both connectors are correctly oriented and aligned.

To avoid damaging the computer, perform the following steps before you begin working inside the computer.

**1** Turn off your computer.

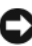

**D** NOTICE: To disconnect a network cable, first unplug the cable from your computer and then unplug it from the network wall jack.

- 2 Disconnect any telephone or telecommunication lines from the computer.
- **3** Disconnect your computer and all attached devices from their electrical outlets, and then press the power button to ground the system board.
- **4** If applicable, remove the computer stand (for instructions, see the documentation that came with the stand).

#### $earrow ext{CAUTION} earrow ext{CAUTION} earrow ext{computer from} earrow ext{CAUTION} earrow ext{computer from} earrow ext{computer from} earrow e$ the electrical outlet before removing the cover.

- **5** Remove the computer cover:
  - Remove the mini tower computer cover (see "Mini Tower Computer" ٠ on page 34).
  - Remove the desktop computer cover (see "Desktop Computer" on • page 36).
  - Remove the small form factor computer cover (see "Small Form • Factor Computer" on page 38).

**NOTICE:** Before touching anything inside your computer, ground yourself by touching an unpainted metal surface, such as the metal at the back of the computer. While you work, periodically touch an unpainted metal surface to dissipate any static electricity that could harm internal components.

#### **Mini Tower Computer**

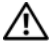

CAUTION: Before you begin any of the procedures in this section, follow the safety instructions in the Product Information Guide.

m /
m N CAUTION: To guard against electrical shock, always unplug your computer from the electrical outlet before removing the computer cover.

- 1 Follow the procedures in "Before You Begin" on page 32.
- **2** If you have installed a padlock through the padlock ring on the back panel, remove the padlock.
- **3** Lay the computer on its side.
- 4 Slide the cover release latch back as you lift the cover.
- **5** Grip the sides of the computer cover and pivot the cover up using the hinge tabs as leverage points.
- 6 Remove the cover from the hinge tabs and set it aside on a soft nonabrasive surface.

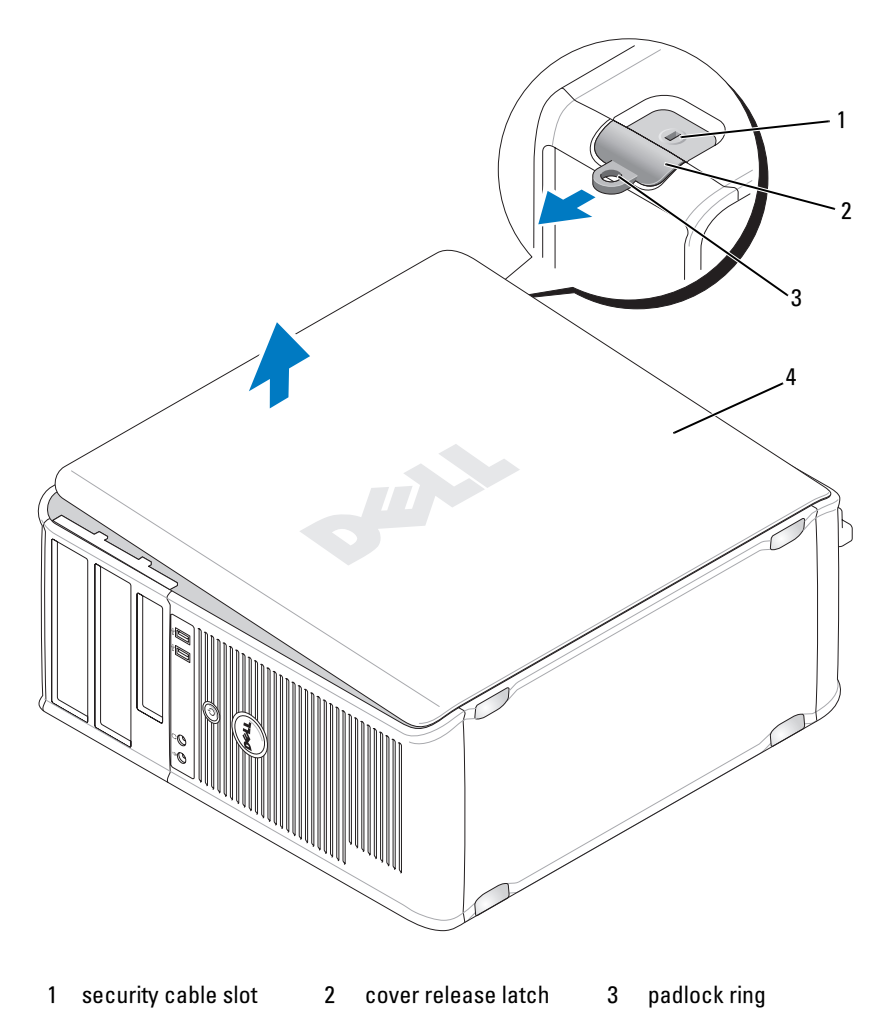

4 computer cover

### **Desktop Computer**

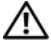

CAUTION: Before you begin any of the procedures in this section, follow the safety instructions in the Product Information Guide.

 $\sim$  CAUTION: To guard against electrical shock, always unplug your computer from the electrical outlet before removing the computer cover.

- 1 Follow the procedures in "Before You Begin" on page 32.
- **2** If you have installed a padlock through the padlock ring on the back panel, remove the padlock.
- **3** Lay the computer on its side.
- 4 Slide the cover release latch back as you lift the cover.
- **5** Grip the sides of the computer cover and pivot the cover up using the hinge tabs as leverage points.
- 6 Remove the cover from the hinge tabs and set it aside on a soft nonabrasive surface.
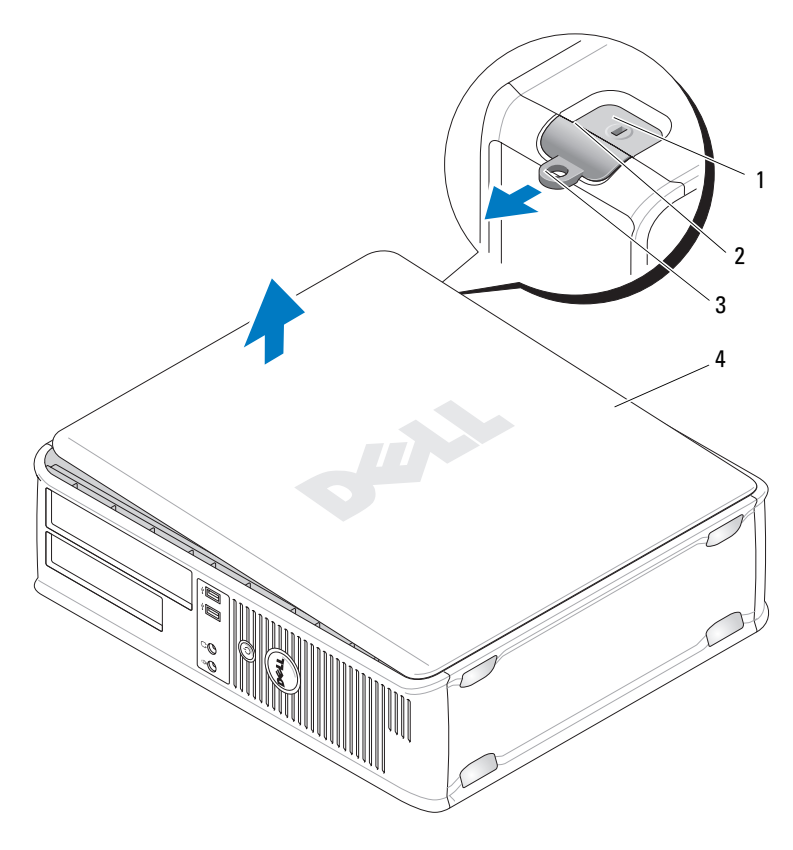

- 1 security cable slot 2 cover release latch 3 padlock ring
- 4 computer cover

# **Small Form Factor Computer**

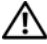

CAUTION: Before you begin any of the procedures in this section, follow the safety instructions in the Product Information Guide.

 $\sim 10^{-12}$  CAUTION: To guard against electrical shock, always unplug your computer from the electrical outlet before removing the computer cover.

- 1 Follow the procedures in "Before You Begin" on page 32.
- 2 If you have installed a padlock through the padlock ring on the back panel, remove the padlock.
- **3** Lay the computer on its side.
- 4 Slide the release latch back as you lift the cover.
- **5** Grip the sides of the computer cover and pivot the cover up using the bottom hinges as leverage points.
- 6 Remove the cover from the hinge tabs and set it aside on a soft nonabrasive surface.
- 🗥 CAUTION: Graphic card heat sinks can become very hot during normal operation. Ensure that a graphic card heat sink has had sufficient time to cool before you touch it.

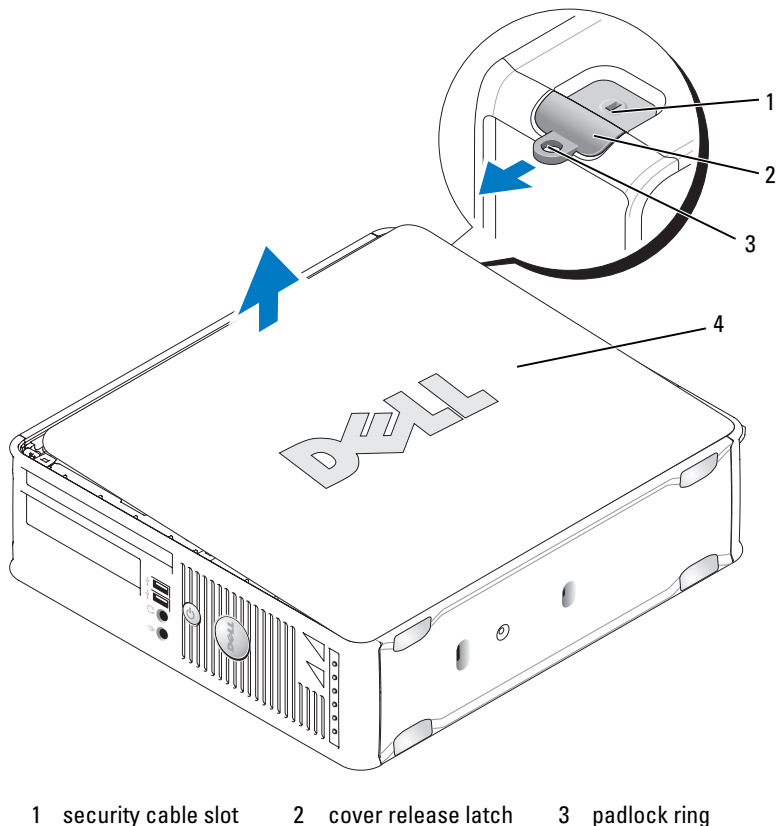

4 computer cover

#### padlock ring 3

# **Inside Your Computer**

# **Mini Tower Computer**

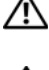

 ${igt ilde M}$  CAUTION: Before you begin any of the procedures in this section, follow the safety instructions in the Product Information Guide.

🖄 CAUTION: To avoid electrical shock, always unplug your computer from the electrical outlet before removing the computer cover.

NOTICE: Be careful when opening the computer cover to ensure that you do not accidentally disconnect cables from the system board.

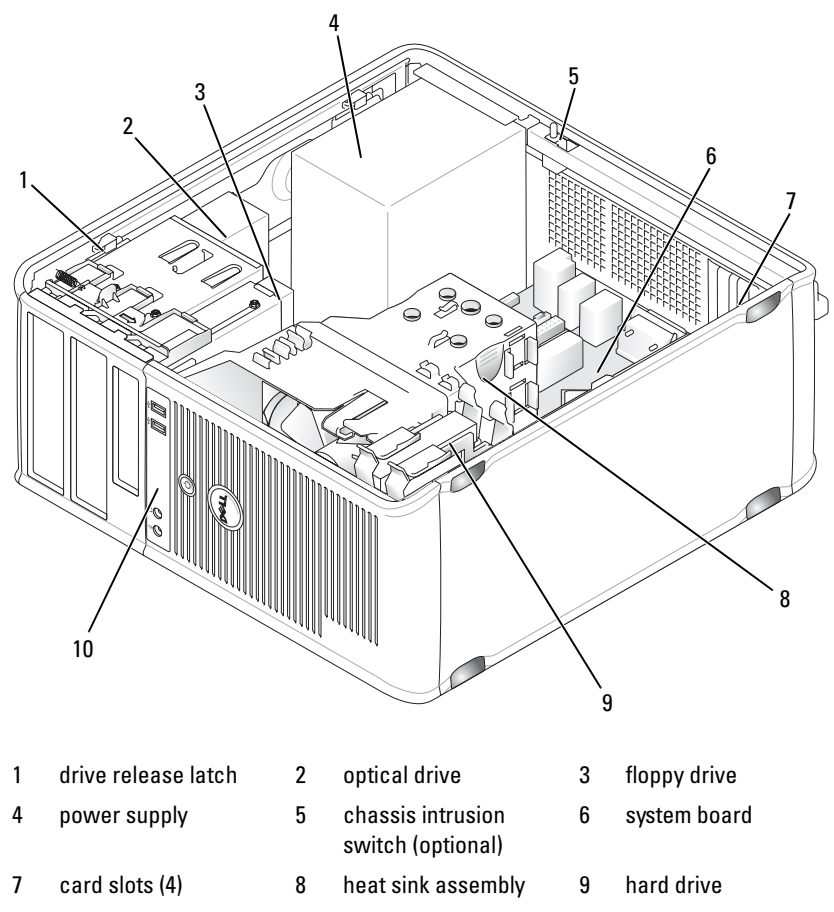

10 front I/O panel

#### **System Board Components**

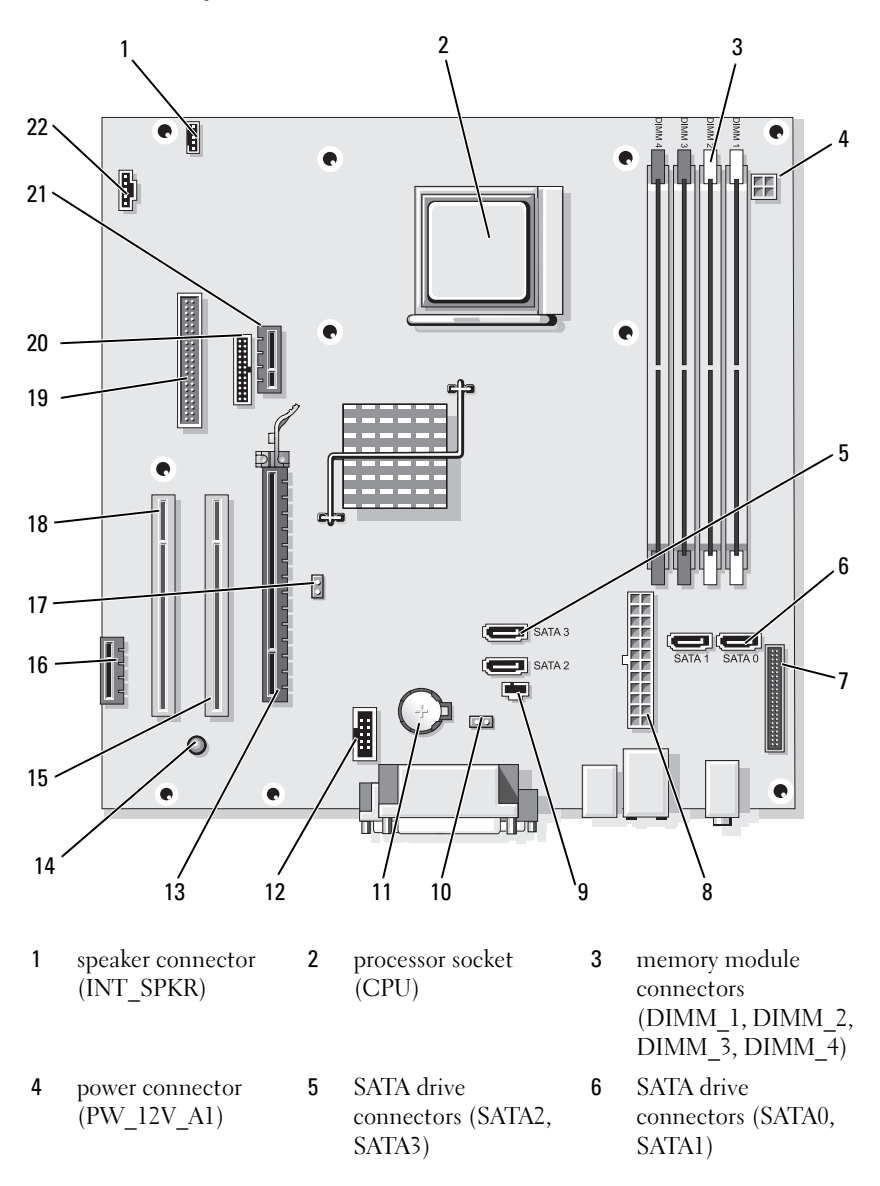

- 7 front-panel 8 pow connector (PO (FRONTPANEL)
- 10 CMOS reset jumper (RTCRST)
- 13 PCI Express x16 connector (SLOT1)
- 16 PCI Express x1 connector (SLOT4)
- **19** floppy drive connector (DSKT)
- 22 fan connector (FAN\_CPU)

#### **Jumper Settings**

#### **Mini Tower Computer**

- 8 power connector (POWER1)
- 11 battery socket (BATTERY)
- 14 standby power (AUX\_PWR\_LED)
- 17 password jumper (PSWD)
- 20 serial connector (PS2/SER2)

- 9 intrusion switch connector (INTRUDER)
- 12 internal USB (USB1)
- 15 PCI connector (SLOT2)
- 18 PCI connector (SLOT3)
- 21 optional DVI-card connector (DVI HDR)

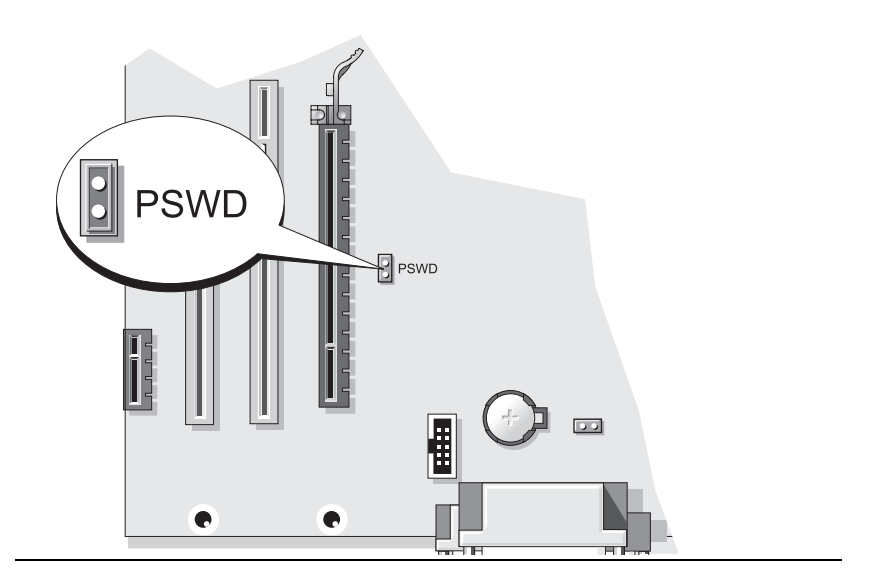

| Jumper | Setting       | Description                                      |
|--------|---------------|--------------------------------------------------|
| PSWD   | 00            | Password features are enabled (default setting). |
|        | 00            | Password features are disabled.                  |
| jur    | npered oo unj | umpered                                          |

### **Desktop Computer**

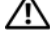

A CAUTION: Before you begin any of the procedures in this section, follow the safety instructions in the Product Information Guide.

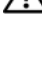

riangle M CAUTION: To avoid electrical shock, always unplug your computer from the electrical outlet before removing the computer cover.

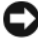

**NOTICE:** Be careful when opening the computer cover to ensure that you do not accidentally disconnect cables from the system board.

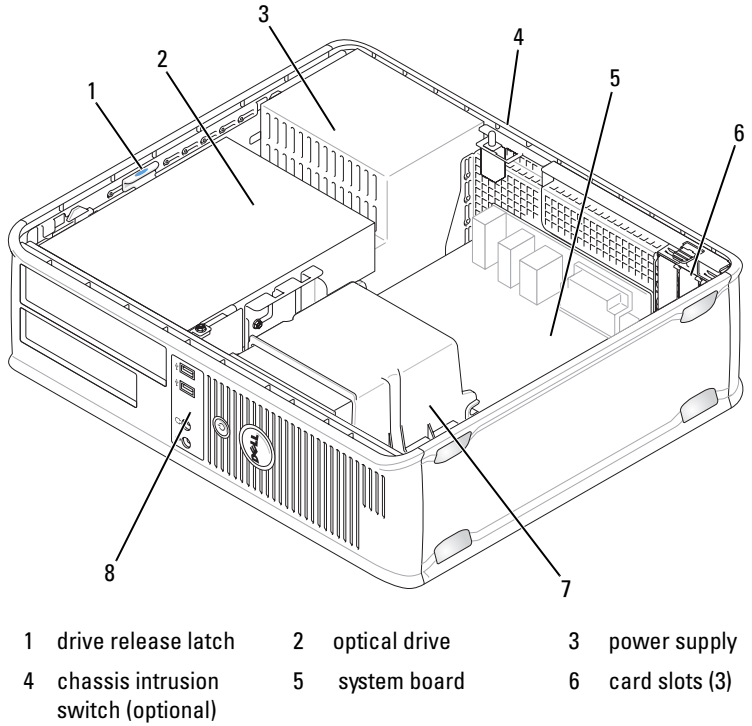

- 7 heat sink assembly
- 8 front I/O panel

#### **System Board Components**

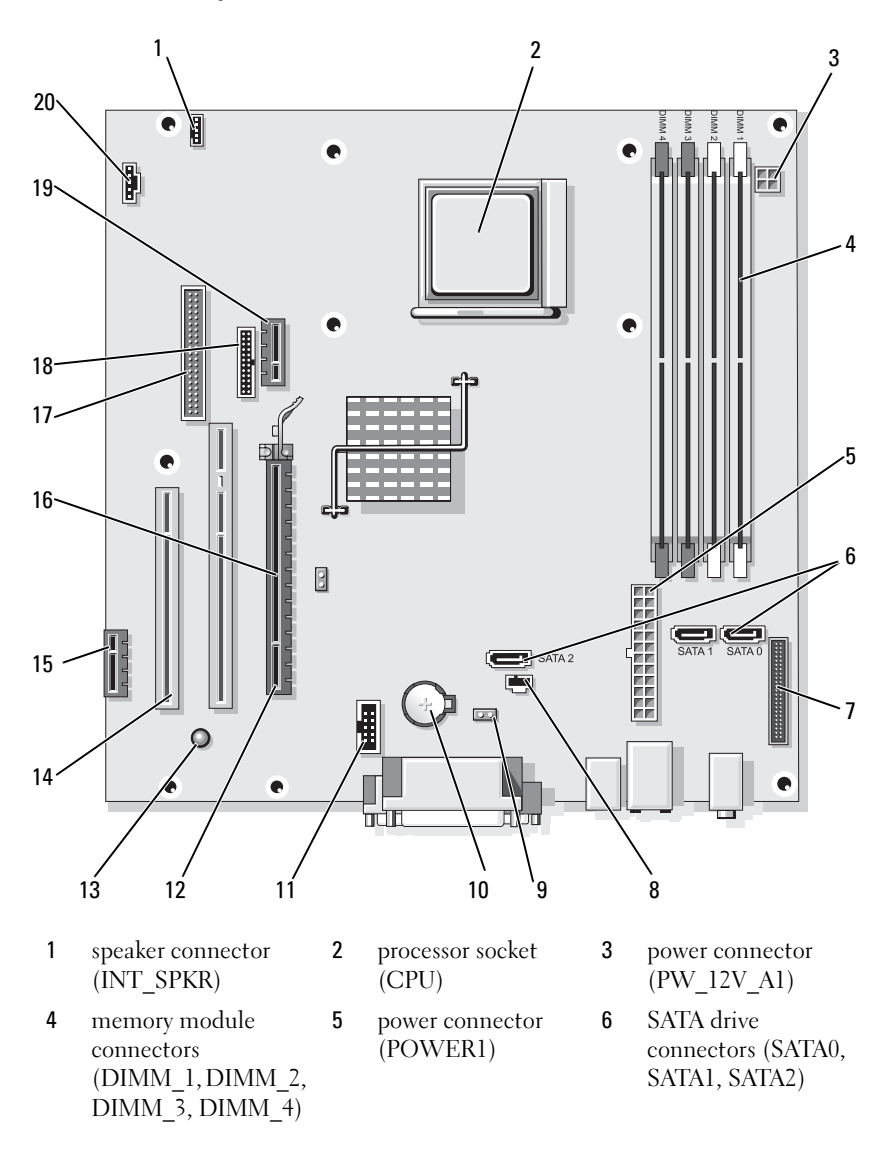

- 7 front-panel connector (FRONTPANEL)
- 10 battery socket (BATTERY)
- 13 standby power (AUX\_PWR\_LED)
- 16 password jumper (PSWD)
- 19 optional DVI-card connector (DVI HDR)

#### **Jumper Settings**

- intrusion switch connector (INTRUDER)
- 11 internal USB (USB1)

8

- 14 PCI connectors (SLOT2, SLOT3)
- 17 floppy drive connector (DSKT)
- 20 fan connector (FAN\_CPU)

- 9 CMOS reset jumper (RTCRST)
- 12 PCI Express x16 connector (SLOT1)
- 15 PCI Express x1connector (SLOT4)
- 18 serial connector (PS2/SER2)

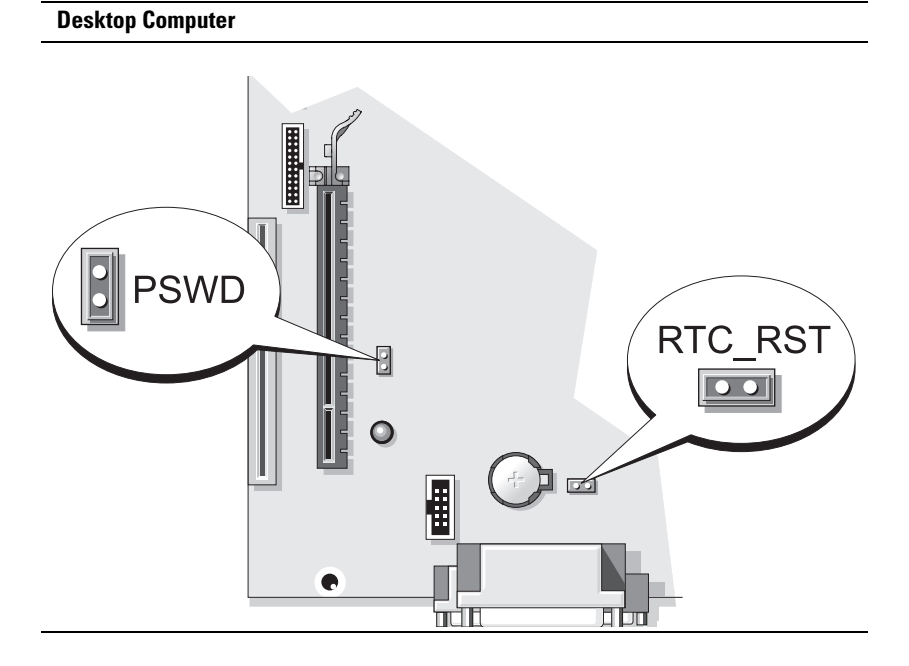

| Jumper            | Setting       | Description                                      |
|-------------------|---------------|--------------------------------------------------|
| PSWD              | 00            | Password features are enabled (default setting). |
|                   | 00            | Password features are disabled.                  |
| oo <sup>jur</sup> | npered 00 unj | umpered                                          |

### **Small Form Factor Computer**

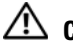

 ${
m 
m A}$  CAUTION: Before you begin any of the procedures in this section, follow the safety instructions in the Product Information Guide.

CAUTION: To avoid electrical shock, always unplug your computer from the electrical outlet before removing the computer cover.

**NOTICE:** Be careful when opening the computer cover to ensure that you do not accidentally disconnect cables from the system board.

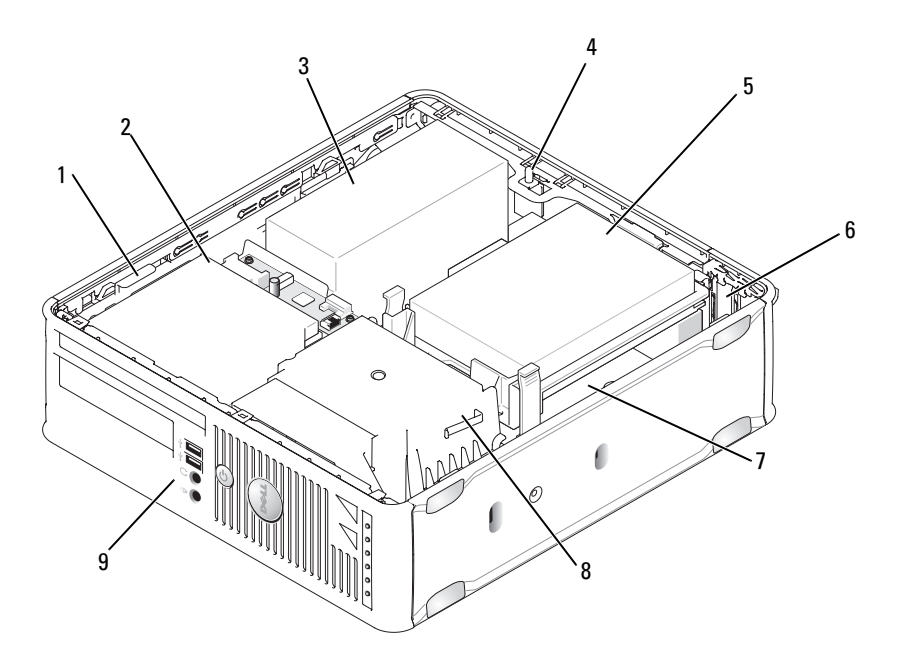

- 1 drive release latch
- 2 optical drive

hard drive

5

3 power supply

6

- 4 chassis intrusion switch (optional)
- 7 system board
- 8 heat sink assembly
- 9 front I/O panel

card slots (2)

#### **System Board Components**

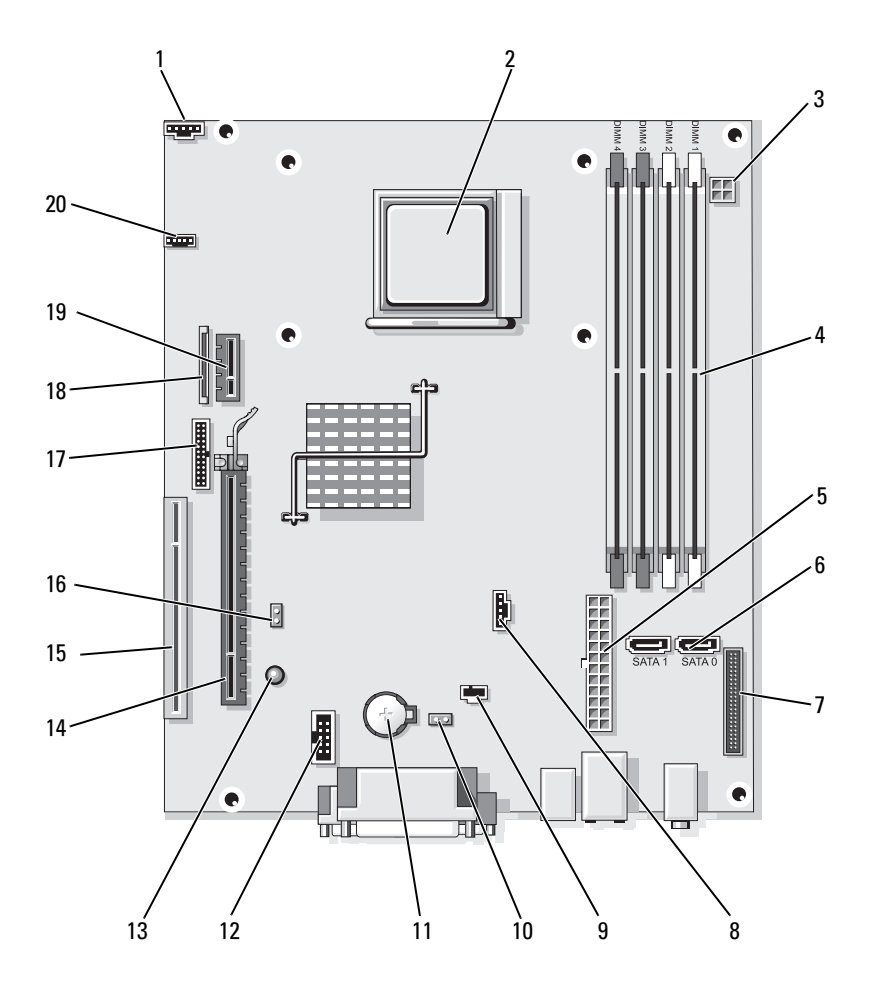

| 1 | fan connector |  |
|---|---------------|--|
|   | (FAN_CPU)     |  |

- 4 memory module connectors (DIMM\_1, DIMM\_2, DIMM\_3, DIMM\_4)
- 7 front-panel connector (FRONTPANEL)
- 10 CMOS reset jumper (RTCRST)
- 13 standby (AUX\_PWR\_LED)
- 16 password jumper (PSWD)
- 19 optional DVI-card connector (DVI HDR)

2 processor socket (CPU)

- 5 power connector (POWER1)
  - fan connector (FAN\_HDD)

8

- 11 battery socket (BATTERY)
- 14 PCI Express x16 connector (SLOT1)
- 17 serial connector (PS2/SER2)
- 20 speaker connector (INT\_SPKR)

- 3 power connector (PW\_12V\_A1)
- 6 SATA drive connectors (SATA0, SATA1)
- 9 intrusion switch connector (INTRUDER)
- 12 internal USB (USB1)
- 15 PCI connector (SLOT2)
- **18** slimline floppy-drive connector (DSKT)

#### **Jumper Settings**

#### **Small Form Factor Computer**

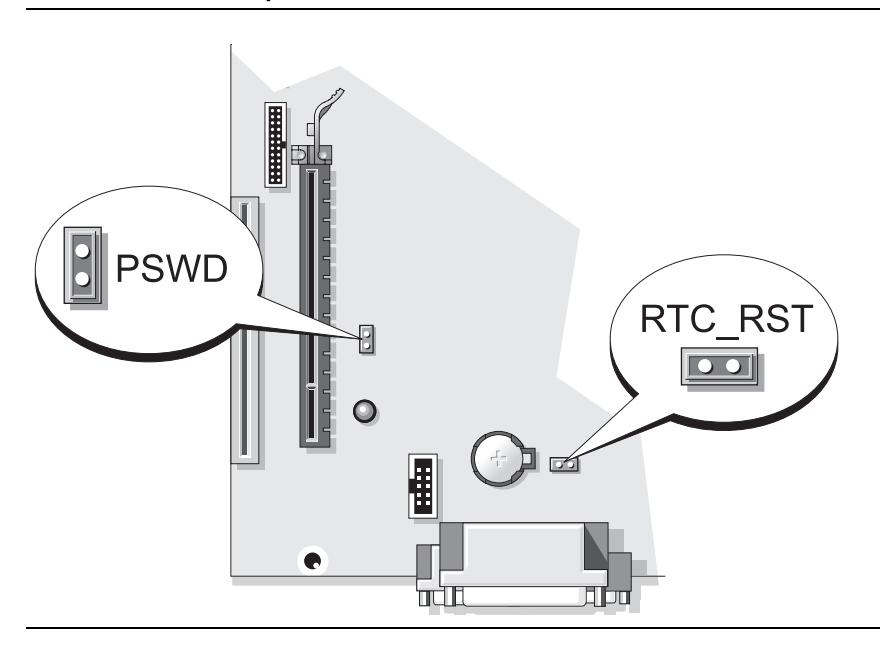

| Jumper | Setting           | Description                                      |
|--------|-------------------|--------------------------------------------------|
| PSWD   |                   | Password features are enabled (default setting). |
|        | 00                | Password features are disabled.                  |
| 00 jur | npered 🔾 o o unju | ımpered                                          |

# **Solving Problems**

Dell provides a number of tools to help you if your computer does not perform as expected. For the latest troubleshooting information available for your computer, see the Dell Support website at **support.dell.com**.

If computer problems occur that require help from Dell, write a detailed description of the error, beep codes, or diagnostics light patterns, record your Express Service Code and Service Tag below, and then contact Dell from the same location as your computer. For information on contacting Dell, see your online User's Guide.

For an example of the Express Service Code and Service Tag, see "Finding Information" on page 5.

Express Service Code: Service Tag:\_\_\_\_\_

# **Dell Diagnostics**

 $rightarrow ext{CAUTION: Before you begin any of the procedures in this section, follow the the test of the test of the test of the test of the test of the test of the test of the test of the test of the test of test of$ safety instructions in the Product Information Guide.

#### When to Use the Dell Diagnostics

If you experience a problem with your computer, perform the checks in "Solving Problems" in your online User's Guide and run the Dell Diagnostics before you contact Dell for technical assistance. For information on contacting Dell, see your online User's Guide.

■ NOTICE: The Dell Diagnostics works only on Dell<sup>™</sup> computers.

Enter system setup (see "System Setup Program" in your online User's Guide for instructions), review your computer's configuration information, and ensure that the device you want to test displays in system setup and is active.

Start the Dell Diagnostics from either your hard drive or from the optional Drivers and Utilities media.

#### Starting the Dell Diagnostics From Your Hard Drive

The Dell Diagnostics is located on a hidden diagnostic utility partition on your hard drive.

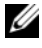

**NOTE:** If your computer cannot display a screen image, contact Dell (see your online User's Guide).

- 1 Shut down the computer. Turn on (or restart) your computer.
- 2 When the DELL<sup>™</sup> logo appears, press <F12> immediately.

# **NOTE:** If you see a message stating that no diagnostics utility partition has been found, run the Dell Diagnostics from your *Drivers and Utilities* media (optional).

If you wait too long and the operating system logo appears, continue to wait until you see the Microsoft<sup>®</sup> Windows<sup>®</sup> desktop. Then shut down your computer and try again.

- **3** When the boot device list appears, highlight **Boot to Utility Partition** and press <Enter>.
- **4** When the Dell Diagnostics **Main Menu** appears, select the test you want to run.

#### Starting the Dell Diagnostics From the Drivers and Utilities Media

- **1** Insert the *Drivers and Utilities* media.
- 2 Shut down and restart the computer.

When the DELL logo appears, press <F12> immediately.

If you wait too long and the operating system logo appears, continue to wait until you see the Microsoft Windows desktop. Then shut down your computer and try again.

- **NOTE:** The next steps change the boot sequence for one time only. On the next start-up, the computer boots according to the devices specified in the system setup program.
  - **3** When the boot device list appears, highlight the listing for the optical drive and press <Enter>.
  - **4** Select the listing for the optical drive option from the CD boot menu.
  - **5** Select the option to boot from the optical drive from the menu that appears.
  - 6 Type 1 to start the *Drivers and Utilities* media menu.
  - 7 Type 2 to start the Dell Diagnostics.
  - 8 Select Run the 32 Bit Dell Diagnostics from the numbered list. If multiple versions are listed, select the version appropriate for your computer.
  - **9** When the Dell Diagnostics **Main Menu** appears, select the test you want to run.

#### **Dell Diagnostics Main Menu**

After the Dell Diagnostics loads and the Main Menu screen appears, click 1 the button for the option you want.

| Option        | Function                                                                                                    |
|---------------|----------------------------------------------------------------------------------------------------|
| Express Test  | Performs a quick test of devices. This test typically takes 10 to 20 minutes and requires no interaction on your part. Run <b>Express Test</b> first to increase the possibility of tracing the problem quickly. |
| Extended Test | Performs a thorough check of devices. This test typically takes<br>an hour or more and requires you to answer questions<br>periodically.                                                                         |
| Custom Test   | Tests a specific device. You can customize the tests you want to run.                                                                                                    |
| Symptom Tree  | Lists the most common symptoms encountered and allows you<br>to select a test based on the symptom of the problem you are<br>having.                                                                             |

2 If a problem is encountered during a test, a message appears with an error code and a description of the problem. Write down the error code and problem description and follow the instructions on the screen.

If you cannot resolve the error condition, contact Dell. For information on contacting Dell, see your online User's Guide.

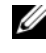

**NOTE:** The Service Tag for your computer is located at the top of each test screen. If you contact Dell, technical support will ask for your Service Tag.

3 If you run a test from the Custom Test or Symptom Tree option, click the applicable tab described in the following table for more information.

| Tab     | Function                                                                         |
|---------|----------------------------------------------------------------------------------|
| Results | Displays the results of the test and any error conditions encountered.           |
| Errors  | Displays error conditions encountered, error codes, and the problem description. |
| Help    | Describes the test and may indicate requirements for running the test.           |

| Tab           | Function <i>(continued)</i>                                                                                                    |
|---------------|----------------------------------------------------------------------------------------------------|
| Configuration | Displays your hardware configuration for the selected device.<br>The Dell Diagnostics obtains configuration information for all<br>devices from system setup, memory, and various internal tests,<br>and it displays the information in the device list in the left pane<br>of the screen. The device list may not display the names of all the<br>components installed on your computer or all devices attached to<br>your computer |
| Parameters    | You can customize the test by changing the test settings.                                                                                                    |

- **4** When the tests are completed, if you are running the Dell Diagnostics from the *Drivers and Utilities* media (optional), remove the CD or DVD.
- 5 Close the test screen to return to the Main Menu screen. To exit the Dell Diagnostics and restart the computer, close the Main Menu screen.

### **System Lights**

Your power light may indicate a computer problem.

| Power Light                                         | Problem Description                                        | Suggested Resolution                                                                               |
|-----------------------------------------------------|------------------------------------------------------------|----------------------------------------------------------------------------------------------------|
| Solid green                                         | Power is on, and the<br>computer is operating<br>normally. | No corrective action is required.                                                                  |
| Blinking green                                      | The computer is in a power-saving mode.                    | Press the power button, move the<br>mouse, or press a key on the<br>keyboard to wake the computer. |
| Blinks green<br>several times and<br>then turns off | A configuration error exists.                              | See "Diagnostic Lights" on page 55<br>to see if the specific problem is<br>identified.             |

| Power Light                                                                                    | Problem Description                                                                                                    | Suggested Resolution                                                                                                    |
|------------------------------------------------------------------------------------------------|----------------------------------------------------------------------------------------------------|----------------------------------------------------------------------------------------------------|
| Solid yellow                                                                                   | The Dell Diagnostics is<br>running a test, or a device<br>on the system board may be<br>faulty or incorrectly<br>installed. | If the Dell Diagnostics is running, allow the testing to complete.                                                                                                    |
|                                                                                                |                                                                                                    | See "Diagnostic Lights" on page 55<br>to see if the specific problem is<br>identified.                                                                                                    |
|                                                                                                |                                                                                                    | If the computer does not boot,<br>contact Dell for technical assistance.<br>For information on contacting Dell,<br>see your online User's Guide.                                                                                             |
| Blinking yellow                                                                                | A power supply or system board failure has occurred.                                                                        | See "Diagnostic Lights" on page 55<br>to see if the specific problem is<br>identified.                                                                                                    |
|                                                                                                |                                                                                                    | See "Power Problems" in your online User's Guide.                                                                                                    |
| Solid green and a<br>beep code during<br>POST                                                  | A problem was detected<br>while the BIOS was<br>executing.                                                                  | For instructions on diagnosing the<br>beep code, see "Beep Codes" on<br>page 59. Also, see "Diagnostic<br>Lights" on page 55 to see if the<br>specific problem is identified.                                                                |
| Solid green<br>power light, no<br>beep code and<br>no video during<br>POST                     | The monitor or the graphics<br>card may be faulty or<br>incorrectly installed.                                              | See "Diagnostic Lights" on page 55<br>to see if the specific problem is<br>identified.                                                                                                    |
| Solid green<br>power light and<br>no beep code,<br>but the<br>computer locks<br>up during POST | An integrated system board<br>device may be faulty.                                                                         | See "Diagnostic Lights" on page 55<br>to see if the specific problem is<br>identified. If the problem is not<br>identified, contact Dell for technical<br>assistance. For information on<br>contacting Dell, see your online<br>User's Guide |

# **Diagnostic Lights**

CAUTION: Before you begin any of the procedures in this section, follow the safety instructions located in the *Product Information Guide*.

To help you troubleshoot a problem, your computer has four lights labeled "1," "2," "3," and "4" on the front panel. The lights can be off or green. When the computer starts normally, the patterns or codes on the lights change as the boot process completes. If the POST portion of system boot completes successfully, all four lights display solid green. If the computer malfunctions during the POST process, the pattern displayed on the LEDs may help identify where in the process the computer halted.

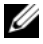

**NOTE:** The orientation of the diagnostic lights may vary depending on the system type. The diagnostic lights can appear either vertical or horizontal.

| Light Pattern | Problem Description                                                                                    | Suggested Resolution                                                                        |
|---------------|----------------------------------------------------------------------------------------------------|---------------------------------------------------------------------------------------------|
| 1234          | The computer is in a normal <i>off</i> condition, or a possible pre-<br>BIOS failure has occurred.     | Plug the computer into a working electrical outlet and press the power button.              |
|               | The diagnostic lights are not lit<br>after the computer successfully<br>boots to the operating system. |                                                                                             |
| 1234          | A possible BIOS failure has<br>occurred; the computer is in<br>the recovery mode.                      | Run the BIOS Recovery utility, wait for recovery completion, and then restart the computer. |
| 1234          | A possible processor failure has occurred.                                                             | Reinstall the processor and restart the computer.                                           |

| Light Pattern | Problem Description                                                   | Suggested Resolution                                                                                                    |
|---------------|-----------------------------------------------------------------------|----------------------------------------------------------------------------------------------------|
| 1234          | Memory modules are detected,<br>but a memory failure has<br>occurred. | • If you have one memory<br>module installed, reinstall it<br>and restart the computer (see<br>the online <i>User's Guide</i> for<br>instructions on how to<br>remove and install memory<br>modules).                                                                                                    |
|               |                                                                       | • If you have two or more<br>memory modules installed,<br>remove the modules, reinstall<br>one module, and then restart<br>the computer. If the<br>computer starts normally,<br>reinstall an additional<br>module. Continue until you<br>have identified a faulty<br>module or reinstalled all<br>modules without error. |
|               |                                                                       | • If available, install properly working memory of the same type into your computer.                                                                                                    |
|               |                                                                       | • If the problem persists, contact Dell.                                                                                                    |
| 1234          | A possible graphics card failure has occurred.                        | • If the computer has a graphics card, remove the card, reinstall it, and then restart the computer.                                                                                                    |
|               |                                                                       | • If the problem still exists,<br>install a graphics card that<br>you know works and restart<br>the computer.                                                                                                    |
|               |                                                                       | • If the problem persists or the computer has integrated graphics, contact Dell for technical assistance. For information on contacting Dell, see your online <i>User's Guide</i> .                                                                                                    |

| Light Pattern | Problem Description                                   | Suggested Resolution                                                                                                    |
|---------------|-------------------------------------------------------|----------------------------------------------------------------------------------------------------|
| 1234          | A possible floppy or hard drive failure has occurred. | Reseat all power and data<br>cables and restart the<br>computer.                                                                                                    |
| 1234          | A possible USB failure has occurred.                  | Reinstall all USB devices, check<br>cable connections, and then<br>restart the computer.                                                                                                    |
| 1234          | No memory modules are detected.                       | • If you have one memory module installed, reinstall it and restart the computer (see the online <i>User's Guide</i> for instructions on how to remove and install memory modules).                                                                                                    |
|               |                                                       | • If you have two or more<br>memory modules installed,<br>remove the modules, reinstall<br>one module, and then restart<br>the computer. If the<br>computer starts normally,<br>reinstall an additional<br>module. Continue until you<br>have identified a faulty<br>module or reinstalled all<br>modules without error. |
|               |                                                       | • If available, install properly working memory of the same type into your computer.                                                                                                    |
|               |                                                       | • If the problem persists,<br>contact Dell for technical<br>assistance. For information<br>on contacting Dell, see your<br>online User's Guide.                                                                                                    |
|               |                                                       |                                                                                                    |

| Light Pattern | Problem Description                                                                                                    | Suggested Resolution                                                                                                    |
|---------------|----------------------------------------------------------------------------------------------------|----------------------------------------------------------------------------------------------------|
| 1234          | Memory modules are detected,<br>but a memory configuration or<br>compatibility error exists.                                                                                                    | • Ensure that no special<br>memory module/memory<br>connector placement<br>requirements exist.                                                  |
|               |                                                                                                    | • Verify that the memory<br>modules that you are<br>installing are compatible with<br>your computer.                                            |
|               |                                                                                                    | • If the problem persists,<br>contact Dell for technical<br>assistance. For information<br>on contacting Dell, see your<br>online User's Guide. |
| 1234          | A failure has occurred.<br>This pattern also displays when<br>you enter the system setup<br>program and may not indicate<br>a problem (see "System Setup<br>Program" in your computer's<br>online User's Guide). | • Ensure that the cables are properly connected to the system board from the hard drive, and optical drive.                                     |
|               |                                                                                                    | • Check the computer message that appears on your monitor screen.                                                                               |
|               |                                                                                                    | • If the problem persists,<br>contact Dell for technical<br>assistance. For information<br>on contacting Dell, see your<br>online User's Guide. |
| 1234          | After POST is complete, all<br>four diagnostic lights turn<br>green briefly before turning off<br>to indicate normal operating<br>condition.                                                                     | None.                                                                                                    |

#### **Beep Codes**

Your computer might emit a series of beeps during start-up if the monitor cannot display errors or problems. This series of beeps, called a beep code, identifies a problem.

If your computer beeps during start-up:

- **1** Write down the beep code.
- 2 See "Dell Diagnostics" on page 51 to identify a more serious cause.
- **3** Contact Dell for technical assistance. For information on contacting Dell, see your online *User's Guide*.

| Code                     | Cause                                                 |
|--------------------------|-------------------------------------------------------|
| 2 short, 1 long          | BIOS checksum error                                   |
| l long, 2 short          | Memory test failure (bad memory during memory sizing) |
| 1 long, 3 short, 2 short | No memory                                             |
| l short                  | <f12> key pressed</f12>                               |

# **Resolving Software and Hardware Incompatibilities**

If a device is either not detected during the operating system setup or is detected but incorrectly configured, you can use the Hardware Troubleshooter to resolve the incompatibility.

#### Windows Vista

- 1 Click Start 🗐 and click Help and Support.
- 2 Type hardware troubleshooter in the search field and press <Enter> to start the search.

In the search results, select the option that best describes the problem and follow the remaining troubleshooting steps.

#### Windows XP

- 1 Click Start→ Help and Support.
- 2 Type hardware troubleshooter in the search field and press <Enter> to start the search.
- 3 In the Fix a Problem section, click Hardware Troubleshooter.
- **4** In the **Hardware Troubleshooter** list, select the option that best describes the problem and click **Next** to follow the remaining troubleshooting steps.

# **Restoring Your Operating System**

The Microsoft Windows operating system provides System Restore to allow you to return your computer to an earlier operating state (without affecting data files) if changes to the hardware, software, or other system settings have left the computer in an undesirable operating state. See the Windows Help and Support Center for information on using System Restore.

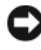

**NOTICE:** Make regular backups of your data files. System Restore does not monitor your data files or recover them.

#### Windows Vista

#### Starting System Restore

- 1 Click Start 🗐.
- 2 In the Start Search box, type System Restore and press < Enter >.

**NOTE:** The User Account Control window may appear. If you are an administrator on the computer, click Continue; otherwise, contact your administrator to continue the desired action.

3 Click Next and follow the remaining prompts on the screen.

In the event that System Restore did not resolve the issue, you may undo the last system restore.

#### Undoing the Last System Restore

**NOTICE:** Before you undo the last system restore, save and close all open files and exit any open programs. Do not alter, open, or delete any files or programs until the system restoration is complete.

- 1 Click Start 🗐.
- 2 In the Start Search box, type System Restore and press <Enter>.
- 3 Click Undo my last restoration and click Next.

#### Windows XP

#### Creating a Restore Point

- Click the Start button and click Help and Support. 1
- 2 Click System Restore.
- **3** Follow the instructions on the screen.

#### Restoring the Computer to an Earlier Operating State

**NOTICE:** Before you restore the computer to an earlier operating state, save and close any open files and exit any open programs. Do not alter, open, or delete any files or programs until the system restoration is complete.

- 1 Click the Start button, point to All Programs→ Accessories→ System Tools, and then click System Restore.
- 2 Ensure that **Restore my computer to an earlier time** is selected and click Next.
- **3** Click a calendar date to which you want to restore your computer.

The **Select a Restore Point** screen provides a calendar that allows you to see and select restore points. All calendar dates with available restore points appear in boldface type.

4 Select a restore point and click Next.

If a calendar date has only one restore point, then that restore point is automatically selected. If two or more restore points are available, click the restore point that you prefer.

5 Click Next.

The Restoration Complete screen appears after System Restore finishes collecting data and then the computer restarts.

**6** After the computer restarts, click **OK**.

To change the restore point, you can either repeat the steps using a different restore point, or you can undo the restoration.

#### Undoing the Last System Restore

NOTICE: Before you undo the last system restore, save and close all open files and exit any open programs. Do not alter, open, or delete any files or programs until the system restoration is complete.

- 1 Click the Start button, point to All Programs→ Accessories→ System Tools, and then click System Restore.
- 2 Click Undo my last restoration and click Next.
- 3 Click Next.

The System Restore screen appears and the computer restarts.

4 After the computer restarts, click OK.

#### Enabling System Restore

If you reinstall Windows XP with less than 200 MB of free hard-disk space available, System Restore is automatically disabled. To see if System Restore is enabled:

- 1 Click the Start button and click Control Panel.
- 2 Click Performance and Maintenance.
- 3 Click System.
- 4 Click the System Restore tab.
- 5 Ensure that Turn off System Restore is unchecked.

# **Reinstalling Your Microsoft Windows Operating System**

To reinstall your operating system, see the instructions in the following section that corresponds to the operating system your computer is running.

#### Windows Vista

The reinstallation process can take 1 to 2 hours to complete. After you reinstall the operating system, you must also reinstall the device drivers, virus protection program, and other software.

- 1 Save and close any open files and exit any open programs.
- **2** Insert the *Operating System* media.
- 3 Click Exit if the Install Windows message appears.

**4** Restart the computer.

When the DELL logo appears, press <F12> immediately.

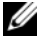

**NOTE:** If you wait too long and the operating system logo appears, continue to wait until you see the Microsoft<sup>®</sup> Windows<sup>®</sup> desktop; then, shut down vour computer and try again.

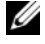

**NOTE:** The next steps change the boot sequence for one time only. On the next start-up, your computer boots according to the devices specified in the system setup program.

- **5** When the boot device list appears, highlight CD/DVD/CD-RW Drive and press <Enter>.
- 6 Press any key to Boot from CD-ROM.
- 7 Follow the instructions on the screen to complete the installation.

#### Windows XP

**D** NOTICE: You must use Windows XP Service Pack 1 or later when you reinstall your operating system.

#### **Before You Begin**

If you are considering reinstalling the Microsoft Windows operating system to correct a problem with a newly installed driver, first try using Device Driver Rollback (see "Using Windows Device Driver Rollback" on page 68 for more information). If Device Driver Rollback does not resolve the problem, then use System Restore (see "Restoring Your Operating System" on page 61 for more information) to return your operating system to the operating state it was in before you installed the new device driver.

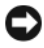

**D** NOTICE: Before performing the installation, back up all data files on your primary hard drive. For conventional hard drive configurations, the primary hard drive is the first drive detected by the computer.

To reinstall Windows XP, you need the following items:

- ٠ Dell<sup>™</sup> Operating System media
- Dell Drivers and Utilities media

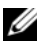

**NOTE:** The *Drivers and Utilities* media contains drivers that were installed during assembly of the computer. Use the Drivers and Utilities media to load any required drivers.

To reinstall Windows XP, perform all the steps in the following sections in the order in which they are listed.

The reinstallation process can take 1 to 2 hours to complete. After you reinstall the operating system, you must also reinstall the device drivers, virus protection program, and other software.

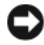

**NOTICE:** The *Operating System* media provides options for reinstalling Windows XP. The options can overwrite files and possibly affect programs installed on your hard drive. Therefore, do not reinstall Windows XP unless a Dell technical support representative instructs you to do so.

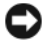

**NOTICE:** To prevent conflicts with Windows XP, disable any virus protection software installed on your computer before you reinstall Windows XP. See the documentation that came with the software for instructions.

#### Booting From the Operating System Media

- 1 Save and close any open files and exit any open programs.
- **2** Insert the Operating System media. Click Exit if Install Windows XP message appears.
- **3** Restart the computer.
- **4** Press <F12> immediately after the DELL<sup>™</sup> logo appears.

If the operating system logo appears, wait until you see the Windows desktop, and then shut down the computer and try again.

- 5 Press the arrow keys to select CD-ROM, and press <Enter>.
- **6** When the Press any key to boot from CD message appears, press any key.

#### Windows XP Setup

- 1 When the Windows XP Setup screen appears, press <Enter> to select To set up Windows now.
- 2 Read the information on the Microsoft Windows Licensing Agreement screen, and press  $\langle F8 \rangle$  to accept the license agreement.
- If your computer already has Windows XP installed and you want to 3 recover your current Windows XP data, type r to select the repair option, and remove the media.

- **4** If you want to install a new copy of Windows XP, press <Esc> to select that option.
- Press <Enter> to select the highlighted partition (recommended), and follow the instructions on the screen.

The Windows XP Setup screen appears, and the operating system begins to copy files and install the devices. The computer automatically restarts multiple times.

NOTICE: Do not press any key when the following message appears: Press any key to boot from the CD.

**NOTE:** The time required to complete the setup depends on the size of the hard drive and the speed of your computer.

- **6** When the **Regional and Language Options** screen appears, select the settings for your location and click **Next**.
- 7 Enter your name and organization (optional) in the **Personalize Your Software** screen, and click **Next**.
- 8 At the Computer Name and Administrator Password window, enter a name for your computer (or accept the one provided) and a password, and click Next.
- **9** If the Modem Dialing Information screen appears, enter the requested information and click Next.
- **10** Enter the date, time, and time zone in the **Date and Time Settings** window, and click **Next**.
- 11 If the Networking Settings screen appears, click Typical and click Next.
- **12** If you are reinstalling Windows XP Professional and you are prompted to provide further information regarding your network configuration, enter your selections. If you are unsure of your settings, accept the default selections.

Windows XP installs the operating system components and configures the computer. The computer automatically restarts.

- NOTICE: Do not press any key when the following message appears: Press any key to boot from the CD.
- 13 When the Welcome to Microsoft screen appears, click Next.
- 14 When the How will this computer connect to the Internet? message appears, click Skip.

- 15 When the Ready to register with Microsoft? screen appears, select No, not at this time and click Next.
- 16 When the Who will use this computer? screen appears, you can enter up to five users.
- 17 Click Next.
- **18** Click **Finish** to complete the setup, and remove the media.
- 19 Reinstall the appropriate drivers with the *Drivers and Utilities* media.
- 20 Reinstall your virus protection software.
- 21 Reinstall your programs.

**NOTE:** To reinstall and activate your Microsoft Office or Microsoft Works Suite programs, you need the Product Key number located on the back of the Microsoft Office or Microsoft Works Suite media sleeve.

# **Using the Drivers and Utilities Media**

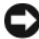

**NOTICE:** The *Drivers and Utilities* media may contain drivers for operating systems that are not on your computer. Ensure that you are installing software appropriate for your operating system.

Many drivers, such as the keyboard driver, come with your Microsoft Windows operating system. You may need to install drivers if you:

- Upgrade your operating system. ٠
- Reinstall your operating system. ٠
- Connect or install a new device •

#### **Identifying Drivers**

If you experience a problem with any device, identify whether the driver is the source of your problem and, if necessary, update the driver.

#### Windows Vista®

- Click Start 😎 and right-click Computer. 1
- 2 Click Properties→ Device Manager.

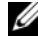

**NOTE:** The User Account Control window may appear. If you are an administrator on the computer, click Continue; otherwise, contact your administrator to continue.

Scroll down the list to see if any device has an exclamation point (a yellow circle with a [!]) on the device icon.

If an exclamation point is next to the device name, you may need to reinstall the driver or install a new driver (see "Reinstalling Drivers and Utilities" on page 68).

### Windows<sup>®</sup> XP

- 1 Click Start  $\rightarrow$  Control Panel
- 2 Under Pick a Category, click Performance and Maintenance, and click System.
- **3** In the System Properties window, click the Hardware tab, and click Device Manager.

#### **Reinstalling Drivers and Utilities**

• NOTICE: The Dell Support website at support.dell.com and your Drivers and Utilities media provide approved drivers for Dell<sup>™</sup> computers. If you install drivers obtained from other sources, your computer might not work correctly.

#### Using Windows Device Driver Rollback

If a problem occurs on your computer after you install or update a driver, use Windows Device Driver Rollback to replace the driver with the previously installed version.

If Device Driver Rollback does not resolve the problem, then use System Restore (see "Restoring Your Operating System" on page 61) to return your computer to the operating state that existed before you installed the new driver

Windows Vista:

- 1 Click Start 😨 and right-click Computer.
- 2 Click Properties→ Device Manager.

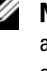

**NOTE:** The User Account Control window may appear. If you are an administrator on the computer, click Continue; otherwise, contact your administrator to enter the Device Manager.

- **3** Right-click the device for which the new driver was installed and click Properties.
- 4 Click the Drivers tab $\rightarrow$  Roll Back Driver.

Windows XP:

- 1 Click Start→ My Computer→ Properties→ Hardware→ Device Manager.
- 2 Right-click the device for which the new driver was installed and click **Properties**.
- **3** Click the Drivers tab $\rightarrow$  Roll Back Driver.

### Manually Reinstalling Drivers

After extracting the driver files to your hard drive as described in the previous section:

Windows Vista:

- 1 Click Start 🚳 and right-click Computer.
- 2 Click Properties→ Device Manager.
  - **NOTE:** The User Account Control window may appear. If you are an administrator on the computer, click Continue; otherwise, contact your administrator to enter the Device Manager.
- **3** Double-click the type of device for which you are installing the driver (for example, **Audio** or **Video**).
- **4** Double-click the name of the device for which you are installing the driver.
- 5 Click the Driver tab→ Update Driver→ Browse my computer for driver software.
- 6 Click Browse and browse to the location to which you previously copied the driver files.
- 7 When the name of the appropriate driver appears, click the name of the driver→ OK→ Next.
- 8 Click Finish and restart your computer.

Windows XP:

- 1 Click Start→ My Computer→ Properties→ Hardware→ Device Manager.
- 2 Double-click the type of device for which you are installing the driver (for example, Audio or Video).
- **3** Double-click the name of the device for which you are installing the driver.
- 4 Click the Driver tab $\rightarrow$  Update Driver.
- **5** Click Install from a list or specific location (Advanced)  $\rightarrow$  Next.

- 6 Click **Browse** and browse to the location to which you previously copied the driver files.
- 7 When the name of the appropriate driver appears, click Next.
- 8 Click Finish and restart your computer.

# Index

# B

beep codes, 59

# C

CDs operating system, 8 computer restore to previous state, 61 conflicts software and hardware incompatibilities, 60 cover opening, 38

removing, 32

# D

Dell Diagnostics, 51 Dell support site, 9 diagnostics beep codes, 59 Dell Diagnostics, 51 documentation End User License Agreement, 6 ergonomics, 6 online, 9 Product Information Guide, 6 regulatory, 6 safety, 6 User's Guide, 6 warranty, 6 drivers identifying, 67 reinstalling, 68 Drivers and Utilities CD, 5

# E

End User License Agreement, 6 ergonomics information, 6 error messages beep codes, 59 system lights, 54

# H

hardware beep codes, 59 conflicts, 60 Dell Diagnostics, 51 Hardware Troubleshooter, 60 Help and Support Center, 10 help file Windows Help and Support Center, 10

# I

installing parts before you begin, 32 IRQ conflicts, 60

# L

labels Microsoft Windows, 7 Service Tag, 7 lights power, 22, 28

system, 54

## Μ

motherboard. See system board

# 0

operating system reinstalling, 8 Operating System CD, 8

# P

power light, 22, 28 power light diagnosing problems with, 54 problems restore to previous state, 61 problems. See *troubleshooting* Product Information Guide, 6

## R

regulatory information, 6 reinstalling Windows Vista, 63 Windows XP, 64

### S

safety instructions, 6 Service Tag, 7 software conflicts, 60 support website, 9 system board, 40, 45, 48 System Restore, 61

# Т

troubleshooting beep codes, 59 conflicts, 60 Dell Diagnostics, 51 Hardware Troubleshooter, 60 Help and Support Center, 10 restore to previous state, 61 system lights, 54
# U

User's Guide, 6

# W

warranty information, 6
Windows Vista Hardware Troubleshooter, 60 Help and Support Center, 10 reinstalling, 63 System Restore, 61
Windows XP Device Driver Rollback, 68 Hardware Troubleshooter, 60 Help and Support Center, 10 reinstalling, 8, 64 System Restore, 61

# Dell™ OptiPlex™ 740 クイックリファレンスガイド

モデル DCSM、DCNE、DCCY

# メモ、注意、警告

💋 メモ:コンピュータを使いやすくするための重要な情報を説明しています。

注意:ハードウェアの損傷やデータの損失の可能性を示し、その危険を回避するための方法を説明しています。

∕⚠️ 警告 : 物的損害、けが、または死亡の原因となる可能性があることを示しています。

Dell™ n シリーズコンピュータをご購入いただいた場合、このマニュアルの Microsoft<sup>®</sup> Windows<sup>®</sup> オペレーティングシステムについての説明は適用されま せん。

Dell Inc. の書面による許可のない複製は、いかなる形態においても厳重に禁じられています。

モデル DCSM、DCNE、DCCY

2008年1月 P/N TT410 Rev. A01

この文書の情報は事前の通知なく変更されることがあります。 © 2008 すべての著作権は Dell Inc. にあります。

本書に使用されている商標: Dell、OptiPlex、および DELL のロゴは、Dell Inc. の商標です。 Microsoft、Windows、Windows Vista、および Windows Vista Start Button は、Microsoft Corporation の登録商標です。

本書では、上記記載以外の商標および会社名が使用されている場合がありますが、これらの商標や会社名は、一切 Dell Inc. に帰属するものではありません。

# 目次

| 情報の検索方法・・・・・・・・・・・・・・・・・・・・・・・・・・・・・・・・・・・・  | 79  |
|----------------------------------------------|-----|
| コンピュータのセットアップ                                | 84  |
| システム表示                                       | 88  |
| ミニタワーコンピュータ — 正面図                            | 88  |
| ミニタワーコンピュータ — 背面図                            | 91  |
| ミニタワーコンピュータ — 背面パネルコネクタ                      | 93  |
| デスクトップコンピュータ — 正面図                           | 95  |
| デスクトップコンピュータ — 背面図                           | 97  |
| デスクトップコンピュータ — 背面パネル                         |     |
| コネクタ                                         | 98  |
| スモールフォームファクターコンピュータ                          |     |
|                                              | 100 |
| 人モールフォームファクターコンピュータ                          | 102 |
|                                              | 103 |
| スモールフォームファクターコフレュータ<br>― 背面パネルコネクタ           | 104 |
|                                              | 104 |
| コンピュータカバーの取り外し..............                 | 105 |
| 作業を開始する前に...............                     | 106 |
| ミニタワーコンピュータ                                  | 107 |
| デスクトップコンピュータ                                 | 109 |
| スモールフォームファクターコンピュータ・・・・・                     | 111 |
| コンピュータ内部・・・・・・・・・・・・・・・・・・・・・・・・・・・・・・・・・・・・ | 112 |
| ミニタワーコンピュータ                                  | 112 |
| デスクトップコンピュータ                                 | 116 |
| スモールフォームファクターコンピュータ・・・・・                     | 119 |

| 問題の解決            |      |     |     |  |  |  | . 1 | 23 |
|------------------|------|-----|-----|--|--|--|-----|----|
| Dell Diagnostics | (診断) | プログ | ブラム |  |  |  | 12  | 23 |
| システムライト.         |      |     |     |  |  |  | 12  | 26 |

| 診断ライト                                     | 127 |
|-------------------------------------------|-----|
| ビープコード・・・・・・・・・・・・・・・・・・・・・・・・・・・・・・・・・・・ | 131 |
| ソフトウェアおよびハードウェアの非互換性の                     |     |
| 解決                                        | 132 |
| お使いのオペレーティングシステムの回復                       | 133 |
| お使いの Microsoft Windows オペレーティング           |     |
| システムの再インストール                              | 135 |
| Drivers and Utilities メディアの使い方            | 139 |
|                                           |     |

| 索引1 | 43 |
|-----|----|
|-----|----|

# 情報の検索方法

メモ:一部の機能やメディアはオプションなので、出荷時にコンピュータに搭載されていない場合があります。特定の国では使用できない機能やメディアもあります。

メモ:追加の情報がコンピュータに同梱されている場合があります。

#### 何をお探しですか?

### こちらをご覧ください

- コンピュータの診断プログラム
- コンピュータのドライバ
- コンピュータのマニュアル
- デバイスのマニュアル
- DSS(デスクトップシステム ソフトウェア)

**Drivers and Utilities メディア メモ:**『Drivers and Utilities』メディアは オプションなので、お使いのコンピュータ

には同梱されていない場合があります。

マニュアルおよびドライバは、 本コンピュータにすでにインストールされ ています。『Drivers and Utilities』メディ アを使って、ドライバを再インストール (139ページの「Drivers and Utilities メ ディアの使い方」を参照)したり、Dell Diagnostics (診断)の実行 (123ページ の「Dell Diagnostics (診断)プログラ ム」を参照)、またはマニュアルにアクセス することができます。

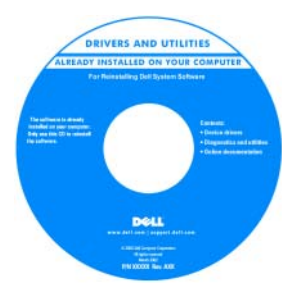

Readme ファイルは、技術者や専門知識を お持ちのユーザー向けに、お使いのコン ピュータの技術的変更に関する最新情報や 高度の技術資料を提供するため、メディア (CD または DVD)に含まれている場合が あります。

メモ:ドライバおよびマニュアルのアップ デート版は、support.jp.dell.comから入 手できます。

### こちらをご覧ください

- 安全にお使いいただくための注意
- 認可機関の情報
- 作業姿勢に関する情報
- エンドユーザライセンス契約

Dell™ 製品情報ガイド

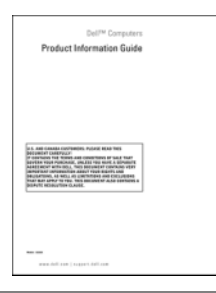

- 部品の取り外しおよび交換方法
- 仕様
- システムの設定方法
- トラブルシューティングおよび問題解決 の方法

Dell™ OptiPlex™ ユーザーズガイド

<u>Microsoft Windows ヘルプとサポート</u> センター

1 Start (スタート) Support (ヘルプとサポート) → Dell User and System Guides (デルユー ザーズガイドおよびシステムガイド) →System Guides (システムガイド) とクリックします。

2 お使いのコンピュータの『ユーザーズガ イド』をクリックします。

『ユーザーズガイド』は、オプションの 『Drivers and Utilities』メディアでもご覧 いただけます。

- サービスタグとエクスプレスサービス コード
- Microsoft Windows ライセンスラベル

### こちらをご覧ください

サービスタグおよび Microsoft<sup>®</sup> Windows<sup>®</sup> ライセンス これらのラベルはお使いのコンピュータに 貼られています。

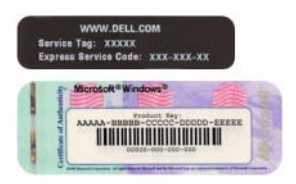

 サービスタグは、 support.jp.dell.com をご参照の際 に、またはサポートへのお問い合わせの 際に、コンピュータの識別に使用し ます。

| 1 | Windows* XP                  |                 | 150  |
|---|------------------------------|-----------------|------|
|   | A CONTRACTOR OF A CONTRACTOR | 006600          | 10.0 |
|   | Podul Ney, XXXXX-XXXXX-      | XEXE PERCEPTION | 20   |
|   | THE REPORT OF THE REPORT OF  | DESIGNATION OF  |      |

エクスプレスサービスコードを利用すると、サポートに直接電話で問い合わせることができます。

#### こちらをご覧ください

 オペレーティングシステムの再インス トール方法 オペレーティングシステムメディア メモ:『オペレーティングシステム』メ ディアはオプションなので、お使いのコン ピュータには同梱されていない場合があり ます。

オペレーティングシステムは、本コン ピュータにすでにインストールされてい ます。お使いのオペレーティングシステム を再インストールするには、『オペレー ティングシステム』メディアを使用します。 135 ページの「お使いの Microsoft Windows オペレーティングシステムの再 インストール」を参照してください。

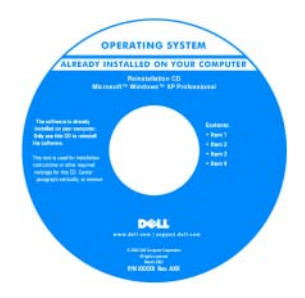

お使いのオペレーティングシステムを再 インストールしたら、オプションの 『Drivers and Utilities』メディアを使用 して、コンピュータに同梱のデバイスのド ライバを再インストールします。

オペレーティングシステムの Product key (プロダクトキー) ラベルは、コンピュータ に貼付されています。

★モ:注文されたオペレーティングシステムによって、お使いのメディアの色が違います。

#### こちらをご覧ください

- 技術情報 トラブル解決ナビ、Q&A
- サービスと保証 問い合わせ先、保証、 および修理に関する情報
- 参照資料 コンピュータのマニュアル、します。 コンピュータの設定の詳細、製品の仕様、 およびホワイトペーパー
- ダウンロード 認定されたドライバ、 パッチ、およびソフトウェアのアップ デート
- デスクトップシステムソフトウェア (DSS) — お使いのコンピュータでオペ レーティングシステムを再インストール する場合は、DSS ユーティリティも再 インストールする必要があります。DSS は、お使いのオペレーティングシステム のための重要な更新を提供し、Dell™ 3.5 インチ USB フロッピードライブ、プ ロセッサ、光学ドライブ、および USB デバイスをサポートします。DSS はお使 いの Dell コンピュータが正しく動作す るために必要なものです。ソフトウェア はお使いのコンピュータおよびオペレー ティングシステムを自動的に検知して、 設定に適した更新をインストールします。

デルサポートサイト support.jp.dell.com

メモ:適切なサポートサイトを表示するに • サービスおよびサポート -- サービス契約 は、お住まいの地域または業務部門を選択

> デスクトップシステムソフトウェアは、 support.jp.dell.com にてダウンロードで きます。

メモ: support.jp.dell.com のユーザー インタフェースは、選択の什方によって異 なります。

- Vista<sup>®</sup> または Windows<sup>®</sup> XP の使い方 Windows ヘルプとサポートセンター
- プログラムとファイルの操作方法
- デスクトップのカスタマイズ方法

83 クイックリファレンスガイド 

- 1 Windows ヘルプとサポートにアクセス するには、次の手順を実行します。
  - Windows Vista では、Start 🍘 (ス  $\mathcal{P}^{-}$   $\vdash$  )  $\rightarrow$  Help and Support ( $\land$ ルプとサポート)をクリックします。
  - Windows XP では、スタート  $\rightarrow \wedge h$ **プとサポート** をクリックします。
- 2 問題に関連する用語やフレーズを入力し て、矢印アイコンをクリックします。
- 3問題に関連するトピックをクリックレ ます。
- 4 画面の指示に従います。

# コンピュータのセットアップ

- 注意:コンピュータにモデムカードなどの拡張カードが取り付けられている場合は、 適切なケーブルをカードに接続します。コンピュータ背面パネルのコネクタには接 続しないでください。
- 注意:コンピュータが適切な動作温度を保持できるように、コンピュータを壁や他のストレージ用仕切りのすぐ近くに置かないでください。シャーシ周辺の空気循環が妨げられる恐れがあります。
- ✓ メモ:コンピュータに同梱されていないデバイスやソフトウェアを取り付けるまたはインストールする場合は、事前にソフトウェアやデバイスに同梱のマニュアルを読むか、製品のベンダに問い合わせて、そのデバイスやソフトウェアがお使いのコンピュータとオペレーティングシステムに対応しているかどうか確認してください。

コンピュータを正しくセットアップするには、すべての手順を行う必要があり ます。それぞれの該当する図を参照しながら、手順に従います。

注意: PS/2 マウスと USB マウスを同時に動作しようとしないでください。

1 キーボードとマウスを接続します。

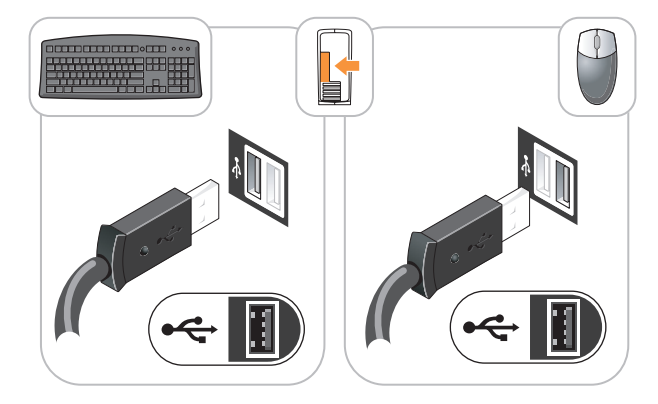

- 注意:電話線をネットワークアダプタのコネクタに接続しないでください。電話通信からの電圧は、ネットワークアダプタを損傷する恐れがあります。
  - 2 電話線またはネットワークケーブルを接続します。 ネットワークケーブルをネットワークコネクタに挿入します。電話回線は接 続しないでください。オプションのモデムを使用する場合は、電話回線をモ デムに接続します。
  - 3 モニタを次のケーブルの内、いずれか一つのみで接続します。白色の DVI ケーブル、または青色の VGA ケーブル(両方のケーブルを同じコンピュー タに接続しないでください)。

コネクタピンを曲げないように、慎重に位置に合わせ、モニタケーブルを挿入します。コネクタに差し込んだら、ケーブルコネクタの蝶ネジをしっかり と締めます。

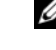

メモ:モニタによっては、ビデオコネクタが画面後部の下側にある場合があります。コネクタの場所については、モニタに付属のマニュアルを参照してください。

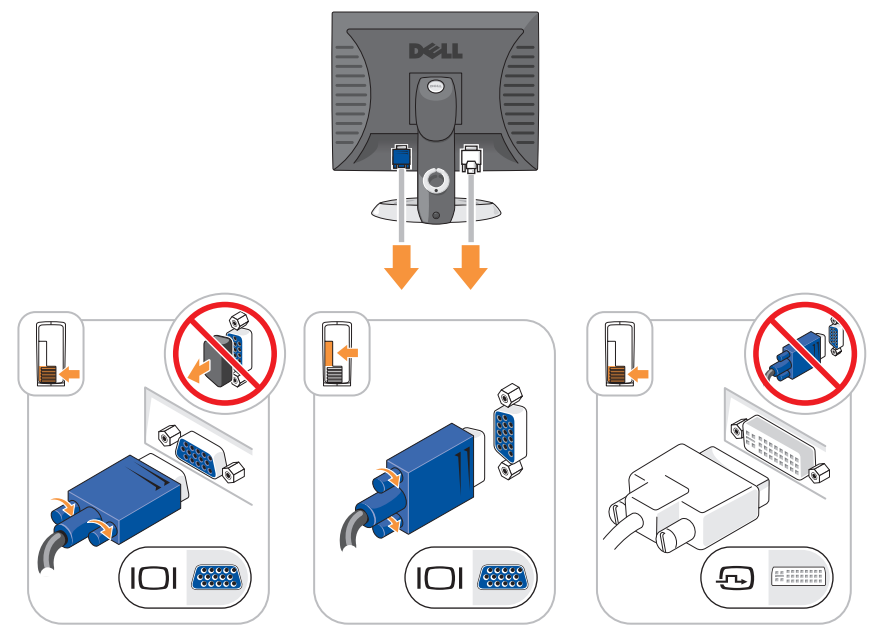

- 4 スピーカーを接続します。
- 注意:お使いのコンピュータの損傷を防ぐため、手動の電圧切り替えスイッチ(お使いのコンピュータに電圧選択スイッチがある場合は、コンピュータの背面にあります)はお使いになる地域のAC電源に最も合った電圧に設定してください。
- 注意:日本の AC 電源は 100 V ですが、電圧設定スイッチは 115 V の位置に設定 してください。
- メモ:お使いのコンピュータの電源装置に、電圧切り替えスイッチがある場合とない場合があります。
  - 5 電圧設定スイッチが、設置場所の規定電圧に対して正しく設定(日本では 115 V に設定)されているかを確認します。

お使いのコンピュータには手動の電圧切り替えスイッチがあります。背面パ ネルに電圧切り替えスイッチが付いているコンピュータでは、正しい動作電 圧を手動で設定しなければなりません。 6 電源ケーブルをコンピュータ、モニタ、および各デバイスに接続し、もう ー端を電源コンセントに接続します。

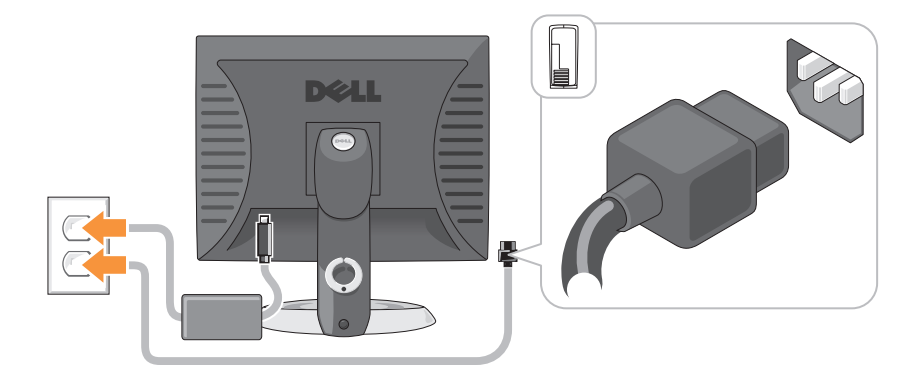

# システム表示

# ミニタワーコンピュータ — 正面図

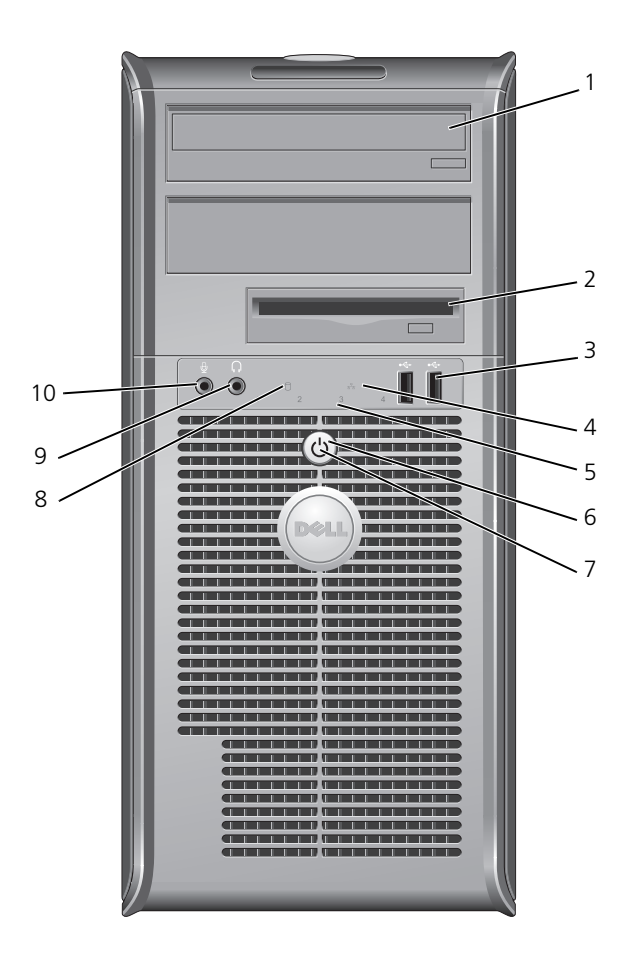

- 1 光学ドライブ 光学ドライブ(サポートされている場合)をこのベイに挿入 (オプション) します。
- 2 フロッピー フロッピードライブまたはオプションのメディアカードリーダー ドライブベイ を搭載できます。 (オプション)
- 3 USB 2.0 コネ クタ(2) ジョイスティックやカメラ、または起動可能な USB デバイスな ど、時々接続するデバイスには、コンピュータの前面にある USB コネクタを使用します(USB デバイスへの起動に関する詳 細は、オンライン『ユーザーズガイド』で「セットアップユー ティリティ」を参照してください)。 プリンタやキーボードなど通常接続したままのデバイスには、背 面 USB コネクタを使用することをお勧めします。
- 4 LAN インジ このライトは、ローカルエリアネットワーク(LAN)接続が確 ケータライト 立されていることを示します。
- 5 診断ライト シ断ライトは、診断コードに基づくコンピュータの問題のトラブ ルシューティングに役立ちます。詳細に関しては、127ページ の「診断ライト」を参照してください。
- 6 電源ボタン このボタンを押して、コンピュータに電源を入れます。
  - ▶ 注意:データの損失を防ぐため、電源ボタンを押してコン ピュータの電源を切らないでください。電源ボタンを押す 代わりに、オペレーティングシステムのシャットダウンを 実行してください。詳細に関しては、『ユーザーズガイド』 の「コンピュータの電源を切る」を参照してください。
  - 注意:お使いのオペレーティングシステムの ACPI が有効 な場合、コンピュータの電源ボタンを押すと、オペレー ティングシステムのシャットダウンが実行されます。

- 7 電源ライト 電源ライトは、点滅したり点灯することで以下のようにさまざま な動作モードを示します。
  - 消灯 --- コンピュータの電源は切れています。
  - 緑色の点灯 --- コンピュータは、通常の動作状態です。
  - 緑色の点滅 コンピュータは、省電力モードです。

省電力モードから復帰するには、電源ボタンを押すか、 Windows デバイスマネージャで復帰デバイスが設定されてい る場合、キーボードかマウスを使います。スリープモード、およ び省電力モードからの復帰の詳細に関しては、オンライン『ユー ザーズガイド』の「電力の管理」を参照してください。

コンピュータのトラブルシューティングに役立つライトコードの 説明は、126ページの「システムライト」を参照してください。

- 8 ハードディス ハードディスクドライブがアクセスされているときに、このライ クドライブ動 トが点滅します。 作ライト
- 9 ヘッドフォン ヘッドフォンコネクタを使用して、ヘッドフォンおよびほとんど コネクタ の種類のスピーカを取り付けることができます
- 10 マイク用コネ マイクのコネクタを使ってマイクを取り付けます。 クタ

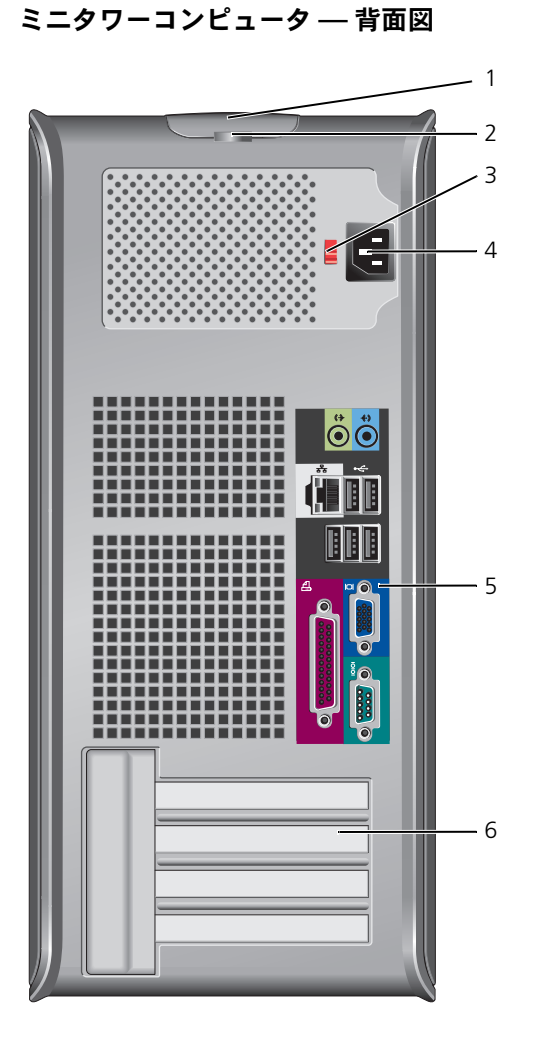

- カバーリリース このラッチを使ってコンピュータカバーを開くことができます。 ラッチ
- 2 パドロックリング パドロックを挿入して、コンピュータカバーをロックします。
- 3 電圧切り替え お使いのコンピュータには、手動電圧切り替えスイッチが備え スイッチ られている場合があります。

手動電圧切り替えスイッチが付いているコンピュータへの損傷 を防ぐため、スイッチはお使いになる地域の AC 電源に最も 合った電圧に設定してください。

注意:日本の AC 電源は 100 V ですが、電圧設定スイッ チは 115 V の位置に設定してください。

また、モニタやコンピュータに接続している周辺機器もお使い になる地域の AC 電源で動作するように設定してください。

- 4 電源コネクタ 電源ケーブルを差し込みます。
- 5 背面パネルコネ クタ 5 背面パネルコネ クタ シリアル、USB、およびその他のデバイスを対応するコネクタ に差し込みます。93 ページの「ミニタワーコンピュータ — 背 面パネルコネクタ」を参照してください。
- カードスロット 取り付けられたすべての PCI および PCI Express カード用のア
   (4) クセスコネクタです。

# ミニタワーコンピュータ — 背面パネルコネクタ

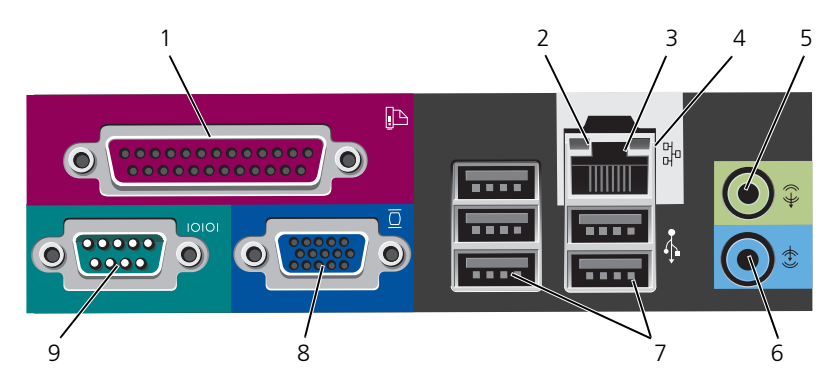

 パラレルコネクタ ブリンタなどのパラレルデバイスをパラレルコネクタに接続します。USB プリンタをお使いの場合、USB コネクタに差し込みます。
 メモ:パラレルコネクタを持つカードが内蔵パラレルコネクタと同じアドレスに設定されていることをコンピュータが検出した場合、内蔵パラレルコネクタに自動的に無効にたります。

した場合、内蔵パラレルコネクタは自動的に無効になります。 詳細は、オンライン『ユーザーズガイド』の「セットアップ ユーティリティ」を参照してください。

- 2 リンク保全ライト
   緑色 10 Mbps ネットワークとコンピュータ間の接続が良 好です。
  - ・ 橙色 100 Mbps ネットワークとコンピュータ間の接続が 良好です。
  - 黄色 1 Gbps (または 1000 Mbps) ネットワークとコン ピュータ間の接続が良好です。
  - オフ コンピュータは物理的なネットワーク接続を検出していません。

3 ネットワークアダ コンピュータをネットワークやブロードバンドデバイスに取り 付けるには、ネットワークケーブルの片方の端をネットワーク プタコネクタ ジャックやネットワーク/ブロードバンドデバイスに接続し ます。ネットワークケーブルのもう一方の端を、コンピュー タ背面にあるネットワークアダプタコネクタに接続します。カ チッと収まったらネットワークケーブルはしっかりと接続され ています。 メモ:モデムケーブルをネットワークコネクタに接続しない でください。 ネットワークコネクタカードが搭載されたコンピュータの場 合、カードのコネクタを使用します。 カテゴリ5のケーブルを使用して、ネットワークを接続する ことをお勧めします。カテゴリ3のケーブルを使用する必要 がある場合、ネットワーク速度を 10 Mbps にして動作の信頼 性を確保します。 4 ネットワーク動作 黄色のライトは、コンピュータがネットワークデータを送信、 ライト または受信している時に点滅します。ネットワークトラフィッ クが多い場合、このライトが「点灯」の状態に見えることがあ ります。 5 ライン出力コネ 緑色のライン出力コネクタを使って、ヘッドフォンおよび内蔵 クタ アンプの付いたほとんどのスピーカを接続します。

> サウンドカードが搭載されたコンピュータの場合、カードのコ ネクタを使用します。

- 6 ライン入力コネ ライン入力コネクタにカセットプレーヤー、CD プレーヤー、 クタ または VCR (ビデオカセットレコーダー) などの録音 / 再生 デバイスを接続します。
   サウンドカードが搭載されたコンピュータの場合、カードのコ ネクタを使用します。
- USB 2.0 コネクタ プリンタやキーボードなど通常接続したままのデバイスには、
   (5) 背面 USB コネクタを使用します。

 ビデオコネクタ
 VGA 互換モニタからのケーブルを青色のコネクタに差し込み ます。
 メモ:オプションのグラフィックスカードをご購入の場合、 このコネクタにはキャップが付いています。キャップは取り外

さないでください。お使いのモニタをグラフィックスカードの コネクタに接続します。 メモ:デュアルモニタをサポートしているグラフィックス

カードをご使用の場合、コンピュータに付属の y ケーブルを 使用してください。

9 シリアルコネクタ ハンドヘルドデバイスなどのシリアルデバイスをシリアルポートに接続します。デフォルトの指定先は、シリアルコネクタ1 が COM1 で、シリアルコネクタ 2 が COM2 です。

詳細は、オンライン『ユーザーズガイド』の「セットアップ ユーティリティ」を参照してください。

# デスクトップコンピュータ — 正面図

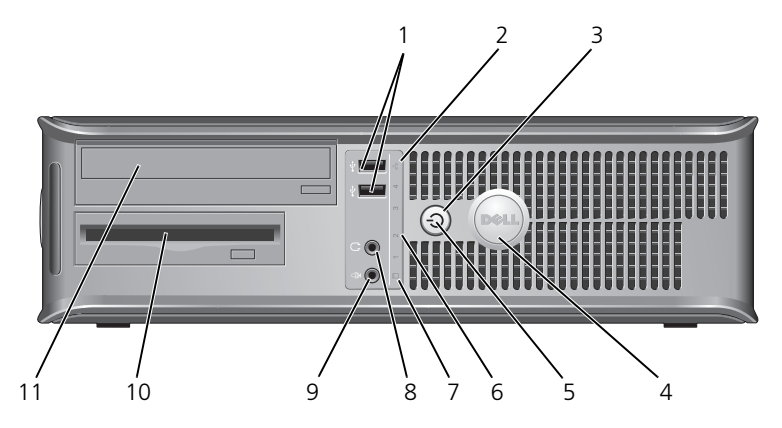

- USB 2.0 コネクタ ジョイスティックやカメラ、または起動可能な USB デバイ スなど、時々接続するデバイスには、前面 USB コネクタを 使用します(USB デバイスへの起動の手順の詳細に関しては、 オンライン『ユーザーズガイド』の「システムセットアップ ユーティリティ」を参照)。
   プリンタやキーボードなど通常接続したままのデバイスには、 背面 USB コネクタを使用することをお勧めします。
- LAN インジケー このライトは、ローカルエリアネットワーク(LAN) 接続が タライト 確立されていることを示します。
- 3 電源ボタン このボタンを押して、コンピュータに電源を入れます。
  - 注意:データの損失を防ぐため、電源ボタンを押して コンピュータの電源を切らないでください。電源ボタン を押す代わりに、オペレーティングシステムのシャットダウンを実行してください。詳細は、オンライン 『ユーザーズガイド』の「コンピュータの電源を切る」 を参照してください。
  - 注意:お使いのオペレーティングシステムの ACPI が有 効な場合、コンピュータの電源ボタンを押すと、オペ レーティングシステムのシャットダウンが実行され ます。
- 4 デルバッジ このバッジを回転させて、コンピュータの方向に合わせることができます。バッジを回転させるには、バッジの外回りに指を置き、しっかり押してバッジを回します。バッジの下側近くにあるスロットを使って回転させることもできます。
- 5 電源ライト 電源ライトは、点滅したり点灯することで以下のさまざまな 動作状態を示します。
  - 消灯 コンピュータの電源は切れています。
  - 緑色の点灯 コンピュータは、通常の動作状態です。
  - 緑色の点滅 -- コンピュータは、省電力モードです。

省電力モードから復帰するには、電源ボタンを押すか、 Windows デバイスマネージャで復帰デバイスが設定されて いる場合、キーボードかマウスを使います。休止モード、お よび省電力モードからの復帰の手順の詳細に関しては、オン ライン『ユーザーズガイド』の「電力の管理」を参照してく ださい。

コンピュータのトラブルシューティングに役立つライトコードの説明は、126ページの「システムライト」を参照してください。

- 6 診断ライト 診断ライトは、診断コードに基づくコンピュータの問題のト ラブルシューティングに役立ちます。詳細に関しては、 127ページの「診断ライト」を参照してください。
- 7 ハードディスクド ハードディスクドライブがアクセスされているときに、この ライブ動作ライト ライトが点滅します。
- 8 ヘッドフォン ヘッドフォンコネクタを使用して、ヘッドフォンおよび コネクタ ほとんどの種類のスピーカを取り付けることができます
- 9 マイク用コネクタ マイクのコネクタを使ってマイクを取り付けます。
- 10 ドライブベイ このベイは、オプションのフロッピードライブ、メディア カードリーダー、または 2 つ目のハードディスクドライブを 収容することができます。
- 11 光学ドライブ 光学ドライブ(サポートされている場合)をこのベイに挿入 (オプション) します。

### デスクトップコンピュータ — 背面図

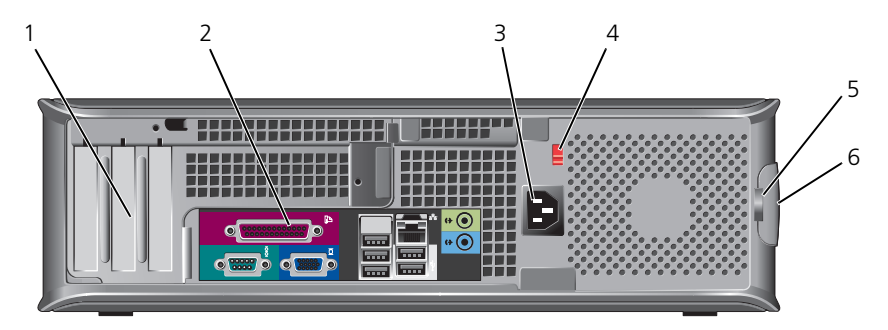

- 1 カードスロット 取り付けられたすべての PCI および PCI Express カード用の (3) アクセスコネクタです。
- 2 背面パネル シリアル、USB、およびその他のデバイスを、適切なコネクタ コネクタ に差し込みます(98ページの「デスクトップコンピューター 背面パネルコネクタ」を参照)。
- 3 電源コネクタ 電源ケーブルを差し込みます。

 

 4
 電圧切り替え スイッチ
 メモ:お使いのコンピュータには、電圧切り替えスイッチが ある場合とない場合があります。

> お使いのコンピュータは、手動の電圧切り替えスイッチが備 えられている場合があります。

> 手動電圧切り替えスイッチが付いているコンピュータへの損 傷を防ぐため、スイッチはお使いになる地域の AC 電源に最 も合った電圧に設定してください。

注意:日本の AC 電源は 100 V ですが、電圧設定スイッ チは 115 V の位置に設定してください。

また、モニタやコンピュータに接続している周辺機器もお使いになる地域の AC 電源で動作するように設定してください。

- 5 パドロックリング パドロックを挿入して、コンピュータカバーをロックします。
- 6 カバーリリース コンピュータカバーを開くことができます。 ラッチ

# 

デスクトップコンピュータ — 背面パネルコネクタ

パラレルコネクタ プリンタなどのパラレルデバイスをパラレルコネクタに接続します。USB プリンタをお使いの場合、USB コネクタに差し込みます。
 イエ・パラレルコネクタを持つカードが内芽パラレルコネクタに差し、

★モ:パラレルコネクタを持つカードが内蔵パラレルコネク タと同じアドレスに設定されていることをコンピュータが検 出した場合、内蔵パラレルコネクタは自動的に無効になります。 詳細は、オンライン『ユーザーズガイド』の「セットアップ ユーティリティ」を参照してください。

- リンク保全ライト

   ・緑色 10 Mbps ネットワークとコンピュータ間の接続が良 好です。
  - ・ 橙色 100 Mbps ネットワークとコンピュータ間の接続が 良好です。
  - 黄色 1 Gbps (または 1000 Mbps) ネットワークとコン ピュータ間の接続が良好です。
  - オフ コンピュータは物理的なネットワーク接続を検出していません。
- 3 ネットワークアダ プタコネクタ コンピュータをネットワークやブロードバンドデバイスに取 り付けるには、ネットワークケーブルの片方の端をネット ワークジャックやネットワーク/ブロードバンドデバイスに 接続します。ネットワークケーブルのもう一方の端を、コン ピュータ背面にあるネットワークアダプタコネクタに接続し ます。カチッと収まったらネットワークケーブルはしっかり と接続されています。 メモ:モデムケーブルをネットワークコネクタに接続しない

でください。

ネットワークコネクタカードが搭載されたコンピュータの場 合、カードのコネクタを使用します。

カテゴリ 5 のケーブルを使用して、ネットワークを接続する ことをお勧めします。カテゴリ 3 のケーブルを使用する必要 がある場合、ネットワーク速度を 10 Mbps にして動作の信 頼性を確保します。

- 4 ネットワーク動作 黄色のライトは、コンピュータがネットワークデータを送信、 ライト または受信している時に点滅します。ネットワークトラ フィックが多い場合、このライトが「点灯」の状態に見える ことがあります。
- 5 ライン出力 緑色のライン出力コネクタを使って、ヘッドフォンおよび内 コネクタ 蔵アンプの付いたほとんどのスピーカを接続します。

サウンドカードが搭載されたコンピュータの場合、カードの コネクタを使用します。

6 ライン入力 コネクタ ライン入力コネクタにカセットプレーヤー、CD プレーヤー、 コネクタ または VCR(ビデオカセットレコーダー)などの録音/再生 デバイスを接続します。

> サウンドカードが搭載されたコンピュータの場合、カードの コネクタを使用します。

7 USB 2.0 コネクタ プリンタやキーボードなど通常接続したままのデバイスには、
 (5) 背面 USB コネクタを使用します。

8 ビデオコネクタ お使いの VGA 互換モニタからのケーブルを青色のコネクタ に差し込みます。
 メモ:オプションのグラフィックスカードをご購入の場合、このコネクタにはキャップが付いています。キャップは取り 外さないでください。お使いのモニタをグラフィックスカードのコネクタに接続します。
 メモ:デュアルモニタをサポートしているグラフィックス カードをご使用の場合、コンピュータに付属の y ケーブルを 使用してください。

9 シリアルコネクタ ハンドヘルドデバイスなどのシリアルデバイスをシリアル ポートに接続します。デフォルトの指定先は、シリアルコネ クタ1がCOM1で、シリアルコネクタ2がCOM2です。 メモ:オプションのPS2/シリアルアダプタを使用している場 合は、シリアルコネクタ2しかありません。 詳細は、オンラインパコーザーブガイドルの「セットアップ

詳細は、オンライン『ユーザーズガイド』の「セットアップ ユーティリティ」を参照してください。

### スモールフォームファクターコンピュータ — 正面図

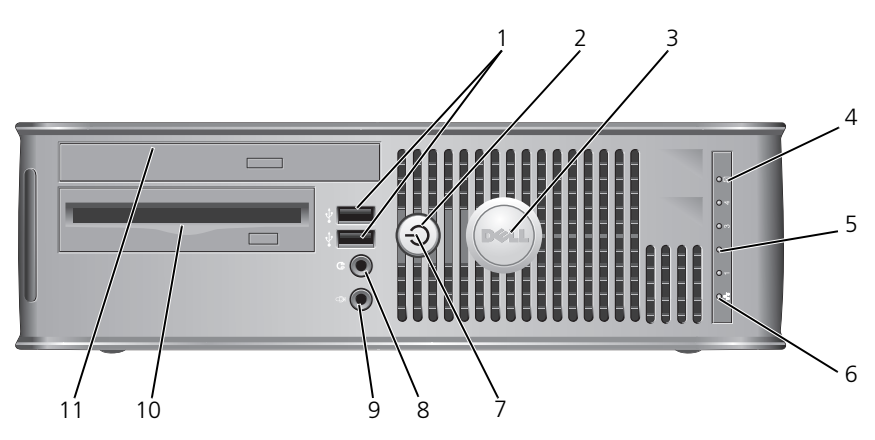

 USB 2.0 コネクタ ジョイスティックやカメラ、または起動可能な USB デバイス など、時々接続するデバイスには、前面 USB コネクタを使用 します(USB デバイスへの起動の詳細な手順に関しては、 オンライン『ユーザーズガイド』の「セットアップユーティ リティ」を参照)。

> プリンタやキーボードなど通常接続したままのデバイスには、 背面 USB コネクタを使用することをお勧めします。

- 2 電源ボタン 電源ボタンを押して、コンピュータに電源を入れます。
  - 注意:データの損失を防ぐため、電源ボタンを押して コンピュータの電源を切らないでください。電源ボタン を押す代わりに、オペレーティングシステムのシャット ダウンを実行してください。詳細な手順に関しては、お 使いのコンピュータのオンライン『ユーザーズガイド』 で「コンピュータの電源を切る」を参照してください。
  - 注意:お使いのオペレーティングシステムの ACPI が有 効な場合、コンピュータの電源ボタンを押すと、オペ レーティングシステムのシャットダウンが実行されます。
- 3 デルバッジ このバッジを回転させて、コンピュータの方向に合わせることができます。バッジを回転させるには、バッジの外回りに指を置き、しっかり押してバッジを回します。バッジの下側近くにあるスロットを使って回転させることもできます。
- 4 ハードディスクド ハードディスクドライブがアクセスされているときに、この ライブ動作ライト ライトが点滅します。
- 5 診断ライト 診断ライトは、診断コードに基づくコンピュータの問題のト ラブルシューティングに役立ちます。詳細に関しては、 127ページの「診断ライト」を参照してください。
- 6 LAN インジケー このライトは、LAN (ローカルエリアネットワーク) 接続が タライト 確立されていることを示します。

7 電源ライト 電源ライトは、点滅したり点灯することで以下のさまざまな 動作状態を示します。

- 消灯 --- コンピュータの電源は切れています。
- 緑色の点灯 コンピュータは、通常の動作状態です。
- 緑色の点滅 コンピュータは、省電力モードです。
- 黄色の点滅または点灯 オンライン『ユーザーズガイド』の「電源の問題」を参照してください。

省電力モードから復帰するには、電源ボタンを押すか、 Windows デバイスマネージャで復帰デバイスが設定されている場合、キーボードかマウスを使います。休止モード、および省電力モードからの復帰の詳細に関しては、オンライン 『ユーザーズガイド』の「電力の管理」を参照してください。 コンピュータのトラブルシューティングに役立つライトコー ドの説明は、126ページの「システムライト」を参照してく ださい。

- ペッドフォン ペッドフォンコネクタを使用して、ペッドフォンおよび コネクタ ほとんどの種類のスピーカを取り付けることができます。
- 9 マイク用コネクタ マイクのコネクタを使ってマイクを取り付けます。
- フロッピードライ オプションのスリムラインフロッピードライブまたは、オプ ブベイ ションのスリムラインメディアカードリーダーを装着でき (オプション) ます。
- 11 光学ドライブ スリムライン光学ドライブ(サポートされている場合)をこ (オプション) のベイに入れます。

## スモールフォームファクターコンピュータ --- 背面図

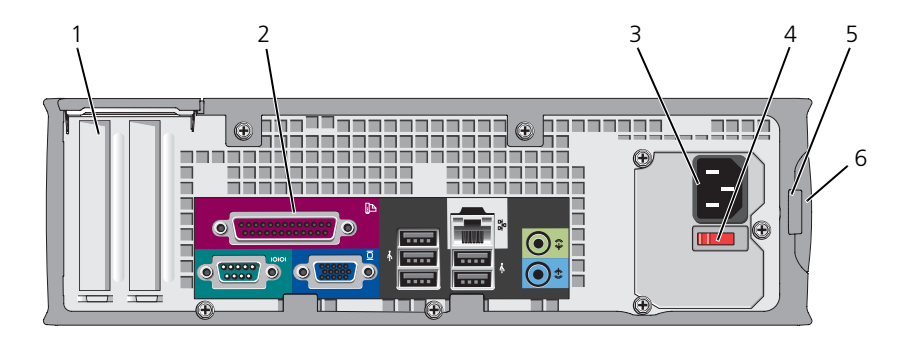

- カードスロット 取り付けられたすべての PCI および PCI Express カード用の (2) アクセスコネクタです。
- 2 背面パネル コネクタ
   シリアル、USB、およびその他のデバイスを、適切なコネク タに差し込みます(104ページの「スモールフォームファク ターコンピューター 背面パネルコネクタ」を参照)。
- 3 電源コネクタ 電源ケーブルを差し込みます。
- 4 電圧切り替え スイッチ スイッチ お使いのコンピュータは、手動の電圧切り替えスイッチが備 えられている場合があります。手動電圧切り替えスイッチが 付いているコンピュータへの損傷を防ぐため、スイッチはお 使いになる地域の AC 電源に最も合った電圧に設定してくだ さい。

 ◆ 注意:日本の AC 電源は 100 V ですが、電圧設定スイッ チは 115 V の位置に設定してください。

また、モニタやコンピュータに接続している周辺機器もお使いになる地域の AC 電源で動作するように設定してください。

- 5 パドロックリング パドロックを挿入して、コンピュータカバーをロックします。
- 6 カバーリリース コンピュータカバーを開くことができます。

ラッチ

# スモールフォームファクターコンピュータ — 背面パネルコネクタ

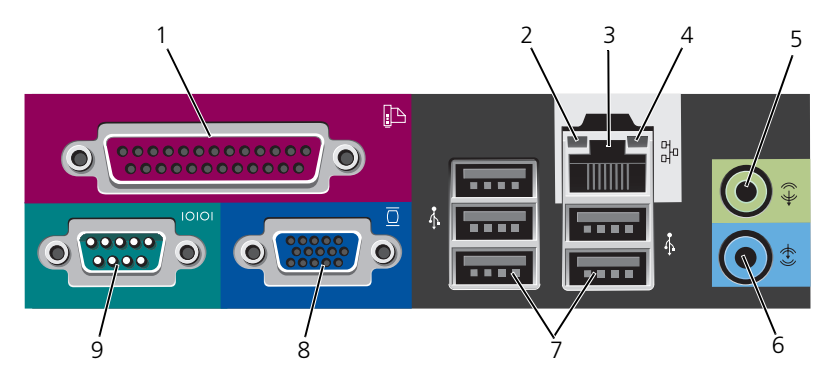

 パラレル コネクタ
 プリンタなどのパラレルデバイスをパラレルコネクタに接続します。
 USB プリンタをお使いの場合、USB コネクタに差し込みます。
 メモ:パラレルコネクタを持つカードが内蔵パラレルコネクタと同 じアドレスに設定されていることをコンピュータが検出した場合、
 内蔵パラレルコネクタは自動的に無効になります。詳細に関しては、
 お使いのオンライン『ユーザーズガイド』の「セットアップユー ティリティ」を参照してください。

- 2 リンク保全
   ・緑色 10 Mbps ネットワークとコンピュータ間の接続が良好
   ライト
   ・ マす。
  - ・ 橙色 100 Mbps ネットワークとコンピュータ間の接続が良好です。
  - 黄色 1 Gbps (または 1000 Mbps) ネットワークとコン ピュータ間の接続が良好です。
  - オフ コンピュータは物理的なネットワーク接続を検出していません。
- 3 ネットワーク アダプタ コネクタ コネクタ コネクタ コネクタ コネクタ コネクタ コネクタ ロークケーブルのもうー方の端を、コンピュータ背面にあるネット ワークケーブルのもう一方の端を、コンピュータ背面にあるネット ワークケーブルのもうー方の端を、コンピュータ背面にあるネット ワークケーブルしています。カチッと収まったらネット ワークケーブルはしっかりと接続されています。 メモ:モデムケーブルをネットワークコネクタに接続しないでくだ さい。 ネットワークコネクタカードが搭載されたコンピュータの場合、 カードのコネクタを使用します。

カテゴリ 5 のケーブルを使用して、ネットワークを接続することを お勧めします。カテゴリ 3 のケーブルを使用する必要がある場合、 ネットワーク速度を 10 Mbps にして動作の信頼性を確保します。

- 4 ネットワーク 黄色のライトは、コンピュータがネットワークデータを送信、また 動作ライト は受信している時に点滅します。ネットワークトラフィックが多い 場合、このライトが「点灯」の状態に見えることがあります。
- 5 ライン出力 緑色のライン出力コネクタを使って、ヘッドフォンおよび内蔵アン コネクタ プの付いたほとんどのスピーカを接続します。

サウンドカードが搭載されたコンピュータの場合、カードのコネク 夕を使用します。

- ライン入力
   ライン入力コネクタにカセットプレーヤー、CD プレーヤー、また
   コネクタ
   は VCR (ビデオカセットレコーダー) などの録音 / 再生デバイスを 接続します。
   サウンドカードが搭載されたコンピュータの場合、カードのコネク タを使用します。
- 7 USB 2.0 コネ プリンタやキーボードなど通常接続したままのデバイスには、背面 クタ(5)
   USB コネクタを使用します。
- 8 ビデオ VGA 互換モニタからのケーブルを青色のコネクタに差し込みます。 コネクタ メモ:オプションのグラフィックスカードをご購入の場合、このコ ネクタにはキャップが付いています。キャップは取り外さないでく ださい。お使いのモニタをグラフィックスカードのコネクタに接続 します。
   メモ:デュアルモニタをサポートしているグラフィックスカードを ご使用の場合、コンピュータに付属の y ケーブルを使用してくだ さい。

9 シリアルコネ ハンドヘルドデバイスなどのシリアルデバイスをシリアルポートに クタ おくします。デフォルトの指定先は、シリアルコネクタ1が COM1で、シリアルコネクタ2がCOM2です。 メモ:オプションのPS2/シリアルアダプタを使用している場合は、 シリアルコネクタ2しかありません。 詳細は、お使いのオンライン『ユーザーズガイド』で「セットアッ プユーティリティ」を参照してください。

# コンピュータカバーの取り外し

 警告:感電防止のため、カバーを取り外す前にコンピュータの電源プラグを必ず コンセントから抜いてください。

## 作業を開始する前に

- 注意:データの損失を避けるため、コンピュータの電源を切る前に、開いている ファイルをすべて保存してから閉じ、実行中のプログラムをすべて終了します。
  - 1 オペレーティングシステムをシャットダウンします。
    - a 開いているすべてのプログラムやファイルを保存して終了し、Start (スタート) 
      の ボタンをクリックしてから Shutdown (シャット ダウン)をクリックします。
    - Shutdown(シャットダウン)ウィンドウで、ドロップダウンメ ニューから Shutdown(シャットダウン)オプションを選択し、OK をクリックします。 オペレーティングシステムのシャットダウンプロセスが終了した後に、 コンピュータの電源が切れます。
  - 2 コンピュータと取り付けられているすべてのデバイスの電源が切れているか 確認します。オペレーティングシステムをシャットダウンした際に、コン ピュータと接続されているデバイスの電源が自動的に切れなかった場合、こ こでそれらの電源を切ります。

#### コンピュータ内部の作業を始める前に

コンピュータの損傷を防ぎ、ご自身の身体の安全を守るために、以下の点にご注 意ください。

- 警告:部品やカードの取り扱いには十分注意してください。カード上の部品や接続 部分には触れないでください。カードを持つ際は縁を持つか、金属製の取り付けブ ラケットの部分を持ってください。プロセッサのようなコンポーネントは、ピンの 部分ではなく端を持つようにしてください。
- 注意:コンピュータシステムの修理は、資格を持っているサービス技術者のみが 行ってください。デルが許可していない修理による損傷は、保証できません。
- ▶ 注意:ケーブルを外すときは、コネクタまたはストレインリリーフループの部分を 持ち、ケーブル自身を引っ張らないでください。ケーブルによってはコネクタに ロックタブが付いていることがあります。このタイプのケーブルを外す場合は、 ロックタブを押し込んでからケーブルを抜いてください。コネクタを抜く際には、 コネクタピンを曲げないように、まっすぐ引き抜いてください。また、ケーブルを 接続する際は、両方のコネクタの向きが合っていることを確認してください。

コンピュータの損傷を防ぐため、コンピュータ内部の作業を始める前に、次の手 順を実行します。

1 コンピュータの電源を切ります。

注意:ネットワークケーブルを外すには、まずネットワークケーブルをコンピュー タから外し、次に壁のネットワークジャックから外します。

- 2 コンピュータからすべての電話線または通信回線を取り外します。
- 106 クイックリファレンスガイド

- 3 コンピュータと接続されているすべてのデバイスをコンセントから取り外し、 電源ボタンを押してシステム基板の静電気を除去します。
- 4 コンピュータスタンドが取り付けられている場合は、コンピュータスタンドを取り外します(手順については、コンピュータスタンド付属のマニュアルを参照してください)。
- 整告:感電防止のため、カバーを取り外す前にコンピュータの電源プラグを必ず コンセントから抜いてください。
  - 5 コンピュータカバーを取り外します。
    - ミニタワーコンピュータカバーを取り外します(107 ページの「ミニタ ワーコンピュータ」を参照)。
    - デスクトップコンピュータカバーを取り外します(109ページの「デス クトップコンピュータ」を参照)。
    - スモールフォームファクターコンピュータカバーを取り外します (111 ページの「スモールフォームファクターコンピュータ」を参照)。

注意:コンピュータ内部の部品に触れる前に、コンピュータ背面の金属部など塗装 されていない金属面に触れて、身体の静電気を除去してください。作業中も、定期 的に塗装されていない金属面に触れて、内蔵コンポーネントを損傷する恐れのある 静電気を除去してください。

# ミニタワーコンピュータ

- 警告:本項の手順を開始する前に、『製品情報ガイド』の安全にお使いいただくための注意に従ってください。
- - 1 106ページの「作業を開始する前に」の手順に従ってください。
  - 2 背面パネルのパドロックリングにパドロックを取り付けている場合、パドロックを取り外します。
  - **3** コンピュータを横に倒して置きます。
  - 4 カバーを持ち上げながらリリースラッチを後方にスライドさせます。
  - 5 コンピュータカバーの側面を持ち、ヒンジタブをてこの支点としてカバーを 上に動かします。
  - 6 カバーをヒンジタブから取り外し、柔らかく傷が付きにくい場所に置いてお きます。

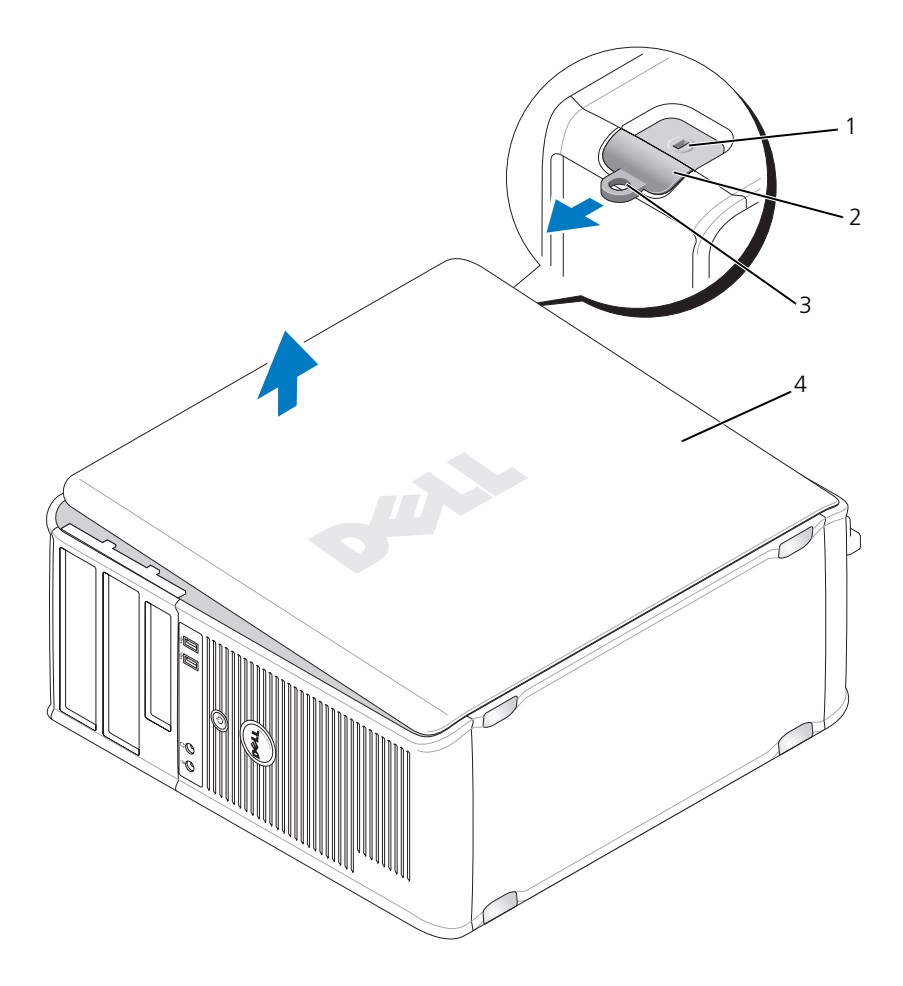

- 1 セキュリティケーブル 2 カバーリリースラッチ 3 パドロックリング スロット
- 4 コンピュータカバー
## デスクトップコンピュータ

- 警告:本項の手順を開始する前に、『製品情報ガイド』の安全にお使いいただくための注意に従ってください。
- 於書:感電防止のため、コンピュータカバーを取り外す前にコンピュータの電源プラグを必ずコンセントから抜いてください。
  - 1 106ページの「作業を開始する前に」の手順に従ってください。
  - 2 背面パネルのパドロックリングにパドロックを取り付けている場合、パド ロックを取り外します。
  - **3** コンピュータを横に倒して置きます。
  - 4 カバーを持ち上げながらリリースラッチを後方にスライドさせます。
  - 5 コンピュータカバーの側面を持ち、ヒンジタブをてこの支点としてカバーを 上に動かします。
  - 6 カバーをヒンジタブから取り外し、柔らかく傷が付きにくい場所に置いてお きます。

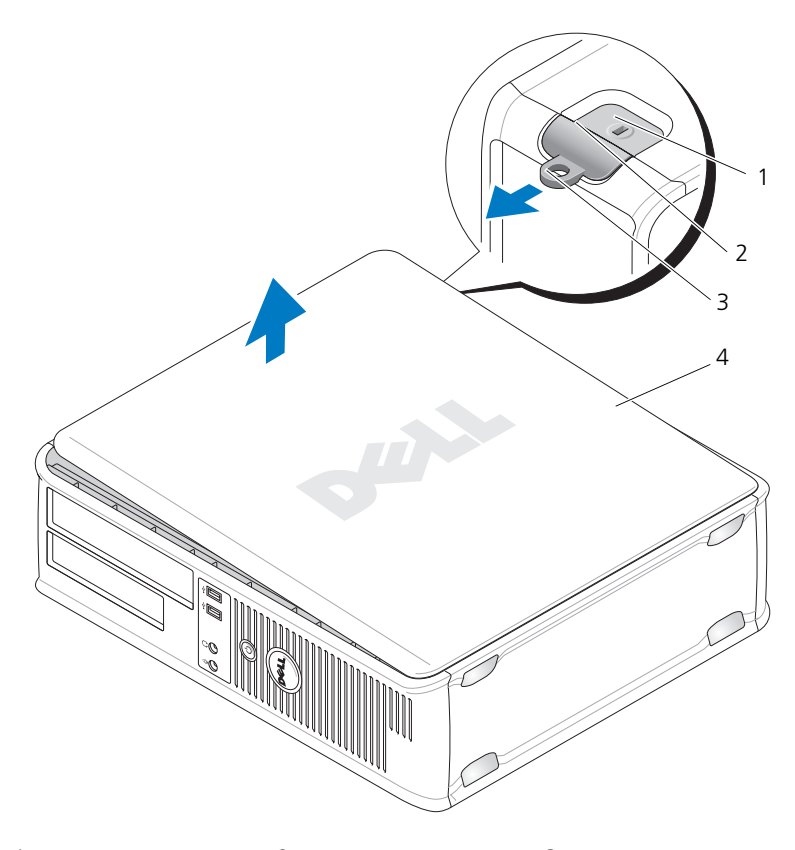

- 1 セキュリティケーブ 2 カバーリリース 3 パドロックリング ルスロット ラッチ
- 4 コンピュータカバー

#### スモールフォームファクターコンピュータ

- - 1 106ページの「作業を開始する前に」の手順に従ってください。
  - 2 背面パネルのパドロックリングにパドロックを取り付けている場合、パド ロックを取り外します。
  - コンピュータを横に倒して置きます。
  - 4 カバーを持ち上げながらリリースラッチを後方にスライドさせます。
  - 5 コンピュータカバーの側面を持ち、底面のヒンジをてこの支点としてカバー を上に動かします。
  - 6 カバーをヒンジタブから取り外し、柔らかく傷が付きにくい場所に置いてお きます。
- 警告: グラフィックカードのヒートシンクは、通常の動作でもかなり熱くなること があります。グラフィックカードのヒートシンクに触れる前には十分に時間をかけ、 ヒートシンクの温度が下がっていることを確認してください。

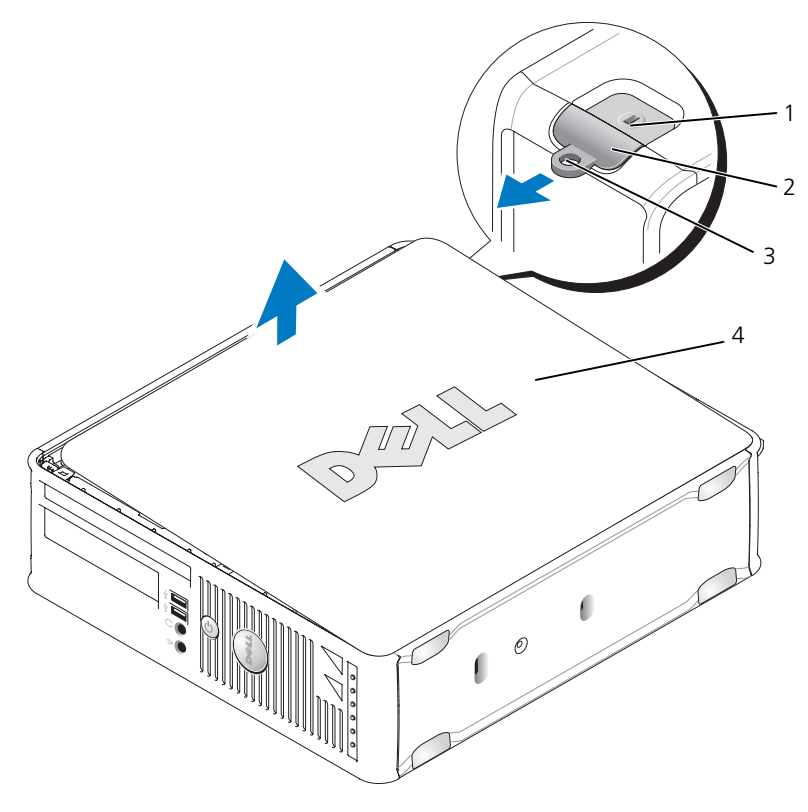

- 1 セキュリティケーブ 2 カバーリリース 3 パドロックリング ルスロット ラッチ
- 4 コンピュータカバー

# コンピュータ内部

ミニタワーコンピュータ

警告:本項の手順を開始する前に、『製品情報ガイド』の安全にお使いいただくための注意に従ってください。

 警告:感電防止のために、コンピュータカバーを取り外す前にコンピュータの電源 プラグを必ずコンセントから抜いてください。

注意:コンピュータカバーを開く際に、ケーブルをシステム基板から外してしまう ことがないよう注意してください。

112 | クイックリファレンスガイド

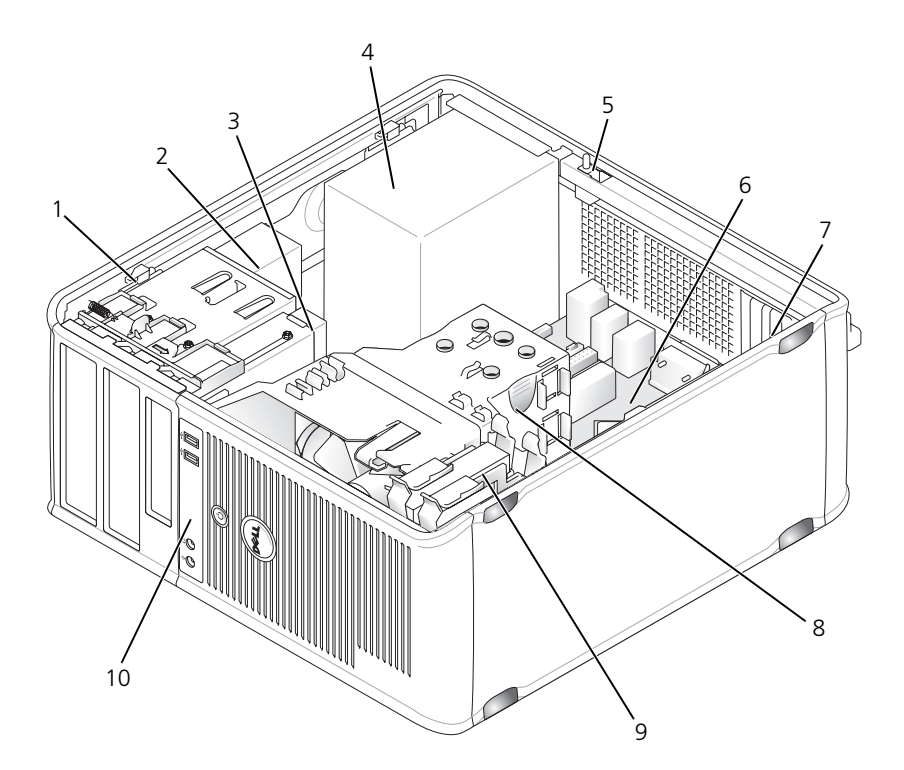

1 ドライブリリース ラッチ

電源装置

4

- ドライブリリース 2 光学ドライブ 3 フロッピードライブ
  - 5 シャーシイントルー 6 システム基板 ジョンスイッチ(オプ ション)
- 7 カードスロット(4) 8 ヒートシンク 9 ハードディスク アセンブリ ドライブ
- 10 前面 I/O パネル

システム基板のコンポーネント

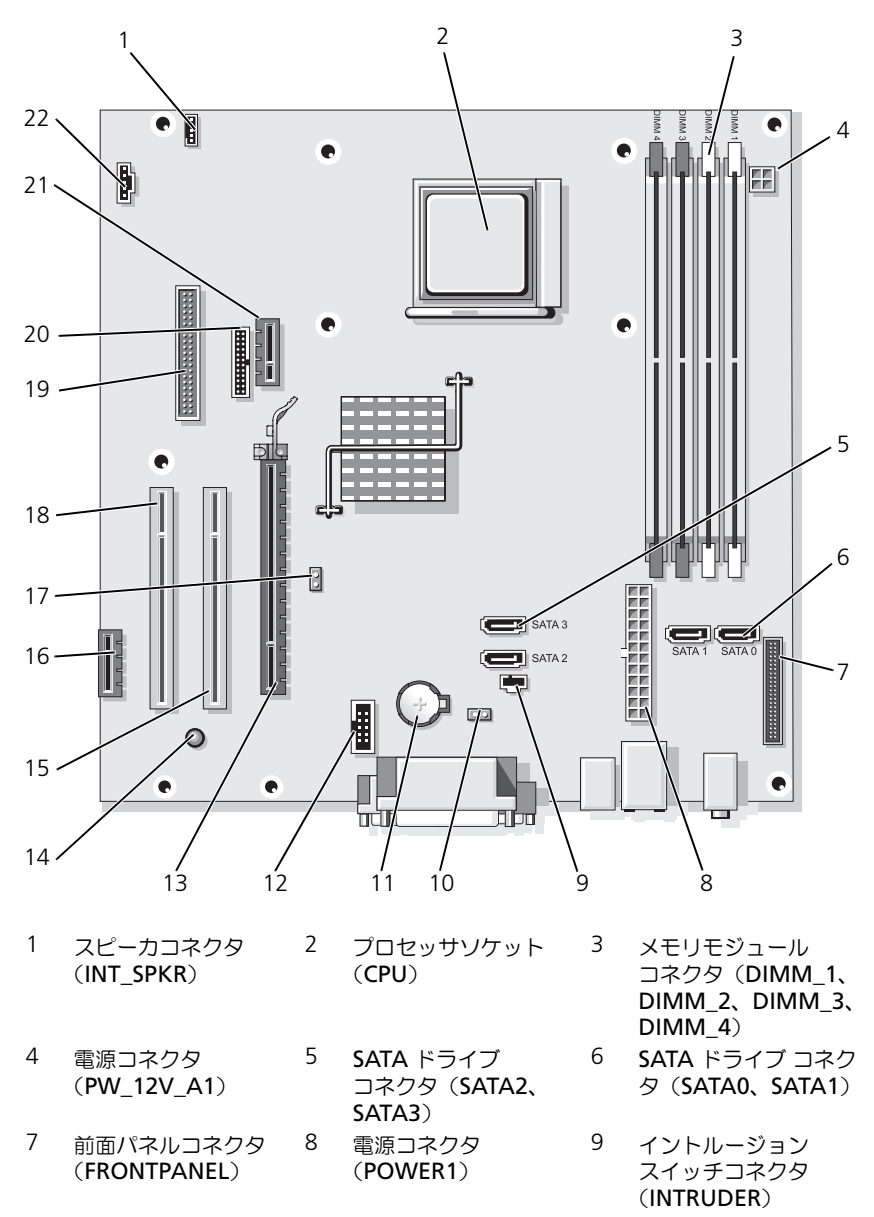

- 10 CMOS リセット ジャンパ (RTCRST)
- 13 PCI Express x16 コネクタ (SLOT1)
- 16 PCI Express x1 コネクタ (SLOT4)
- 19 フロッピードライブ コネクタ (**DSKT**)
- 22 ファンコネクタ (FAN\_CPU)
- ジャンパ設定
  - ミニタワーコンピュータ

- 11 バッテリソケット (BATTERY)
- 14 スタンバイ電源 (AUX\_PWR\_LED)
- 17 パスワードジャンパ (**PSWD**)
- 20 シリアルコネクタ (**PS2/SER2**)

- 12 内蔵 USB (USB1)
- 15 PCI コネクタ (SLOT2)
- 18 PCI コネクタ (SLOT3)
- 21 オプションの DVI カードコネクタ (DVI\_HDR)

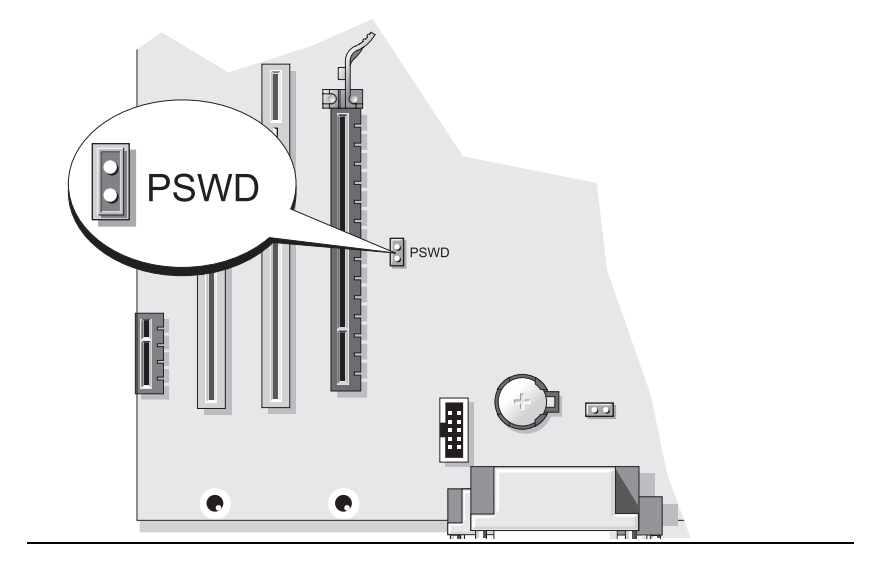

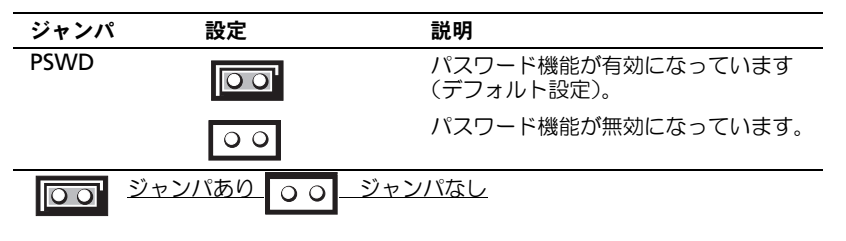

## デスクトップコンピュータ

注意:コンピュータカバーを開く際に、ケーブルをシステム基板から外してしまう ことがないよう注意してください。

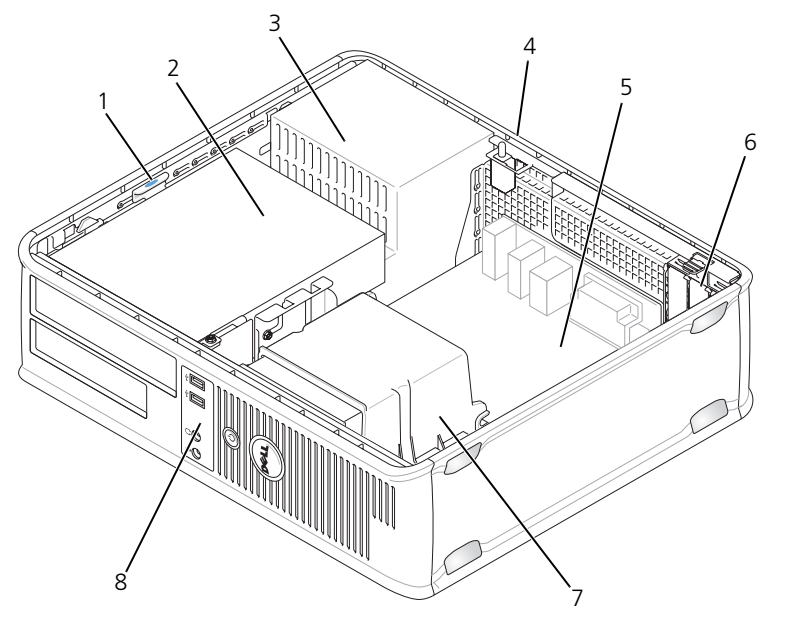

- 1 ドライブリリースラッチ 2 光学ドライブ
- 4 シャーシイントルージョン 5 システム基板
- スイッチ(オプション)

3 電源装置

6 カードスロット (3)

7 ヒートシンクアセンブリ 8 前面 I/O パネル

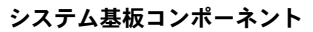

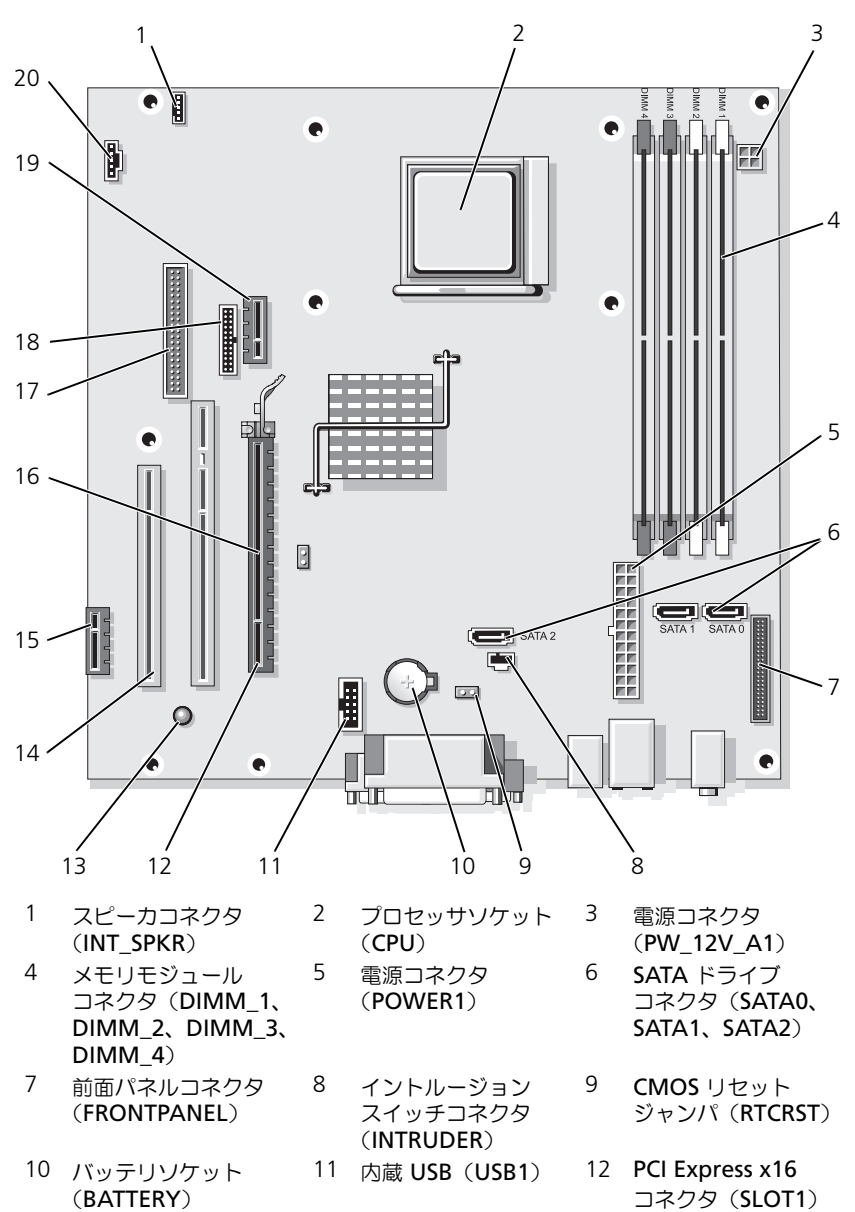

- 13 スタンバイ電源 (AUX\_PWR\_LED)
- 16 パスワードジャンパ (**PSWD**)
- 19 オプションの DVI カードコネクタ (DVI\_HDR)
- 14 PCI コネクタ (スロット 2、 スロット 3)
   17 フロッピードライブ

コネクタ(DSKT)

- 15 PCI Express x1 コネクタ(スロット 4)
- 18 シリアルコネクタ (PS2/SER2)
- 20 ファンコネクタ (FAN\_CPU)

#### ジャンパ設定

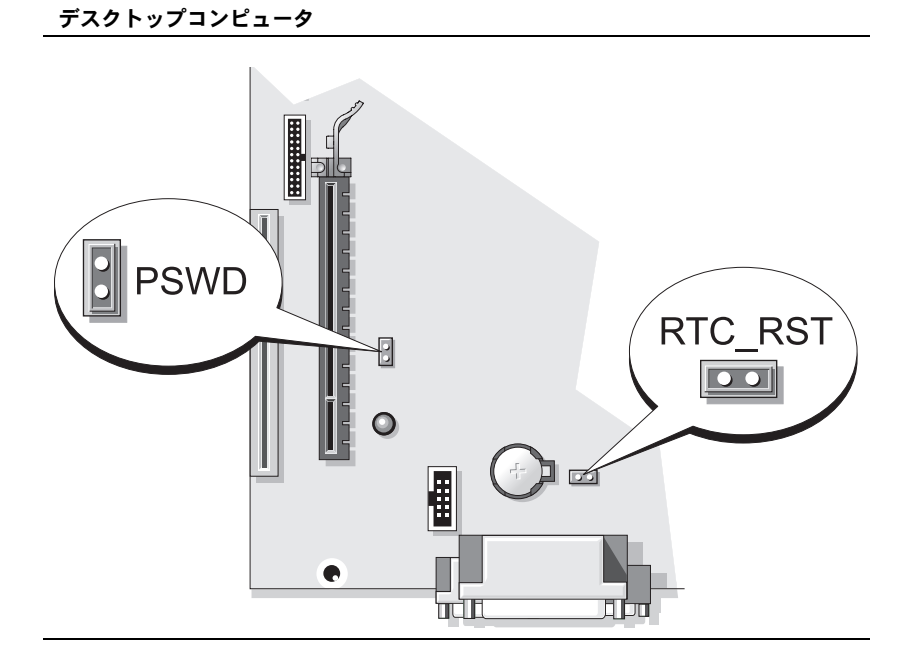

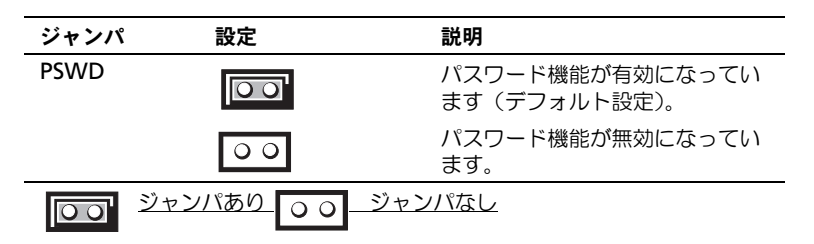

## スモールフォームファクターコンピュータ

於 警告:本項の手順を開始する前に、『製品情報ガイド』の安全にお使いいただくための注意に従ってください。

 於書:感電防止のために、コンピュータカバーを取り外す前にコンピュータの電源 プラグを必ずコンセントから抜いてください。

注意:コンピュータカバーを開く際に、ケーブルをシステム基板から外してしまう ことがないよう注意してください。

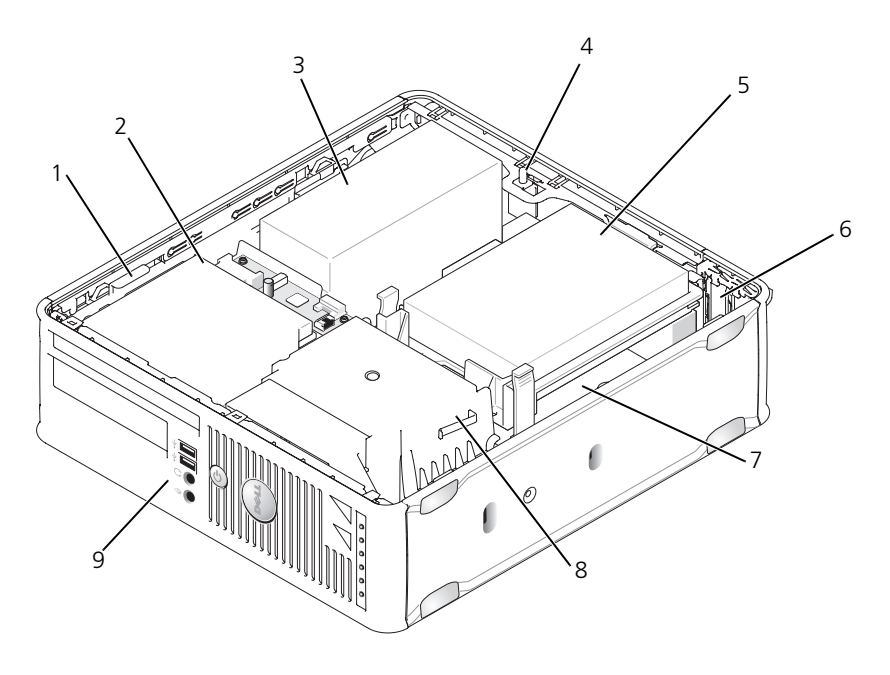

- ドライブリリース 2 光学ドライブ ラッチ
- 4 シャーシイントルー ジョンスイッチ (オプション)
- 5 ハードディスク ドライブ
- 6 カードスロット (2)

3 電源装置

- 7 システム基板
- 8 ヒートシンク アセンブリ
- 9 前面 I/O パネル

## システム基板コンポーネント

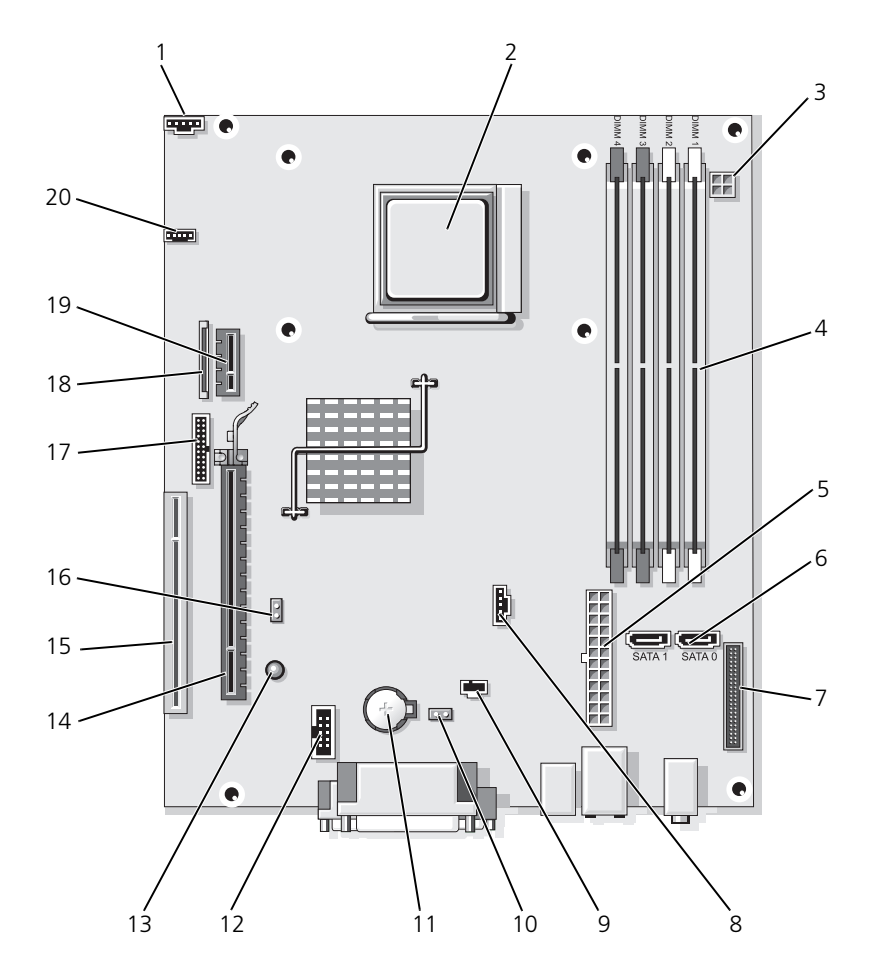

| 1  | ファンコネクタ<br>(FAN_CPU)                                       | 2  | プロセッサソケット<br>( <b>CPU</b> )     | 3  | 電源コネクタ<br>(PW_12V_A1)              |
|----|------------------------------------------------------------|----|---------------------------------|----|------------------------------------|
| 4  | メモリモジュール<br>コネクタ (DIMM_1、<br>DIMM_2、<br>DIMM_3、<br>DIMM_4) | 5  | 電源コネクタ<br>(POWER1)              | 6  | SATA ドライブ<br>コネクタ(SATAO、<br>SATA1) |
| 7  | 前面パネルコネクタ<br>(FRONTPANEL)                                  | 8  | ファンコネクタ<br>(FAN_HDD)            | 9  | イントルージョン<br>スイッチコネクタ<br>(INTRUDER) |
| 10 | CMOS リセット<br>ジャンパ(RTCRST)                                  | 11 | バッテリソケット<br>( <b>BATTERY</b> )  | 12 | 内蔵 USB(USB1)                       |
| 13 | スタンバイ<br>(AUX_PWR_LED)                                     | 14 | PCI Express x16<br>コネクタ(SLOT1)  | 15 | PCI コネクタ<br>(SLOT2)                |
| 16 | パスワードジャンパ<br>(PSWD)                                        | 17 | シリアルコネクタ<br>( <b>PS2/SER2</b> ) | 18 | スリムラインフロッ<br>ピードライブ<br>コネクタ(DSKT)  |
| 19 | オプション の DVI<br>カードコネクタ<br>(DVI_HDR)                        | 20 | スピーカコネクタ<br>(INT_SPKR)          |    |                                    |

ジャンパ設定

スモールフォームファクターコンピュータ

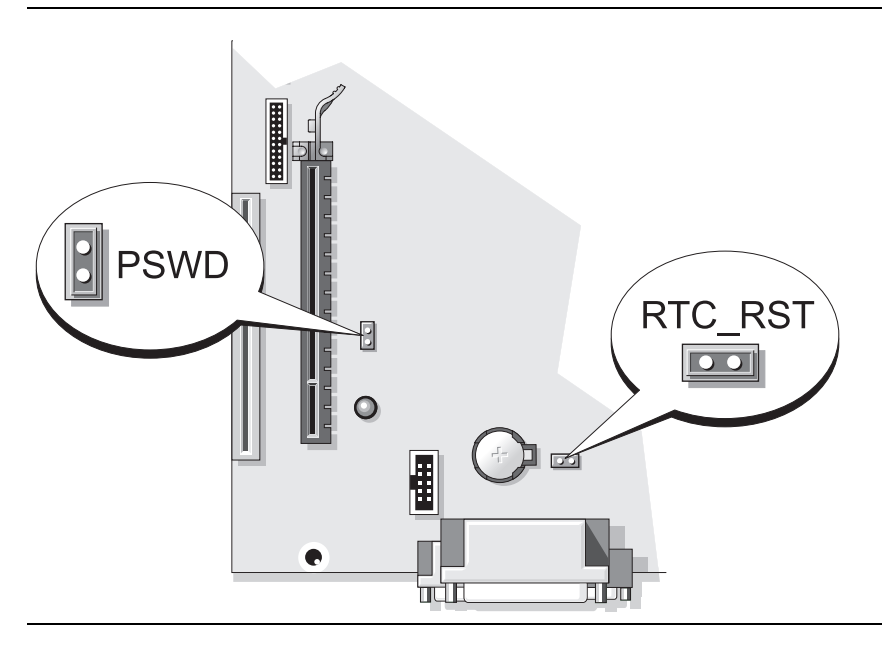

| ジャンパ        | 設定      | 説明                              |
|-------------|---------|---------------------------------|
| PSWD        |         | パスワード機能が有効になってい<br>ます(デフォルト設定)。 |
|             | 00      | パスワード機能が無効になってい<br>ます。          |
| <u>00 ジ</u> | ャンパありしつ | ジャンパなし                          |

# 問題の解決

デルでは、コンピュータが正しく動作しないときにアドバイスを行ういくつかの ツールを提供しています。ご使用のコンピュータに関するトラブルシューティン グの情報については、デルサポートウェブサイト support.jp.dell.com を参照 してください。

デルのサポートを必要とするコンピュータの問題が発生した場合、エラーの詳細、 ビープコード、診断ライトのパターンを書き留め、エクスプレスサービスコード とサービスタグを下記に記入して、コンピュータが設置されている場所からデル にご連絡ください。デルへのお問い合わせの詳細は、オンライン『ユーザーズガ イド』を参照してください。

エクスプレスサービスコードとサービスタグの例については、79 ページの「情報 の検索方法」を参照してください。

エクスプレスサービスコード:\_\_\_\_\_\_ サービスタグ:\_\_\_\_\_

## Dell Diagnostics (診断) プログラム

於 警告:本項の手順を開始する前に、『製品情報ガイド』の安全にお使いいただくための注意に従ってください。

#### Dell Diagnostics (診断) プログラムを使用する場合

コンピュータに問題が発生した場合、デルのテクニカルサポートにお問い合わせ いただく前に、オンライン『ユーザーズガイド』の「問題の解決」にあるチェッ ク事項を実行してから、Dell Diagnostics(診断)プログラムを実行してくだ さい。デルへのお問い合わせの詳細は、オンライン『ユーザーズガイド』を参照 してください。

② 注意: Dell Diagnostics (診断) プログラムは、Dell™ コンピュータ上でのみ機能 します。

セットアップユーティリティを起動して(手順は、オンライン『ユーザーズガ イド』の「セットアップユーティリティ」を参照)、コンピュータの設定情報を確 認します。次に、テストするデバイスがセットアップユーティリティに表示され、 アクティブになっていることを確認します。

ハードディスクドライブまたはオプションの『Drivers and Utilities』メディア から Dell Diagnostics(診断)プログラムを起動します。

#### Dell Diagnostics (診断) プログラムをハードディスクドライブから起動する場合

Dell Diagnostics (診断) プログラムは、ハードディスクドライブ上の隠されて いる診断プログラムユーティリィティパーティションに格納されています。

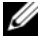

メモ:お使いのコンピュータに画面イメージが表示されない場合は、デルへお問い 合わせください(オンライン『ユーザーズガイド』を参照)。

- コンピュータをシャットダウンします。コンピュータの電源を入れます(ま) たは再スタートします)。
- 2 DELL™ のロゴが表示されたらすぐに <F12> を押します。
- ✓ メモ:診断ユーティリィティパーティションが見つからないことを知らせるメット セージが表示された場合は、『Drivers and Utilities』メディア(オプション)から Dell Diagnostics (診断) プログラムを実行してください。

ここで時間をおきすぎてオペレーティングシステムのロゴが表示された場合、 Microsoft<sup>®</sup> Windows<sup>®</sup> デスクトップが表示されるまで待ちます。次に、 コンピュータをシャットダウンして、もう一度やりなおします。

- 3 起動デバイスの一覧が表示されたら、Boot to Utility Partition をハイ ライトして、<Enter>を押します。
- 4 Dell Diangnostics (診断) プログラムの Main Menu が表示されたら、 実行するテストを選びます。

### Dell Diagnostics (診断) プログラムを Drivers and Utilities メディアから起動する 場合

- 1 『Drivers and Utilities』メディアを挿入します。
- コンピュータをシャットダウンして、再起動します。 DELL のロゴが表示されたらすぐに <F12> を押します。

ここで時間をおきすぎてオペレーティングシステムのロゴが表示された場 合、Microsoft Windows のデスクトップが表示されるまで待ちます。次 に、コンピュータをシャットダウンして、もう一度やりなおします。

- ✓ メモ:次の手順は、起動順序を1回だけ変更します。次回の起動時には、コン ピュータは セットアップユーティリティ で指定したデバイスに従って起動します。
  - 3 起動デバイスの一覧が表示されたら、光学ドライブのリスト項目をハイライ ト表示して、<Enter> を押します。
  - 4 CD 記動メニューから光学ドライブオプションのリスト項目を選択します。
  - 5 表示されたメニューから、光学ドライブから起動するためのオプションを選 択します。
  - 6 1 と入力して、『Drivers and Utilities』メディアのメニューを起動します。
  - 2 と入力して Dell Diagnostics (診断) プログラムを起動します。

- 8 番号の付いた一覧から 32 Bit Dell Diagnostics を選択します。複数の バージョンがリストにある場合は、コンピュータに適切なバージョンを選択 します。
- 9 Dell Diagnostics (診断) プログラムの Main Menu が表示されたら、実行したいテストを選択します。

Dell Diagnostics(診断)プログラムのメインメニュー

 Dell Diagnostics (診断) プログラムのロードが終了すると、Main Menu 画面が表示されるので、必要なオプションのボタンをクリックし ます。

| オプション         | 機能                                                                                               |
|---------------|--------------------------------------------------------------------------------------------------|
| Express Test  | デバイスのクイックテストを実行します。通常このテストは 10~20 分かかり、操作は何も必要ありません。最初に Express Test を実行すると、問題を素早く特定できる可能性が増します。 |
| Extended Test | デバイスの全体参照を実行します。通常このテストは 1 時間以上<br>かかり、定期的に質問に応答する必要があります。                                       |
| Custom Test   | 特定のデバイスをテストします。実行するテストをカスタマイズ<br>できます。                                                           |
| Symptom Tree  | 検出した最も一般的な症状を一覧表示し、問題の症状に基づいた<br>テストを選択することができます。                                                |

2 テスト実行中に問題が検出されると、エラーコードと問題の説明を示した メッセージが表示されます。エラーコードと問題の説明を記録し、画面の指 示に従います。

エラー状態を解決できない場合は、デルにお問い合わせください。デルへの お問い合わせの詳細は、オンライン『ユーザーズガイド』を参照してくだ さい。

メモ:各テスト画面の上部には、コンピュータのサービスタグが表示されます。デルにお問い合わせいただく場合は、テクニカルサポート担当者がサービスタグをおたずねします。

 Custom Test または Symptom Tree オプションからテストを実行する 場合、該当するタブをクリックします(詳細については、以下の表を参照)。

| タブ            | 機能                                                                                                    |
|---------------|----------------------------------------------------------------------------------------------------|
| Results       | テストの結果、および発生したすべてのエラーの状態を表示します。                                                                                                    |
| Errors        | 検出されたエラー状態、エラーコード、問題の説明が表示されます。                                                                                                    |
| Help          | テストについて説明します。また、テストを実行するための要件を<br>示す場合もあります。                                                                                                    |
| Configuration | 選択したデバイスのハードウェア構成を表示します。<br>Dell Diagnostics (診断) プログラムでは、セットアップユーティ<br>リティ、メモリ、および各種内部テストからすべてのデバイスの構<br>成情報を取得して、画面左のウィンドウのデバイスリストに表示し<br>ます。デバイス一覧には、コンピュータに取り付けられたすべての<br>コンポーネント名、またはコンピュータに取り付けられたすべての<br>デバイス名が表示されるとは限りません。 |
| Parameters    | テストの設定を変更して、テストをカスタマイズすることができます。                                                                                                    |

- 4 テストが完了したら、Dell Diagnostics(診断)プログラムを『Drivers and Utilities』メディア(オプション)から実行している場合は、CD また は DVD を取り出します。
- 5 テスト画面を閉じ、Main Menu 画面に戻ります。Dell Diagnostics (診 断) プログラムを終了しコンピュータを再起動するには、Main Menu 画 面を閉じます。

## システムライト

電源ライトはコンピュータの問題を知らせる場合があります。

| 電源ライト                | 不具合の説明                        | 推奨される処置                                                           |
|----------------------|-------------------------------|-------------------------------------------------------------------|
| 緑色の点灯                | 電源がオンで、コンピュータ<br>は正常に動作しています。 | 対応処置は必要ありません。                                                     |
| 緑色の点滅                | コンピュータは省電モードに<br>なっています。      | 電源ボタンを押したり、マウスを動か<br>したり、キーボードのキーを押すこ<br>とで、コンピュータの操作を再開でき<br>ます。 |
| 緑色に数回点滅し<br>たあとオフになる | 設定エラーが発生してい<br>ます。            | 127 ページの「診断ライト」を参照<br>して、特定の問題が識別されているか<br>を確認します。                |

| 電源ライト                                                         | 不具合の説明                                                  | 推奨される処置                                                                                                    |
|---------------------------------------------------------------|---------------------------------------------------------|----------------------------------------------------------------------------------------------------|
| 黄色の点灯                                                         | Dell Diagnostics(診断)プ<br>ログラムがテストを実行中、<br>またはシステム基板のデバイ | Dell Diagnostics(診断)プログラム<br>が実行中であれば、終了するまで待ち<br>ます。                                                                 |
|                                                               | スか不良が、止しく取り付け<br>られていない可能性があり<br>ます。                    | 127 ページの「診断ライト」を参照<br>して、特定の問題が識別されているか<br>を確認します。                                                                    |
|                                                               |                                                         | コンピュータが起動しない場合は、デ<br>ルに連絡してテクニカルサポートを受<br>けてください。デルへのお問い合わせ<br>の詳細は、オンライン『ユーザーズガ<br>イド』を参照してください。                     |
| 黄色の点滅                                                         | 電源装置またはシステム基板<br>の障害が発生しました。                            | 127 ページの「診断ライト」を参照して、特定の問題が識別されているかを<br>確認します。                                                                        |
|                                                               |                                                         | オンライン『ユーザーズガイド』の<br>「電源の問題」を参照してください。                                                                                 |
| <b>POST</b> 中に、緑色<br>の点灯とビープ<br>コード                           | BIOS 実行中に問題が検出されました。                                    | ビープコードを使った診断に関して<br>は、131 ページの「ビープコード」を<br>参照してください。また、127 ページ<br>の「診断ライト」を参照して、特定の<br>問題が識別されているかを確認し<br>ます。         |
| POST 中の緑色の<br>点灯、ビープコー<br>ドおよびビデオ表<br>示がない                    | モニタまたはグラフィックス<br>カードが不良か、正しく取り<br>付けられていない可能性があ<br>ります。 | 127 ページの「診断ライト」を参照して、特定の問題が識別されているかを確認します。                                                                            |
| 緑色が点灯し、<br>ビーブコードは鳴<br>らないが、POST<br>実行中にコン<br>ピュータがフリー<br>ズする | 内蔵システム基板に欠陥があ<br>る可能性があります。                             | 127 ページの「診断ライト」を参照して、特定の問題が識別されているかを確認します。問題が識別されない場合は、テクニカルサポートにお問い合わせください。デルへのお問い合わせに関しては、オンライン『ユーザーズガイド』を参照してください。 |

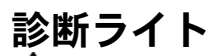

▲ 警告:本項の手順を開始する前に、『製品情報ガイド』の安全にお使いいただくた めの注意に従ってください。

問題のトラブルシューティングを容易にするため、お使いのコンピュータには前 パネルに「1」、「2」、「3」、および「4」とラベルの付いた 4 つのライトが搭載さ れています。これらのライトは、緑色に点灯するか消灯しています。コンピュー タが正常に起動した場合、起動プロセスが完了するとライトのパターンとコード が変化します。システム起動プロセスの POST が正常に終了すると、4 つのライ トはすべて緑色に点灯します。POST プロセス中にコンピュータが誤動作した 場合、LED に表示されるパターンで、プロセスのどこでコンピュータが停止した か識別できる場合があります。

✓ メモ:診断ライトの向きは、システムのタイプによって異なります。診断ライトは、 縦向きまたは横向きのどちらかです。

| ライトパターン | 不具合の説明                                                        | 推奨される処置                                                                    |
|---------|---------------------------------------------------------------|----------------------------------------------------------------------------|
| 1234    | コンピュータが通常の <u>オフ</u> の状<br>態、または BIOS に障害が起<br>こっている可能性があります。 | コンピュータを使用可能なコン<br>セントに接続し、電源ボタンを<br>押します。                                  |
|         | オペレーティングシステムが正<br>常に起動すると、診断ライトは<br>点灯しません。                   |                                                                            |
| 1234    | BIOS 障害が発生した可能性があ<br>ります。コンピュータは修復<br>モードです。                  | BIOS Recovery Utility を<br>実行し、BIOS の修復処理が完了<br>するのを待って、コンピュータ<br>を再起動します。 |
| 1234    | プロセッサに障害が起こってい<br>る可能性があります。                                  | プロセッサを取り付けなおして、<br>コンピュータを再起動します。                                          |

| ライトパターン | 不具合の説明                           | 推奨される処置                                                                                                    |
|---------|----------------------------------|----------------------------------------------------------------------------------------------------|
| 1234    | メモリモジュールが検出されましたが、メモリ障害が発生しています。 | <ul> <li>メモリモジュールが一つしかない場合は、再インストールしてコンピュータを再スタートします(メモリモジュールの取り外しおよび取り付けの手順に関しては、オンライン『ユーザーズガイド』を参照してください)。</li> <li>取り付けているメモリモジュールが2つ以上の場合、モジュールを取り外し、モジュールを取り外し、モジュールの1つを取り付けなおしてコンピュータを再起動します。コンピュータが正常に起動する場合、別のモジュールを追加します。障害のあるモジュールが見つかるまで、あるいはエラーなしにすべてのモジュールを取り付けなおすまで続けます。</li> <li>同じ種類の正常に動作しているメモリをコンピュータに取り付けます。</li> <li>問題が解決しない場合は、デルにお問い合わせください。</li> </ul> |
| 1234    | グラフィックスカードの障害が<br>発生した可能性があります。  | <ul> <li>コンピュータにグラフィック<br/>スカードを取り付けている<br/>場合、カードを取り外し、取り付けなおしてコンピュータ<br/>を再起動します。</li> <li>それでも問題が解決しない<br/>場合、動作を確認済みのグラ<br/>フィックスカードを取り付け、<br/>コンピュータを再起動します。</li> <li>問題が継続する場合、または<br/>グラフィックスカードが内蔵<br/>されている場合は、テクニカ<br/>ルサポートにお問い合わせく<br/>ださい。デルへのお問い合わ<br/>せに関しては、オンライン<br/>『ユーザーズガイド』を参照し<br/>てください。</li> </ul>                                                      |

| 1234<br>フロッピードライブまたはハー すべての電源ケー<br>ドディスクドライブの障害が発<br>生した可能性があります。<br>コンピュータを再                                                                                                    | ブルおよび<br>接続しなおし、<br>起動します。                                                                                                    |
|----------------------------------------------------------------------------------------------------|----------------------------------------------------------------------------------------------------|
| → → → USB の 暗害が 発生した 可能性が すべての USB デ                                                                                                    | バノフを町のけ                                                                                                    |
| (1)(2)(3)(4) あります。<br>けなおし、ケーブ<br>して、コンピュー<br>ます。                                                                                                    | イイスを取り付<br>ル接続を確認<br>タを再起動し                                                                                                    |
| <ul> <li>         ・ メモリモジュールが検出されま         <ul> <li>・ メモリモジュールが検出されま             もん。</li> <li>・ メモリモジュートにます(メモの取り外しおよ<br/>手順に関しては<br/>『ユーザーズガ・<br/>てください)。</li> <li>・ 取り付けている<br/>ジュールが2ご<br/>モジュールを取<br/>ジュールの2ご<br/>モジュールを取<br/>ジュールの2ご<br/>モジュールを認<br/>のあるモジュー<br/>まで、あるいは<br/>すべてのモジュ<br/>けなおすまで続</li> </ul> </li> <li>         ・ 同じ種類の正常<br/>るメモリがあれ<br/>リをコンピュー<br/>ます。</li> <li>・ 問題が残る場合<br/>サボートにお思<br/>さい。デルへの<br/>に関しては、オ<br/>『ユーザーズガ・<br/>てください。</li> </ul> | いイタリび、イシン以りを一点、いしいエーけにはターはいかない、イシン以りを一別まがラルま動、に テ合問う問うしたスュイザラリンを りのしりを夕のす見一をす作そ取 クトスコイラ参 モ場、付再起正 障かしの ニセ合いイをしん クロ・ターけイ照 合モけ起正 障かしの このり ニせ合いそう しんり たけ起正 障かしの このり にせつ いそけ しくわ 照し いそけ したせ し |

| ライトパターン | 不具合の説明                                                                                                    | 推奨される処置                                                                                                    |
|---------|----------------------------------------------------------------------------------------------------|----------------------------------------------------------------------------------------------------|
| 1234    | メモリモジュールは検出されま<br>したが、メモリの設定または互<br>換性エラーが存在します。                                                                                                | <ul> <li>特別なメモリモジュールおよびメモリコネクタの設置要件がないか確認します。</li> <li>取り付けるメモリモジュールにお使いのコンピュータと互換性があるか確認します。</li> <li>問題が解決しない場合は、テクニカルサポートにお問い合わせください。デルへのお問い合わせに関しては、オンライン『ユーザーズガイド』を参照してください。</li> </ul>               |
| 1234    | 障害が発生しました。<br>このパターンは、セットアップ<br>ユーティリティを起動したとき<br>にも表示され、問題を示すもの<br>ではない場合があります(お使<br>いのコンピュータのオンライン<br>『ユーザーズガイド』で「セット<br>アップユーティリティ」を<br>参照)。 | <ul> <li>ハードディスクドライブおよび光学ドライブからシステム基板ヘケーブルが正しく接続されているか確認します。</li> <li>モニタ画面に表示されるコンピュータメッセージを確認します。</li> <li>それでも問題が解決しない場合は、デルのテクニカルサポートにお問い合わせください。デルへのお問い合わせに関しては、オンライン『ユーザーズガイド』を参照してください。。</li> </ul> |
| 1234    | POST が終了すると、4 つの診<br>断ライトすべてが緑色に短時間<br>点灯してからライトが消え、通<br>常の動作状態を示します。                                                                           | 特にありません。                                                                                                    |

## ビープコード

お使いのコンピュータの起動時に、モニタにエラーメッセージまたは問題を表示 できない場合、ビープ音が連続して鳴ることがあります。この連続したビープ音 はビープコードと呼ばれ、問題を特定します。

起動時にコンピュータがビープ音を発する場合、次の手順を実行します。

- 1 ビープコードを書き留めます。
- 2 123 ページの「Dell Diagnostics (診断) プログラム」を参照して、さらに 詳しい原因を調べます。

3 デルテクニカルサポートにお問い合わせください。デルへのお問い合わせの 詳細は、オンライン『ユーザーズガイド』を参照してください。

| コード                     | 原因                           |
|-------------------------|------------------------------|
| 2 ショート、1 ロング            | BIOS チェックサムエラー               |
| 1 ロング、2 ショート            | メモリテストの失敗(メモリサイズ変更時のメモリの不具合) |
| 1 ロング、3 ショート、<br>2 ショート | メモリが取り付けられていない               |
| 1 ショート                  | <f12> キーが押された</f12>          |

#### ソフトウェアおよびハードウェアの非互換性の解決

オペレーティングシステムのセットアップ中にデバイスが検知されないか、検知 されても間違って設定されている場合は、ハードウェアに関するトラブルシュー ティングを使って非互換性の問題を解決します。

#### Windows Vista

- 2 検索フィールドで hardware troubleshooter (ハードウェアに関する トラブルシューティング)と入力し、<Enter> を押して検索を始めます。

検索結果で、現在の不具合に最も近いオプションを選択し、残りのトラブルの解 決手順に従います。

#### Windows XP

- 1 **スタート** → **ヘルプとサポート** とクリックします。
- 検索フィールドでハードウェアに関するトラブルシューティングと入力し、 次に <Enter> を押して検索を始めます。
- 3 問題を解決する セクションで、ハードウェアに関するトラブルシューティン グ をクリックします。
- 4 ハードウェアに関するトラブルシューティングのリストで、現在の不具合に最も近いオプションを選択し、次へをクリックして、残りのトラブルの 解決手順に従います。

#### お使いのオペレーティングシステムの回復

ハードウェア、ソフトウェア、またはその他のシステム設定を変更したために コンピュータが正常に動作しなくなってしまった場合、Microsoft Windows オ ペレーティングシステムのシステムの復元を使用して、コンピュータを以前の動 作状態に復元することができます(データファイルへの影響はありません)。シス テムの復元の使い方については、Windows ヘルプとサポートセンターを参照し てください。

注意:データファイルのバックアップを定期的に作成してください。システムの復元は、データファイルの変更を監視したり、データファイルを復元することはできません。

#### Windows Vista

#### <u>システムの復元の開始</u>

- 1 Start (スタート) 🚱 をクリックします。
- 2 Start Search (検索の開始) ボックスで、System Restore (システム の復元) と入力し、<Enter> を押します。
  - メモ: User Account Control (ユーザーアカウントコントロール) ウィンドウが表示されることがあります。コンピュータのシステム管理者の場合は、Continue(続行)をクリックします。システム管理者ではない場合は、システム管理者に問い合わせて希望の動作を続行します。
- 3 Next (次へ) をクリックして、表示される画面の指示に従って残りの処理 を行います。

システムの復元により不具合が解決しなかった場合、最後に行ったシステムの復元を取り消すことが可能です。

#### <u>最後のシステムの復元を元に戻す</u>

- 注意:最後に行ったシステムの復元を取り消す前に、開いているファイルをすべて 保存して閉じ、実行中のプログラムをすべて終了してください。システムの復元が 完了するまでは、いかなるファイルまたはプログラムも変更したり、開いたり、削 除しないでください。
  - 1 Start (スタート) 🚱 をクリックします。
  - 2 Start Search (検索の開始) ボックスで、System Restore (システム の復元) と入力し、<Enter> を押します。
  - 3 Undo my last restoration (以前の復元を取り消す)を選択して、 Next (次へ)をクリックします。

Windows XP

#### <u>復元ポイントの作成</u>

- 1 スタートボタンをクリックして、ヘルプとサポートをクリックします。
- 2 システムの復元 をクリックします。
- 3 画面の指示に従います。

#### <u>コンピュータの以前の動作状態への復元</u>

- 注意:コンピュータを前の動作状態に復元する前に、開いているファイルをすべて 保存してから閉じ、実行中のプログラムをすべて終了します。システムの復元が完 了するまでは、いかなるファイルまたはプログラムも変更したり、開いたり、削除 しないでください。
  - スタート ボタンをクリックし、すべてのプログラム → アクセサリ → シス テムツール とポイントしてから、システムの復元 をクリックします。
  - コンピュータを以前の状態に復元する
     が選択されていることを確認して、
     次へをクリックします。
  - 3 コンピュータを復元したいカレンダーの日付をクリックします。

復元ポイントの選択 画面に、復元ポイントを選択するカレンダーが表示されます。復元ポイントが利用できる日付は太字で表示されます。

- 4 復元ポイントを選択して、次へをクリックします。 日付の中に復元ポイントが1つしかない場合、その復元ポイントが自動的に 選択されます。2つ以上の復元ポイントが利用可能な場合、希望の復元ポ イントをクリックします。
- 5 次へをクリックします。 システムの復元がデータの収集を完了したら、復元は完了しました画面が 表示され、コンピュータが自動的に再起動します。
- 6 コンピュータが再起動したら、**OK**をクリックします。

復元ポイントを変更するには、別の復元ポイントを使って手順を繰り返すか、ま たは復元を取り消すことができます。

#### <u>最後のシステムの復元を元に戻す</u>

- ▶ 注意:最後に行ったシステムの復元を取り消す前に、開いているファイルをすべて 保存して閉じ、実行中のプログラムをすべて終了してください。システムの復元が 完了するまでは、いかなるファイルまたはプログラムも変更したり、開いたり、削 除しないでください。
  - 1 スタート ボタンをクリックし、すべてのプログラム → アクセサリ → システムツール とポイントしてから、システムの復元 をクリックします。
  - 2 以前の復元を取り消す を選択して、次へ をクリックします。
- 134 クイックリファレンスガイド

3 次へをクリックします。

システムの復元 画面が表示され、コンピュータが再起動します。

4 コンピュータが再起動したら、**OK**をクリックします。

#### <u>システムの復元の有効化</u>

200 MB より空容量が少ないハードディスクに Windows XP を再インストール した場合、システムの復元は自動的に無効に設定されます。システムの復元が有 効になっているか確認するには、次の手順を実行します。

- 1 スタート ボタンをクリックして、コントロールパネル をクリックします。
- 2 パフォーマンスとメンテナンス をクリックします。
- 3 システム をクリックします。
- 4 システムの復元 タブをクリックします。
- 5 システムの復元を無効にする に参照マークが付いていないことを確認します。

## お使いの Microsoft Windows オペレーティングシステムの再インス トール

コンピュータのオペレーティングシステムを再インストールするためには、お使 いのコンピュータのオペレーティングシステムに対応する、以下の項の手順に 従ってください。

#### Windows Vista

再インストール処理を完了するには、1~2時間かかることがあります。オペレーティングシステムを再インストールした後、デバイスドライバ、アンチウイルスプログラム、およびその他のソフトウェアを再インストールする必要があります。

- 1 開いているファイルをすべて保存してから閉じ、実行中のプログラムをすべて終了します。
- **2** 『オペレーティングシステム』メディアを挿入します。
- 3 Windows のインストールのメッセージが表示されたら、Exit(終了)をクリックします。
- 4 コンピュータを再起動します。

DELL のロゴが表示されたらすぐに <F12> を押します。

メモ:キーを押すタイミングが遅れて、オペレーティングシステムのロゴが 表示されてしまったら、Microsoft<sup>®</sup> Windows<sup>®</sup> デスクトップが表示されるの を待ち、コンピュータをシャットダウンして再度試みます。

- メモ:次の手順は、起動順序を1回だけ変更します。次回の起動時には、 コンピュータはセットアップユーティリティで指定したデバイスに従って起 動します。
- 5 起動デバイスのリストが表示されたら、CD/DVD/CD-RW ドライブ をハイ ライト表示して <Enter> を押します。
- 6 いずれかのキーを押して CD-ROM から起動 します。
- 7 画面の指示に従ってインストールを完了します。

#### Windows XP

 注意:オペレーティングシステムを再インストールする際は、Microsoft Windows XP Service Pack 1 以降を使用する必要があります。

#### <u>作業を開始する前に</u>

新しくインストールしたドライバの問題を解消するために Windows XP オペ レーティングシステムを再インストールすることを検討する前に、Windows XP のデバイスドライバのロールバックを試してみます (詳細は、140 ページの 「Windows デバイスドライバのロールバックの使い方」を参照)。デバイスドラ イバのロールバックを実行しても問題が解決されない場合、システムの復元(詳 細は、133 ページの「お使いのオペレーティングシステムの回復」を参照)を使 用して、オペレーティングシステムを新しいドライバがインストールされる前の 動作状態に戻してみます。

注意:インストールを実行する前に、お使いのプライマリハードディスクドライブ 上のすべてのデータファイルのバックアップを作成しておいてください。標準的な ハードディスクドライブ構成において、プライマリハードディスクドライブはコン ピュータによって1番目のドライブとして認識されます。

Windows XP を再インストールするには、以下のアイテムが必要です。

- Dell™ 『オペレーティングシステム』メディア
- Dell 『Drivers and Utilities』メディア

✓ メモ: 『Drivers and Utilities』メディアには、コンピュータの製造工程でプリイン ストールされたドライバが収録されています。『Drivers and Utilities』メディアを 使って、必要なドライバをすべてロードします。

Windows XP を再インストールするには、次項で記載されている手順を順番通り に実行します。

再インストール処理を完了するには、1~2時間かかることがあります。オペレーティングシステムを再インストールした後、デバイスドライバ、アンチウイルスプログラム、およびその他のソフトウェアを再インストールする必要があります。

- ◆ 注意:『オペレーティングシステム』のメディアは Windows XP の再インストールのオプションを提供します。オプションはファイルを上書きして、ハードディスクドライブにインストールされているプログラムに影響を与える可能性があります。このような理由から、デルのテクニカルサポート担当者の指示がない限り、Windows XP を再インストールしないでください。
- 注意:Windows XP との拮抗を防ぐため、システムにインストールされているアン チウイルスソフトウェアを無効にしてから Windows XP を再インストールしてく ださい。手順については、ソフトウェアに付属されているマニュアルを参照してく ださい。

#### <u>オペレーティングシステムメディアからの起動</u>

- 開いているファイルをすべて保存してから閉じ、実行中のプログラムをすべて終了します。
- 『オペレーティングシステム』メディアを挿入します。Windows XPの インストールというメッセージが表示された場合、終了をクリックします。
- 3 コンピュータを再起動します。
- 4 DELL™のロゴが表示されたらすぐに <F12> を押します。 オペレーティングシステムのロゴが表示された場合、Windows のデスクトップが表示されるのを待ちます。次に、コンピュータをシャットダウンして、再度試みます。
- 5 矢印キーを押して CD-ROM を選んでから <Enter> を押します。
- 6 CD から起動する場合は、いずれかのキーを押してくださいというメッセージが表示されたら、任意のキーを押します。

<u>Windows XP のセットアップ</u>

- Windows XP セットアップ 画面が表示されたら、<Enter> を押して、続行します。
- 2 Microsoft Windows ライセンス契約 画面の内容を読み、キーボードの <F8> を押して、使用許諾契約書に同意します。
- 3 お使いのコンピュータに Windows XP がインストールされていて、現在の Windows XP データを復元したい場合は、r と入力して修復オプションを 選び、メディアを取り出します。
- 4 新たに Windows XP をインストールする場合は、<Esc> を押してオプション を選択します。
- 5 <Enter> を押してハイライト表示されたパーティション(推奨)を選び、 画面の指示に従います。

Windows XP セットアップ 画面が表示され、Windows XP は、ファイ ルのコピーおよびデバイスのインストールを開始します。コンピュータは自 動的に数回再起動します。

 注意:次のメッセージが表示される場合、キーは押さないでください。Press any
 key to boot from the CD.

- ✓ メモ:ハードディスクドライブの容量やコンピュータの速度によって、セットアッ プに要する時間は異なります。
  - 6 地域と言語のオプション 画面が表示されたら、お住まいの地域設定を選び、 次へ をクリックします。
  - 1 ソフトウェアの個人用設定 画面で、氏名と会社名(オプション)を入力して、 次へ をクリックします。
  - 8 コンピュータと Administrator ウィンドウでお使いのコンピュータ名 (または記載の名前を承認) とパスワードを入力して、次へ をクリックし ます。
  - 9 モデムのダイヤル情報 画面が表示されたら、必要な情報を入力し、次へ を 押します。
- 10 日付と時間の設定 ウィンドウに、日付、時間、タイムゾーンを入力して、 **次へ**をクリックします。
- 11 ネットワークの設定画面が表示されたら、標準設定をクリックして、次へ をクリックします。
- 12 Windows XP Professional を再インストールしている場合、ドメイン名や ワークグループ名などのネットワーク設定に関するネットワーク情報が求め られることがあります。該当するものを選びます。設定がわからない場合、 デフォルトの選択肢を選んでください。

Windows XP は、オペレーティングシステムのコンポーネントをインス トールして、コンピュータを設定します。コンピュータが自動的に再起動し ます。

こ 注意:次のメッセージが表示される場合、キーは押さないでください。Press any key to boot from the CD.

- 13 Microsoft Windows へようこそ 画面が表示されたら、次へ をクリック します。
- 14 インターネットに接続する方法を指定してくださいというメッセージが表 示されたら、省略をクリックします。
- 15 Microsoft にユーザー登録する準備は出来ましたか? 画面が表示され たら、いいえ、今回はユーザー登録しませんを選択し、次へをクリックし ます。
- 16 このコンピュータを使うユーザーを指定してください 画面が表示されたら、 最大5人のユーザーを入力できます。
- 17 次へをクリックします。
- **18 完了**をクリックしてセットアップを完了し、メディアを取り出します。

- **19** 『Drivers and Utilities』メディアを使って、適切なドライバを再インス トールします。
- 20 アンチウイルスソフトウェアを再インストールします。
- 21 使用するプログラムを再インストールします。
- ✓ メモ: Microsoft Office または Microsoft Works Suite プログラムを再インストールして有効にするには、Microsoft Office または Microsoft Works Suite のメディアケースの裏にある Product Key (プロダクトキー)が必要です。

## Drivers and Utilities メディアの使い方

注意:『Drivers and Utilities』メディアには、お使いのコンピュータに搭載されていないオペレーティングシステムのドライバも収録されている場合があります。 インストールするソフトウェアがオペレーティングシステムに対応していることを 確認してください。

キーボードドライバなど、ドライバの多くは Microsoft Windows オペレーティン グシステムに付属しています。以下の場合には、ドライバをインストールする必 要があります。

- オペレーティングシステムのアップグレード
- オペレーティングシステムの再インストール
- 新しいデバイスの接続または取り付け

#### ドライバの識別

デバイスに問題が発生した場合、問題の原因がドライバかどうかを判断し、必要 に応じてドライバをアップデートしてください。

#### Windows Vista®

- 1 Start (スタート) <sup>(1)</sup> をクリックして、Computer (コンピュータ) を右 クリックします。
- Properties (プロパティ) → Device Manager (デバイスマネージャ) をクリックします。
  - メモ: User Account Control (ユーザーアカウントコントロール) ウィンドウが表示されることがあります。コンピュータのシステム管理者の場合は、 Continue (続行)をクリックします。システム管理者ではない場合は、システム管理者に問い合わせて続行します。

ー覧を下にスクロールして、デバイスアイコンに感嘆符([!]の付いた黄色い丸)が付いているものがないか確認します。

デバイス名の横に感嘆符がある場合、ドライバの再インストールまたは新しいドライバのインストールが必要になる場合があります(140ページの「ドライバとユーティリティの再インストール」を参照)。

#### <u>Windows® XP</u>

- 1 **スタート** → **コントロールパネル** とクリックします。
- 作業する分野を選びます で、パフォーマンスとメンテナンス をクリックし、 システム をクリックします。
- 3 システムプロパティ ウィンドウで、ハードウェア タブをクリックして、デバイスマネージャ をクリックします。

#### ドライバとユーティリティの再インストール

 注意:デルサポートサイト support.jp.dell.com および 『Drivers and Utilities』メ ディアでは、Dell™ コンピュータ用に承認済みのドライバを提供しています。その 他の媒体からドライバをインストールした場合、お使いのコンピュータが正しく動 作しないことがあります。

#### <u>Windows デバイスドライバのロールバックの使い方</u>

新たにドライバをインストールまたはアップデートした後に、コンピュータに問題が発生した場合、Windowsのデバイスドライバのロールバックを使用して、以前にインストールしたバージョンのドライバに置き換えます。

デバイスドライバのロールバックで問題が解決しない場合は、システムの復元 (133 ページの「お使いのオペレーティングシステムの回復」を参照)を使用し て、オペレーティングシステムを新しいデバイスドライバがインストールされる 前の動作状態に戻します。

#### Windows Vista

- 1 Start (スタート) 1 をクリックし、次に Computer (コンピュータ) を 右クリックします。
- Properties (プロパティ) → Device Manager (デバイスマネージャ) をクリックします。
  - メモ: User Account Control (ユーザーアカウントコントロール) ウィンドウが表示されることがあります。コンピュータのシステム管理者の場合は、Continue(続行)をクリックします。システム管理者ではない場合は、システム管理者に問い合わせてデバイスマネージャを起動します。
- 3 新しいドライバをインストールしたデバイスを右クリックしてから、 Properties(プロパティ)をクリックします。
- 4 Drivers (ドライバ) タブ → Roll Back Driver (ドライバのロールバッ ク)をクリックします。

#### Windows XP

- スタート → マイコンピュータ → プロパティ → ハードウェア → デバイスマ ネージャ とクリックします。
- 新しいドライバがインストールされたデバイスを右クリックして、プロパ ティをクリックします。
- 3 ドライバ タブ → ドライバのロールバック をクリックします。

#### <u>手動でのドライバの再インストール</u>

前項で説明されている通りに、お使いのハードディスクドライブヘドライバファ イルを解凍した後、次の手順を実行します。

#### Windows Vista

- 1 Start (スタート) 1 をクリックし、次に Computer (コンピュータ) を 右クリックします。
- Properties (プロパティ) → Device Manager (デバイスマネージャ) をクリックします。
  - メモ: User Account Control (ユーザーアカウントコントロール) ウィンドウが表示されることがあります。コンピュータのシステム管理者の場合は、Continue(続行)をクリックします。システム管理者ではない場合は、システム管理者に問い合わせてデバイスマネージャを起動します。
- 3 インストールするドライバのデバイスのタイプをダブルクリックします(例 えば、Audio (オーディオ)または Video (ビデオ)。
- 4 インストールするドライバのデバイスの名前をダブルクリックします。
- 5 Driver (ドライバ) → Update Driver (ドライバの更新) → Browse my computer for driver software (マイコンピュータでドライバを 参照)をクリックします。
- 6 Browse (参照)をクリックして、あらかじめドライバファイルをコピーしておいた場所を参照します。
- 7 該当するドライバの名前が表示されたら、そのドライバ名をクリック →  $OK \rightarrow Next$  (次へ) とクリックします。
- 8 Finish (完了)をクリックして、コンピュータを再起動します。

Windows XP

- スタート → マイコンピュータ → プロパティ → ハードウェア → デバイスマ ネージャ とクリックします。
- 2 インストールするドライバのデバイスのタイプをダブルクリックします(た とえば、オーディオまたはビデオ)。
- 3 インストールするドライバのデバイスの名前をダブルクリックします。
- 4 ドライバ タブ → ドライバの更新 とクリックします。
- 5 一覧または特定の場所からインストールする(詳細設定)→次へ をクリックします。
- 6 参照 をクリックして、あらかじめドライバファイルをコピーしておいた場所を参照します。
- 7 該当するドライバの名前が表示されたら、次へをクリックします。
- 8 **完了**をクリックして、コンピュータを再起動します。

# 142 | クイックリファレンスガイド

# 索引

# C

CD オペレーティングシステム,82

## D

Dell Diagnostics (診断) プログラム,123 Diagnostics (診断) ビープコード,131 Dell Diagnostics (診断) プログラム,123 Drivers and Utilities CD,79

# 

IRQ 拮抗,132

## W

Windows Vista 再インストール,135 システムの回復,133 ハードウェアに関するトラブル シューティング,132 ヘルプとサポートセンター,83 Windows XP 再インストール,82,136 システムの回復,133 デバイスドライバのロールバック, 140 ハードウェアに関するトラブル シューティング,132 ヘルプとサポートセンター,83

## あ

安全にお使いいただくための注意, 80

## え

エラーメッセージ システムライト,126 ビープコード,131 エンドユーザーライセンス同意書, 80

## お

オペレーティングシステム 再インストール,82 オペレーティングシステム **CD**,82

#### か

カバー 取り外し,105 開く,111

# き

拮抗 ソフトウェアおよびハードウェア の非互換性,132

## こ

コンピュータ 以前の状態に戻す,133

## さ

サービスタグ,81 再インストール Windows Vista,135 Windows XP,136 作業姿勢に関する情報,80 サポートウェブサイト,83

## し

システム基板,113,117,120 システムの回復,133

## せ

製品情報ガイド,80

## τ

デルサポートサイト,83 電源 ライト,96,102 電源ライト 診断,126

# と

ドライバ 再インストール,140 識別,139 トラブルシューティング Dell Diagnostics(診断) プログラム,123 システムライト,126 ハードウェアに関するトラブル シューティング,132 ビープコード,131 ヘルプとサポートセンター,83 以前の状態に戻す,133 拮抗,132

## に

認可機関の情報,80

## は

```
ハードウェア
Dell Diagnostics (診断)
プログラム,123
ビープコード,131
ハードウェアに関するトラブル
シューティング,132
```

## ひ

ビープコード,131

144 索引
# ふ

不具合 以前の状態に戻す,133 部品の取り付け 作業を開始する前に,106

#### へ

ヘルプとサポートセンター,83 ヘルプファイル Windows ヘルプとサポート センター,83

### ま

マザーボード※システム基板を 参照 マニュアル 安全性,80 エンドユーザーライセンス同意書, 80 オンライン,83 作業姿勢,80 認可機関,80 ユーザーズガイド,80 製品情報ガイド,80

## も

問題 ※トラブルシューティングを 参照

#### ゆ

ユーザーズガイド,80

# 6

ライト システム,126 電源,96,102 ラベル Microsoft Windows,81 サービスタグ,81